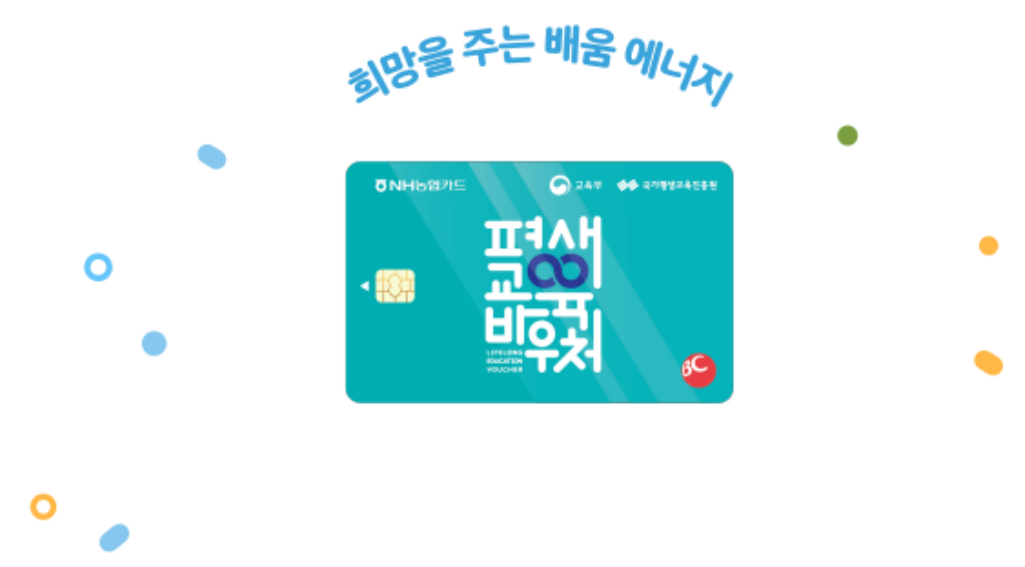

# 2023년평생교육바우처 이용자신청매뉴얼

접수기간: 2월 3일(금) 오후 6시까지

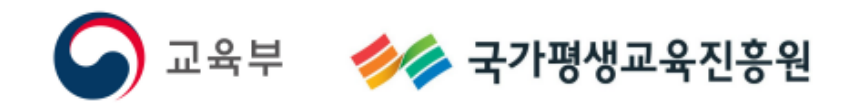

# 〈매뉴얼 통합본 목차〉

## $\langle PC \rangle$

1. 기초생활수급자 및 차상위계층 대상자 신청\_2

2. 기준 중위소득 65% 이하 대상자 신청\_32

## 〈모바일〉

기초생활수급자 및 차상위계층 대상자 신청\_70
 기준 중위소득 65% 이하 대상자 신청\_96

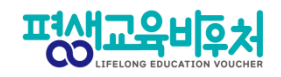

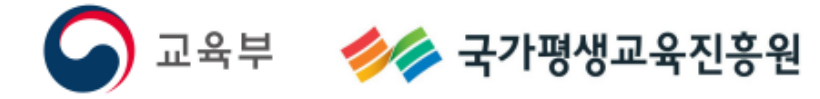

# PC

## 접수기간: 2월 3일(금) 오후 6시까지

# 기초생활수급자,차상위계층

# 2023년평생교육바우처 이용자신청매뉴얼

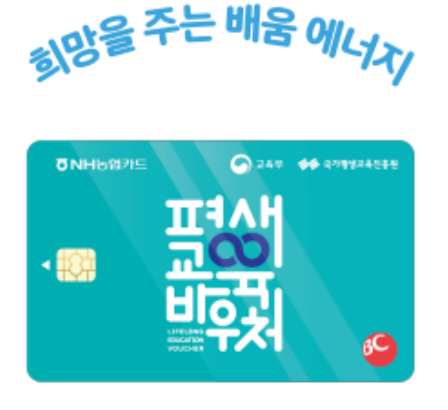

0

#### 기초생활수급자 및 차상위계층\_PC

〈목차〉

#### 1. 2023년 평생교육바우처

| 1-1. 2023년 평생교육바우처 개요  | 5 |
|------------------------|---|
| 1-2. 한 눈에 보는 바우처 신청 절차 | 9 |

#### 2. 평생교육바우처 신청하기

| 2-1. 홈페이지 접속                    | .11 |
|---------------------------------|-----|
| 2-2. 약관 동의                      | 12  |
| 2-3. 본인 인증                      | 13  |
| 2-4. 자격 검증                      | 14  |
| 2-5. 신청서 작성                     | 15  |
| 2-6. 이용자 준수사항 확인 및 동의           | 16  |
| 2-7. 홈페이지 회원가입 및 평생학습계좌제 연계(선택) | 17  |
| 2-8. 학습계획서 작성(선택)               | 19  |

#### 3. 참고

| 3−1. 신청내역 조회         | 24 |
|----------------------|----|
| 3-2. 신청 취소           | 25 |
| 3−3. 신청 삭제           | 27 |
| [부록] 본인인증 오류 시 해결 방법 | 30 |

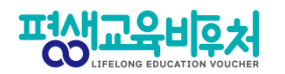

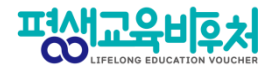

# 1. 2023년 평생교육바우처

1-1. 2023년 평생교육바우처 개요 1-2. 한 눈에 보는 바우처 신청 절차

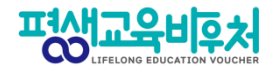

#### 1-1. 2023년 평생교육바우처 개요

(자세한 내용은 공고문 참조)

1) 신청대상: 만19세 이상 성인 중 ①기초생활수급자, ②차상위계층, ③기준 중위소득 65% 이하인 가구의 구성원 (1인 가구의 경우 기준 중위소득 120% 이하)

2) 신청기간: '23년 1월 17일 (화) 10:00~'23년 2월 3일 (금) 18:00

3) 선정자 발표: 2023년 2월 말 (예정) 개별통지

4) 지원내용: 평생교육이용권 (1인당 35만원)

평생교육강좌 수강료 및 해당 강좌 수강에 필요한 교재비에 사용가능

\*본인 사용 및 수강 원칙(타인에 양도 불가)

\*교재 단독 결제 및 재료비 사용 불가

\*유·무선 전자통신기기 등 사용 불가

(패키지 및 사은품 등을 통한 제공도 불가함)

5) 사용기간: 평생교육 희망카드 수령 후 ~ 2023년 8월 31일 (목)

\*사용기간 종료 시 미사용액은 결제가 불가하며, 차년도로 이월되지 않음

※ 대학생의 경우 한국장학재단 국가장학금(23년도 1학기)과 중복수혜 불가

# 2023년 평생교육바우처 새롭게 바뀝니다!

## 실시간 자격검증 도입

2022년까지 신청자가 본인의 '신청 유형'을 직접 입력 (기초생활수급자, 차상위자, 기준중위소득 65% 이하인 자)

신청자가 어느 유형에 해당하는지 모르는 경우도 있고, 실제 신청 유형을 잘못 입력하는 사례도 있었습니다.

2023년부터는 본인인증을 진행하면, 시스템이 자동으로 신청자의 자격유형을 실시간으로 검증합니다. (매뉴얼 2-4. 자격검증 참고)

# 2023년 평생교육바우처 새롭게 바뀝니다!

## 온라인 상담(챗봇 시스템) 도입

## 1단계. 바우처홈페이지 > 오른쪽 하단 > 챗봇 클릭

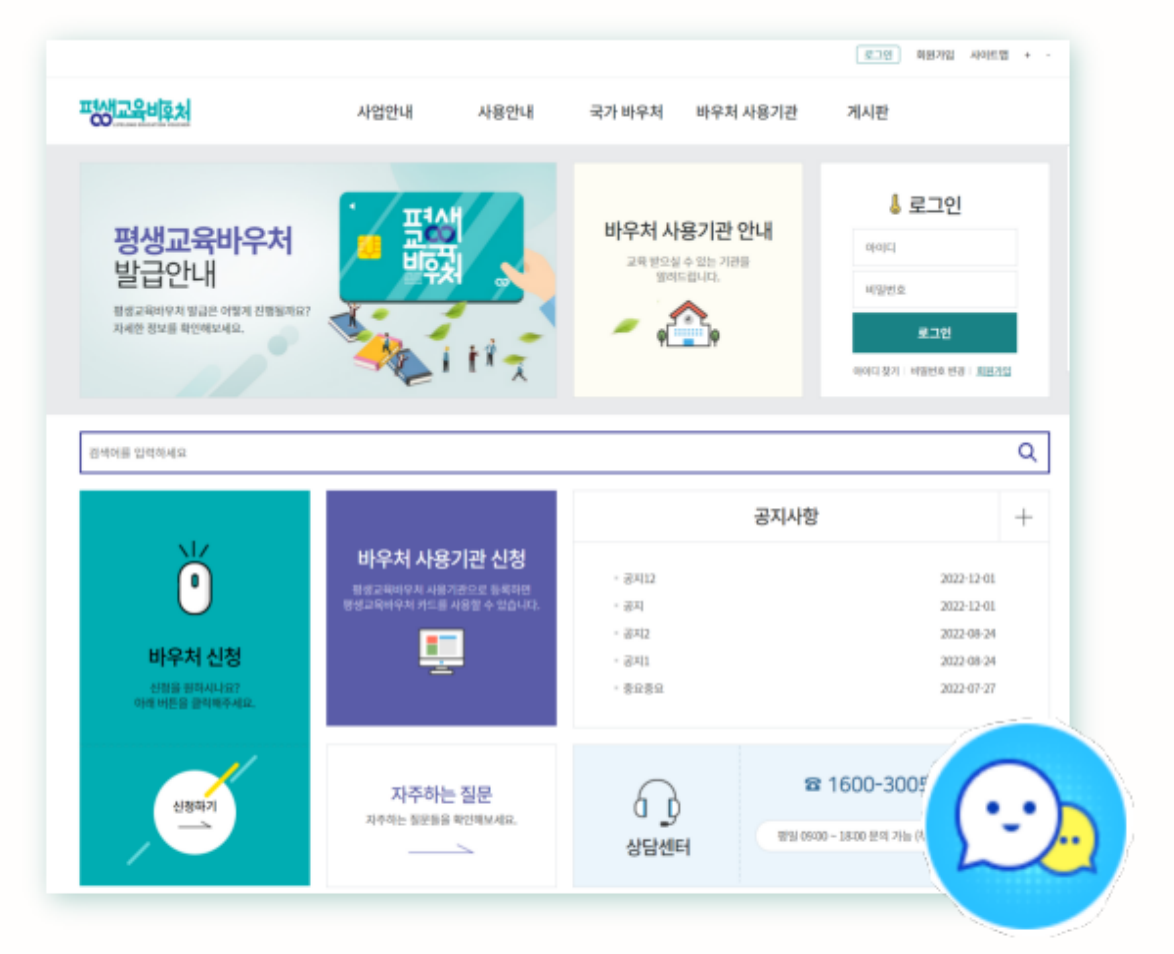

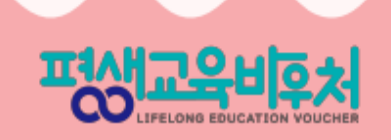

# 2023년 평생교육바우처 새롭게 바뀝니다!

## 온라인 상담(챗봇 시스템) 도입

## 2단계. 개인정보 수집 동의 > 채팅 시작하기 클릭

| 토토 안녕하세요 평생교육바우저 입니다. 키키                                                                                                    |   | ···································· |
|----------------------------------------------------------------------------------------------------|---|--------------------------------------|
| 이름 (필수)                                                                                                    |   |                                      |
| 이메일 (필수)                                                                                                    |   | - 単数 。                               |
| 신청 및 이용문의                                                                                                    | ~ | 평생교육바우처 온라인 상담<br>하기 버튼을 클릭하여 상담 요청  |
| <ul> <li>(주)메타넷엠플랫폼은 아래의 목적으로 개인정보</li> <li>를 수집 및 이용하며, 회원의 개인정보를 안전하</li> <li>게 취급하는데 최선을 다합니다.</li> <li>1. 수집목적</li> </ul> |   | 해주세요.<br>상담사 연결하기<br>오후 534          |
| ✓ 개인정보 수집 동의                                                                                                    |   |                                      |
| 채팅 시작하기                                                                                                    |   |                                      |
| 업무시간 확인                                                                                                    |   |                                      |
|                                                                                                    |   | [2]<br>업무시간 안내 처음으로 상당 종료            |

LIFELONG EDUCATION VOUCHER

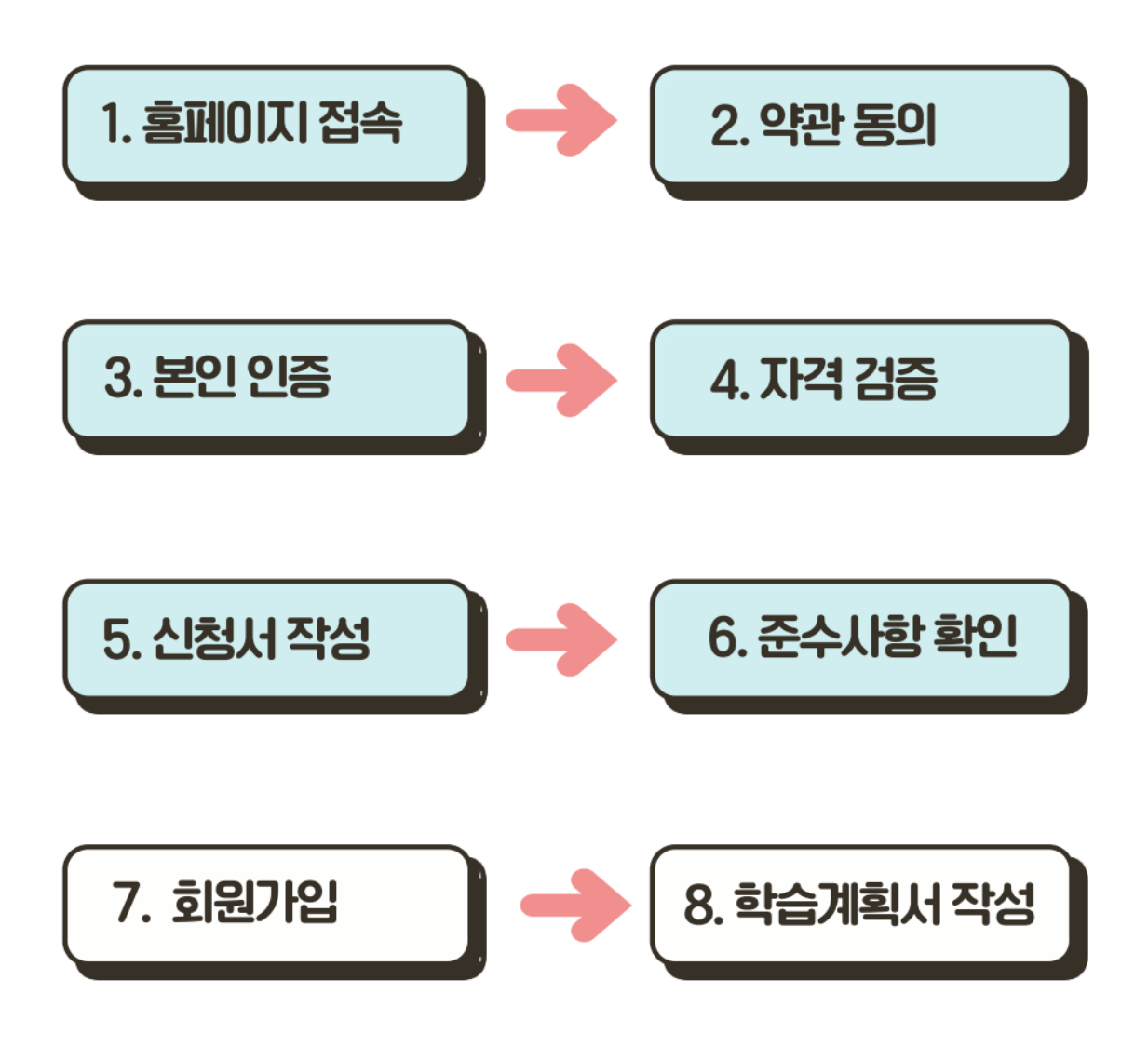

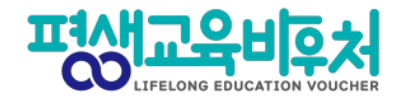

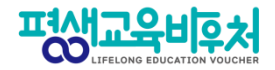

# 2. 평생교육바우처 신청하기

2-1. 홈페이지 접속
2-2. 약관 동의
2-3. 본인 인증
2-4. 자격 검증
2-5. 신청서 작성
2-6. 이용자 준수사항 확인 및 동의
2-7. 홈페이지 회원가입 및 평생학습계좌제 연계(선택)
2-8. 학습계획서 등록(선택)

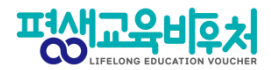

## 2-1. 홈페이지 접속 (www.lllcard.kr)

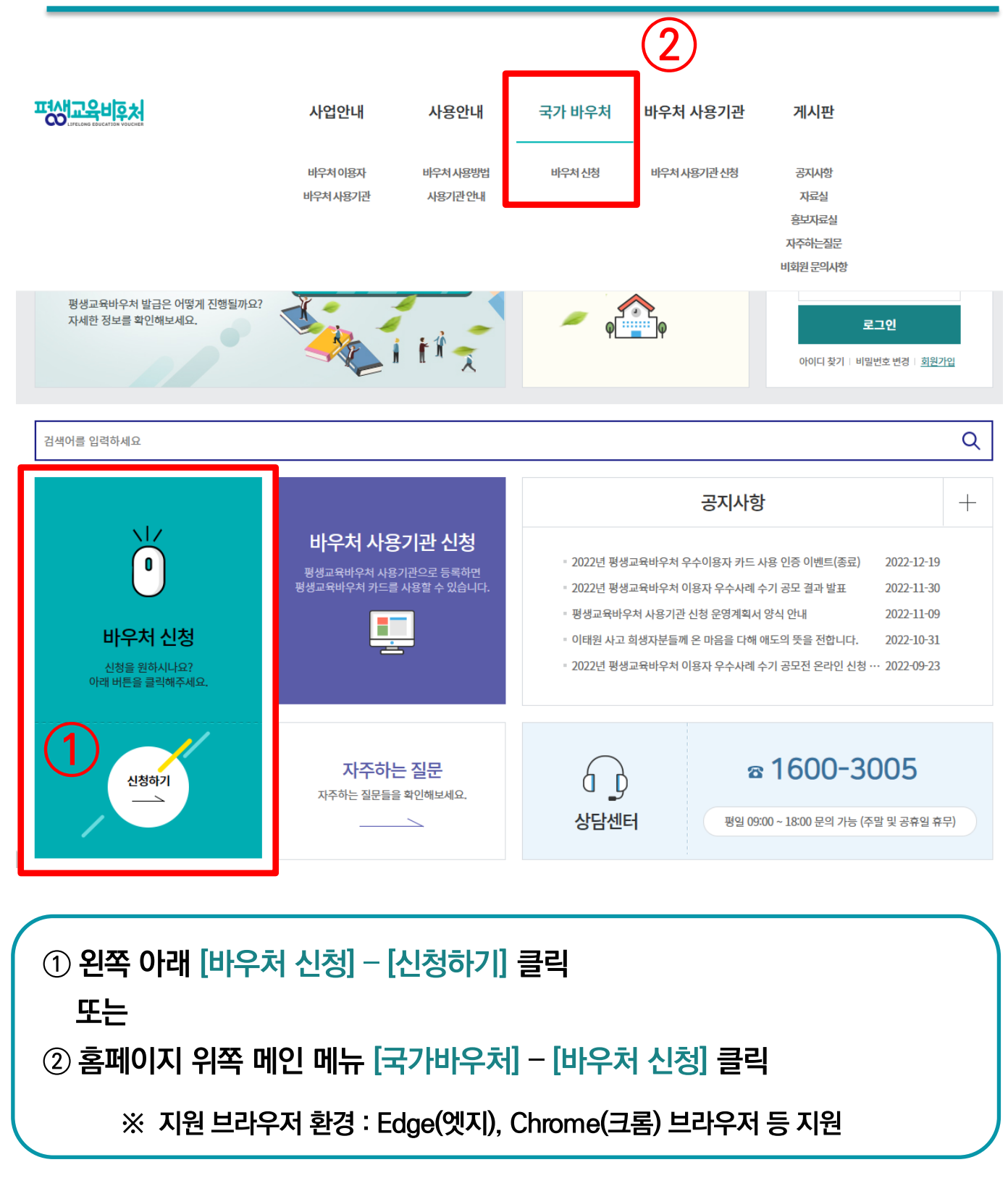

세 번째 개인정보수집 · 이용 내역(선택)은 선택사항이지만, 동의한 경우만 다음 단계에서 평생교육바우처 홈페이지 회원으로 가입할 수 있음

③ 필수 항목의 모든 약관에 동의해야 [다음] 클릭하여 신청 가능

② 동의할 시 [동의함] 선택

① [내용보기]를 클릭하여 각각의 약관을 확인한 후

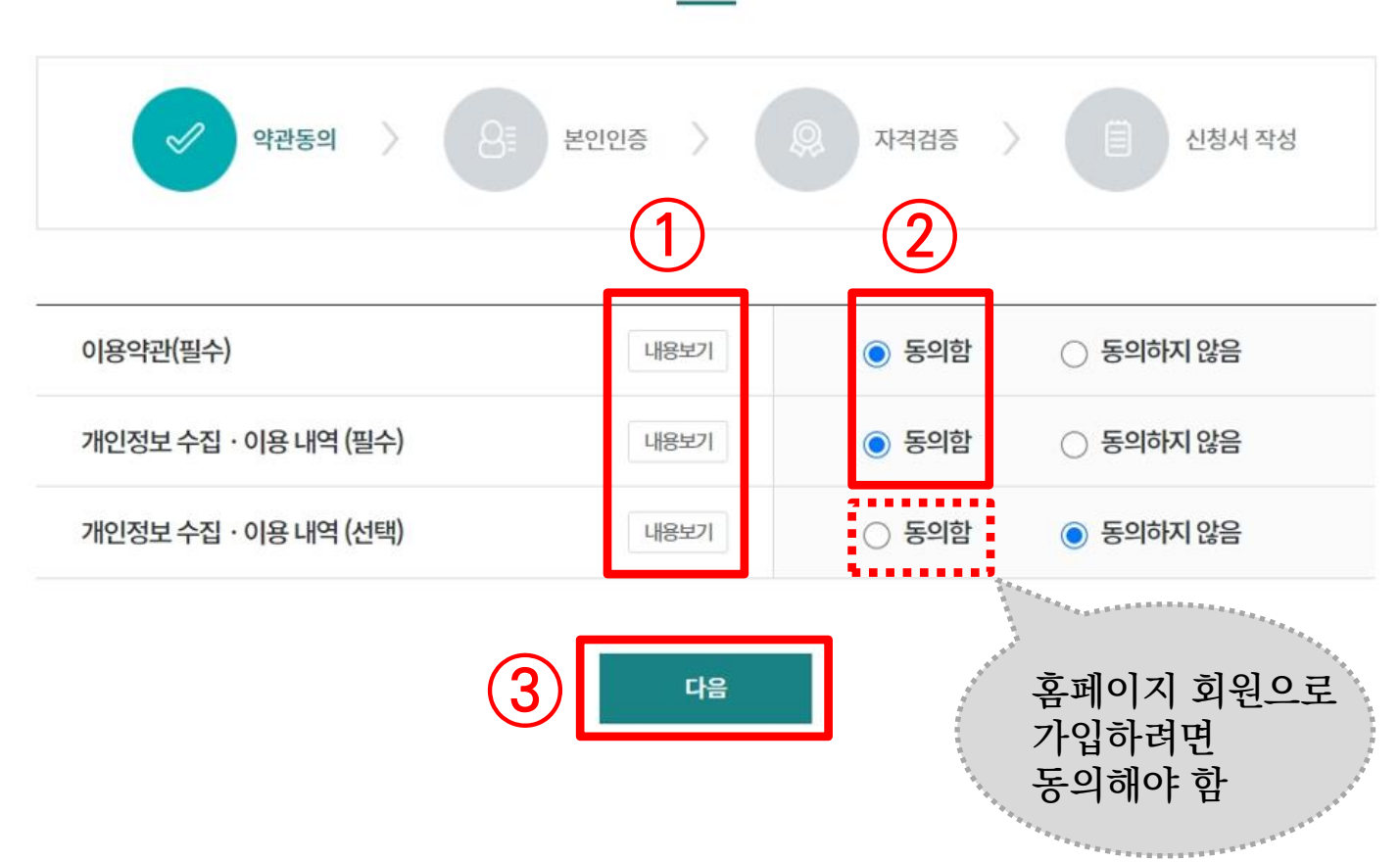

바우처 신청

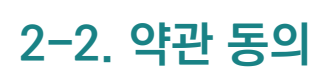

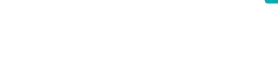

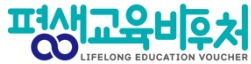

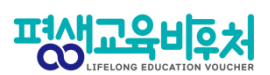

#### 2-3. 본인인증

|                   |                                                          | (3)                                                                                                    |                                                                                                    |
|-------------------|----------------------------------------------------------|----------------------------------------------------------------------------------------------------|----------------------------------------------------------------------------------------------------|
|                   | 바우처 신청                                                   | 20日1日の                                                                                                    |                                                                                                    |
| 8                 | 본인인증 > 🔍 자격확인 > 📋 신청서 작성                                 | 여름         ····································                                                                                                    | REGAT         044         SARDO         ¥만조한         도다한           사용법 인증시설         1084         전체         전체 </th |
|                   | 본인인증을 통한 신청자 본인확인 절차는 필수입니다.                             | 7.8582-0855-082+0         2.845627         4.852-082-655-082+0         2.845627           7.8678-0865-082+0         2.845627         2.8458209456-082+0         2.845027           8         4.9522-04-52         2.845         2.845027 | (1) (1) (1) (1) (1) (1) (1) (1) (1) (1)                                                                                                    |
|                   |                                                          | 8기 변화2월<br>한 태일4월 - 나위스위역 - Chrome - 다 X<br>출 http://entruc.ob//PNI/pubmain.cb 표                                                                                                    | <ul> <li>휴대운분연확인 통신사선택 - 안성분인인증 □ ×</li> <li>https://nics.checkplus.co.kr/CheckPlusSafeModel/chec</li> </ul>                                                                                                    |
| <sup>-</sup> 인증구분 | ◉ 간편인증 ○공동인증서 ○ 아이핀(I-PIN) ○ 휴대폰                         | 이 이 하지만 이 이 이 하지만 이 이 이 화면                                                                                                    | MIC 07012<br>이용 중이신 동신사물 선택 하세요.                                                                                                    |
| (                 | 2) <sup>• 이름</sup><br>• 주민등록번호 -<br>인중                   | 아이면 UD<br>비열 변호 (이 이 이 이 이 이 이 이 이 이 이 이 이 이 이 이 이 이 이                                                                                                     | SKT         KT           SKT         KT           With Comparison         ジンクロン           しなり         ジンクロン           1         ジンクロン           1         ジンクロン                                                                                                    |
|                   |                                                          |                                                                                                    |                                                                                                    |
| ① 본<br>② 0        | 역인인증 방식 [간편인증] , [공동인증서], [아여<br> 름과 주민등록번호 입력 후 [인증] 클릭 | ) 핀(I-PIN)], [휴대폰]                                                                                                    | 중 1개 선택                                                                                                    |
| Ŭ                 |                                                          |                                                                                                    |                                                                                                    |
| ③ <b>선</b>        | 1택한 인증방식에 따라 인증 진행                                       |                                                                                                    |                                                                                                    |

※ 로그인 사용자는 본인인증 불필요하며 14쪽 [자격검증]으로 이동 ※ 본인인증 오류 시 [부록] 참고

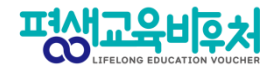

#### 2-4. 자격 검증

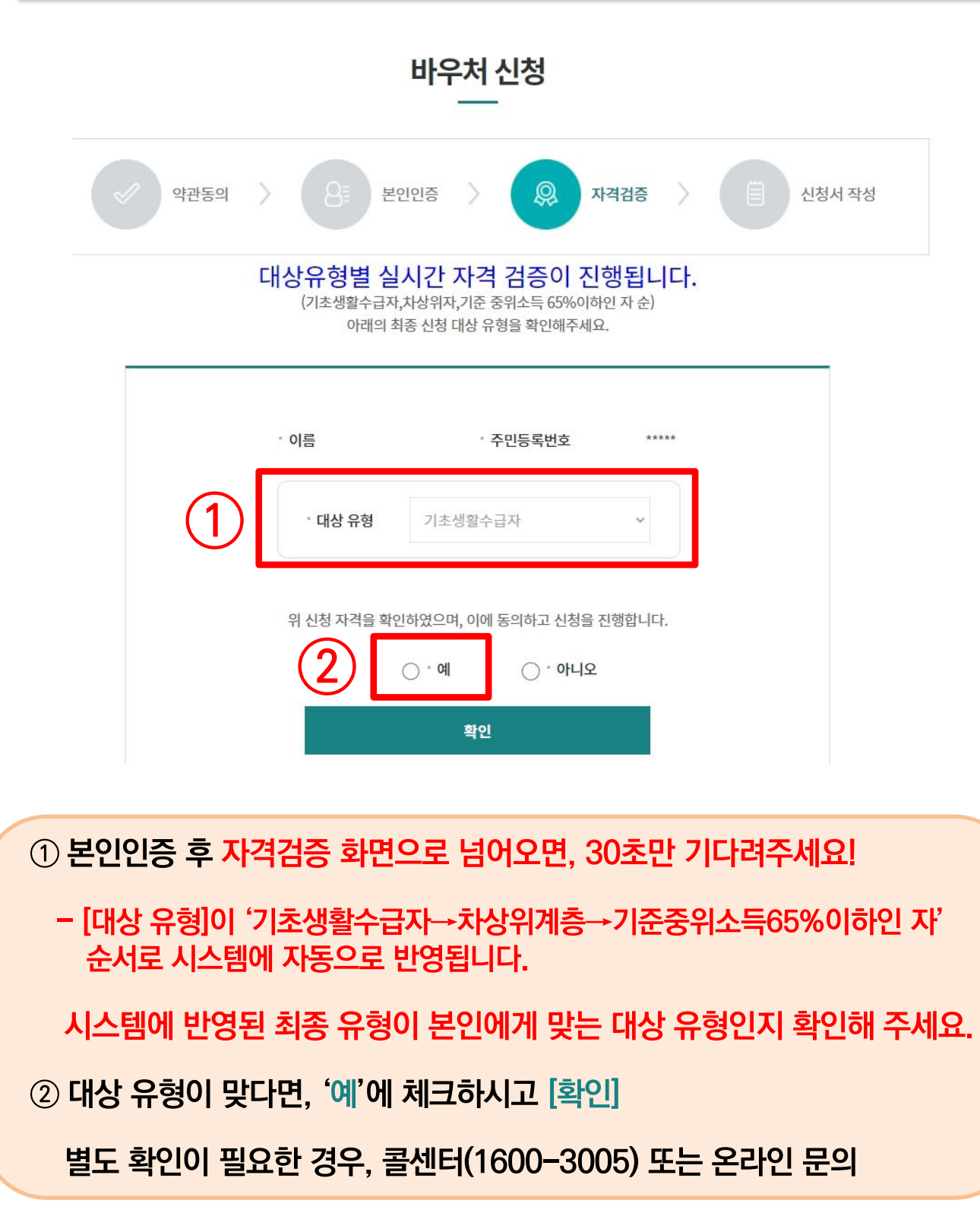

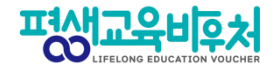

### 2-5. 신청서 작성 (연락처 및 통지방법 작성)

| ▲ 시처저부    |             |         |               |
|-----------|-------------|---------|---------------|
| • 200-    |             |         | * 는 필수사       |
| * 이름(국문)  |             |         |               |
| * 주민등록번호  |             | * 대상 유형 | 기초생활수급자       |
| * 주소      | 주소검색        |         |               |
| 휴대전화번호    | 선택 ~        |         | 🗌 문자 서비스 수신동의 |
| 전자우편주소    | @           | 직접입력 🗸  | □ 전자우편 수신동의   |
| . 경기 트리바네 | 모다 매비지(cmc) |         |               |

### ① 신청 정보 입력

※ 통지방법은 필수 입력 정보이며, 선정 결과 통보 시 입력된 방법으로 개별 통지

연락처/수신 동의 여부/ 결과 통지방법 등 확인 후 변경사항 발생 시 수정

※ 휴대전화번호 또는 전자우편주소 중 1개 정보 필수 입력

※ 로그인 후 신청한 기존 이용자는 기존 정보가 자동 등록되며.

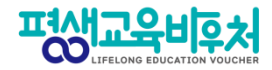

## 2-6. 이용자 준수사항 확인 및 동의

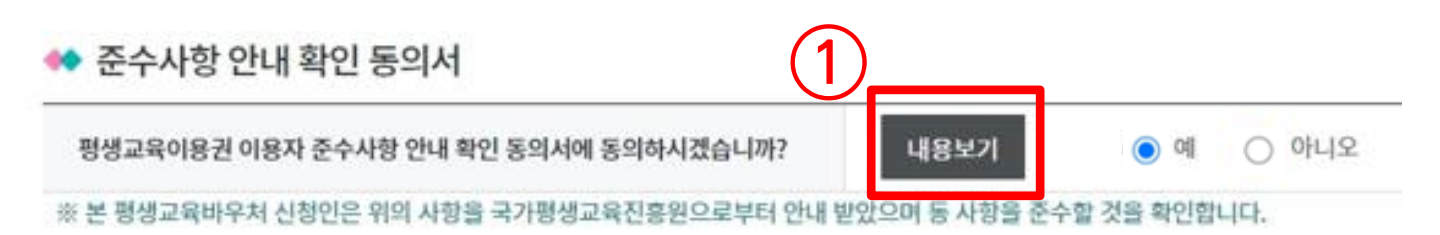

① 신청정보 아래의 '준수사항 안내 확인 동의서'의 [내용보기] 클릭

② 팝업창의 내용 확인 후 (서명) 옆 체크박스 클릭

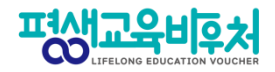

## 2-7. 홈페이지 회원가입 (선택항목)

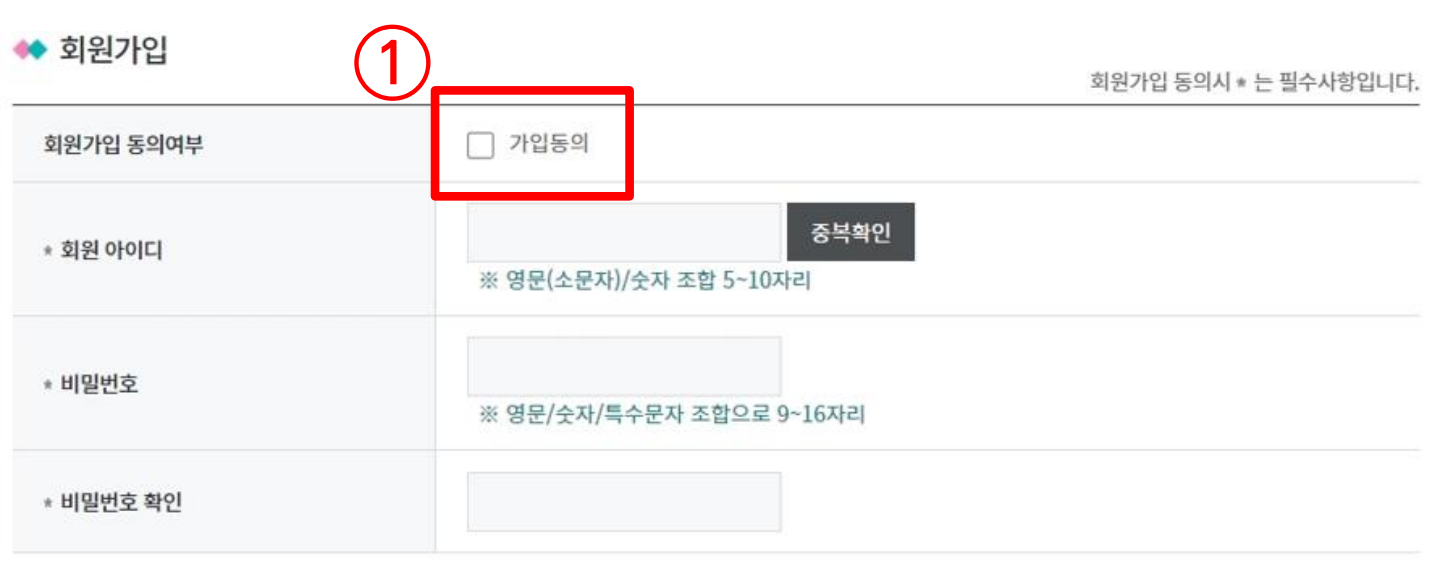

① 회원가입 동의여부의 [가입동의] 체크 후 회원 아이디, 비밀번호 설정

※ 12쪽에서 개인정보 수집 · 이용(선택)에 동의한 경우만 회원가입 가능 ※ 신청 내역 확인, 바우처 카드관리 및 학습결과 관리 등 부가서비스 이용 시 회원가입 필요 ※ 회원가입 내용을 입력하지 않은 경우, 신청자의 홈페이지 회원 계정이 생성되지 않음

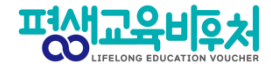

#### 2-7. 평생학습계좌제 연계 (선택항목)

|                         | 육바우처 사용 결과를 등                  | 록하시겠습니까?                          | 이 예 이 아니오                             |
|-------------------------|--------------------------------|-----------------------------------|---------------------------------------|
| 생학습계좌 번호                |                                |                                   | 2022                                  |
| 교육바우처 사용 3<br>하스계자버さ가 9 | 별과는 평생학습계좌를 활<br>IO시 분은 평생하습계좌 | 용하여 관리하실 수 있습<br>제 홈페이지(www all g | 합니다.<br>o.kr)에서도 등록하십 스 인습니다          |
| 지금에서 한도가 되              | -22200000000                   | A Saloly(MAM.gir.S                | GRI/에서도 8북아일 두 사람이다                   |
| <b>2</b> 본인인증           |                                |                                   | · · · · · · · · · · · · · · · · · · · |
|                         |                                |                                   |                                       |
|                         | · 인증구분 ⑧ 공동인증                  | 서 ○휴대폰 ○아                         | 이핀(I-PIN)                             |
|                         | - 이름                           |                                   |                                       |
|                         | · 주민등록번호                       | -                                 |                                       |
|                         |                                | 인증                                |                                       |
|                         |                                |                                   |                                       |
| $\bigcirc$              | 서서                             | 사제                                | 22                                    |
| 9                       | 28                             | -141                              | 77                                    |
|                         |                                |                                   |                                       |
|                         |                                |                                   |                                       |

② 학습계좌 연계 [예]로 클릭하면 본인인증 진행 후 학습계좌번호 자동발급

18

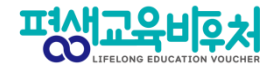

#### 신청 완료! (계속해서 '학습계획서 등록'이 이어집니다)

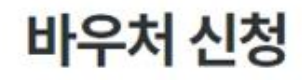

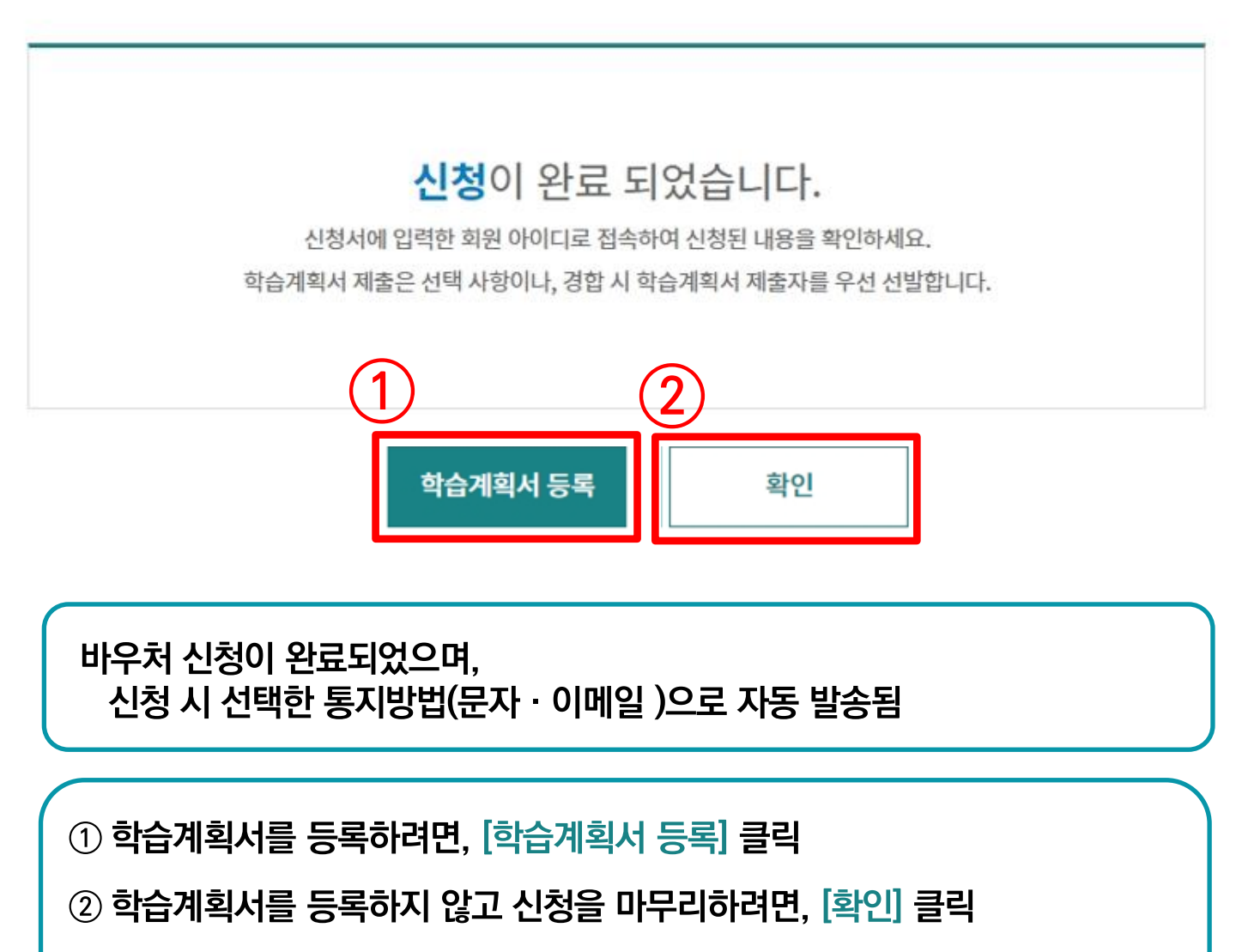

※ 학습계획서 등록은 선택사항이나, 경합 시 학습계획서 제출자를 우선 선발함

### ② 재확인 창이 뜨면 [확인] 클릭

① [학습계획서 등록] 클릭

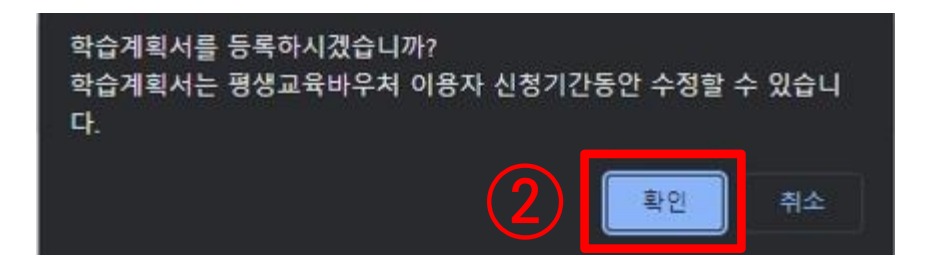

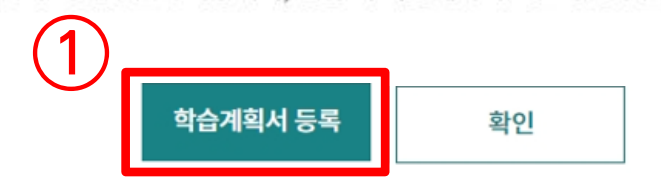

신청서에 입력한 회원 아이디로 접속하여 신청된 내용을 확인하세요. 학습계획서 제출은 선택 사항이나, 경합 시 학습계획서 제출자를 우선 선발합니다.

## **신청**이 완료 되었습니다.

## 바우처 신청

2-8. 학습계획서 작성 (선택 항목)

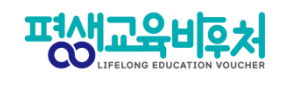

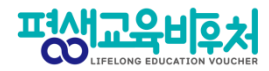

### 2-8. 학습계획서 작성 (선택 항목)

※

※

| [학습계획서]                                                                                                    |     |
|----------------------------------------------------------------------------------------------------|-----|
| ※ 평생교육바우처 이용 관련 학습계획서 작성 양식입니다.<br>학습계획서 작성은 신청자 선택사항이나, 평생교육바우처 신청자가 많을 경우, 계획서 작성자를 우선 선정할 예정입니다.                                                                                                    |     |
| ■ 수강 예정 과정<br>편생고유바우처를 이용하여 스강하고자 하는 교육관정을 서택해 주세요 (중복 서택 가는)                                                                                                    |     |
| <ul> <li>이 하여 부동이 도시 하는 교육되 등을 분득해 무세요.(공득 분득 가동)</li> <li>이 하력 취득 목적 교육(학력 취득 목적의 교육은 초등학교, 중학교, 고등학교, 대학교 졸업에 해당하는 학력을 인정받고자 참여하는 교육을 말함)</li> <li>이 학력 취득 목적 외 교육(학력을 취득하는 것 이외에 직업, 교양, 취미, 여가 등과 관련된 활동을 하기 위한 교육을 말함)</li> </ul> |     |
| ■ <b>수 강 과정의 내용</b><br>프로그와 의원로 이용할어 소개한 그 제 한 기 권이 그 와 비용은 서택한 동네이 (조립 서택 기능)                                                                                                    |     |
| □ 기직·인력개발형태(직장, 연수원, 산업교육기관, 학교실습기관으로 기업 또는 노동부와 연계하여 운영하는 시설 등) 평생교육기관                                                                                                    |     |
|                                                                                                    |     |
| ■ 학습 결과 활용 계획                                                                                                    |     |
| 평생교육바우처를 이용하여 학습한 결과를 어떻게 활용할 계획입니까?(중복 선택 가능)                                                                                                    |     |
| □ ) 학교 진학 또는 학위 취득                                                                                                    |     |
| □ 취업, 이직, 창업에 활용                                                                                                    |     |
| □ 자격증 취득                                                                                                    |     |
| 자원 봉사활동이나 지역·사회적 활동 참여                                                                                                    |     |
| · · · · · · · · · · · · · · · · · · ·                                                                                                    |     |
| · 건강 관리                                                                                                    |     |
| <u>)</u> गरम()                                                                                                    |     |
| 4<br>등록 닫기                                                                                                    |     |
| ③ 판언차에서 하수계회서이 체크바스 🔽 클리 ㅎ                                                                                                    |     |
| ☺ ᆸᆸᆼ께서 꼭ᆸ게럭시ㅋ 제ㅗㄱㅡ                                                                                                    |     |
| ④ [등록] 클릭                                                                                                    |     |
|                                                                                                    |     |
| ※ 학습계획서 수정: 로그인 후 홈페이지 상단 메뉴 [바우처 신청] → [바우처 신청 내역<br>신청기간 동안 수정 및 등록 가능함                                                                                                    | ]에서 |
| ※ 평생교육바우처 신청 기간이 종료되면, 학습계획서 제출 혹은 수정이 불가함                                                                                                    |     |
|                                                                                                    |     |

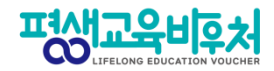

#### [평생교육바우처 신청 완료!!]

## 바우처 신청

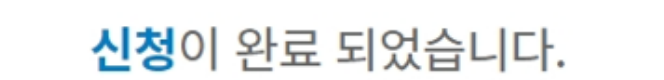

신청서에 입력한 회원 아이디로 접속하여 신청된 내용을 확인하세요. 학습계획서 제출은 선택 사항이나, 경합 시 학습계획서 제출자를 우선 선발합니다.

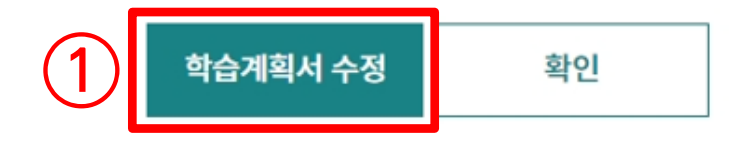

학습계획서까지 입력한 바우처 신청이 완료되었으며,

학습계획서를 수정하고 싶다면, ① 클릭 후 수정

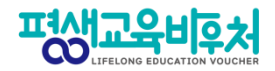

## 3. 참고

3-1. 신청내역 조회 3-2. 신청 취소 3-3. 신청 삭제

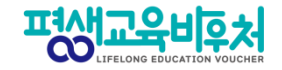

### 3-1. 신청내역 조회 (회원 가입 필요)

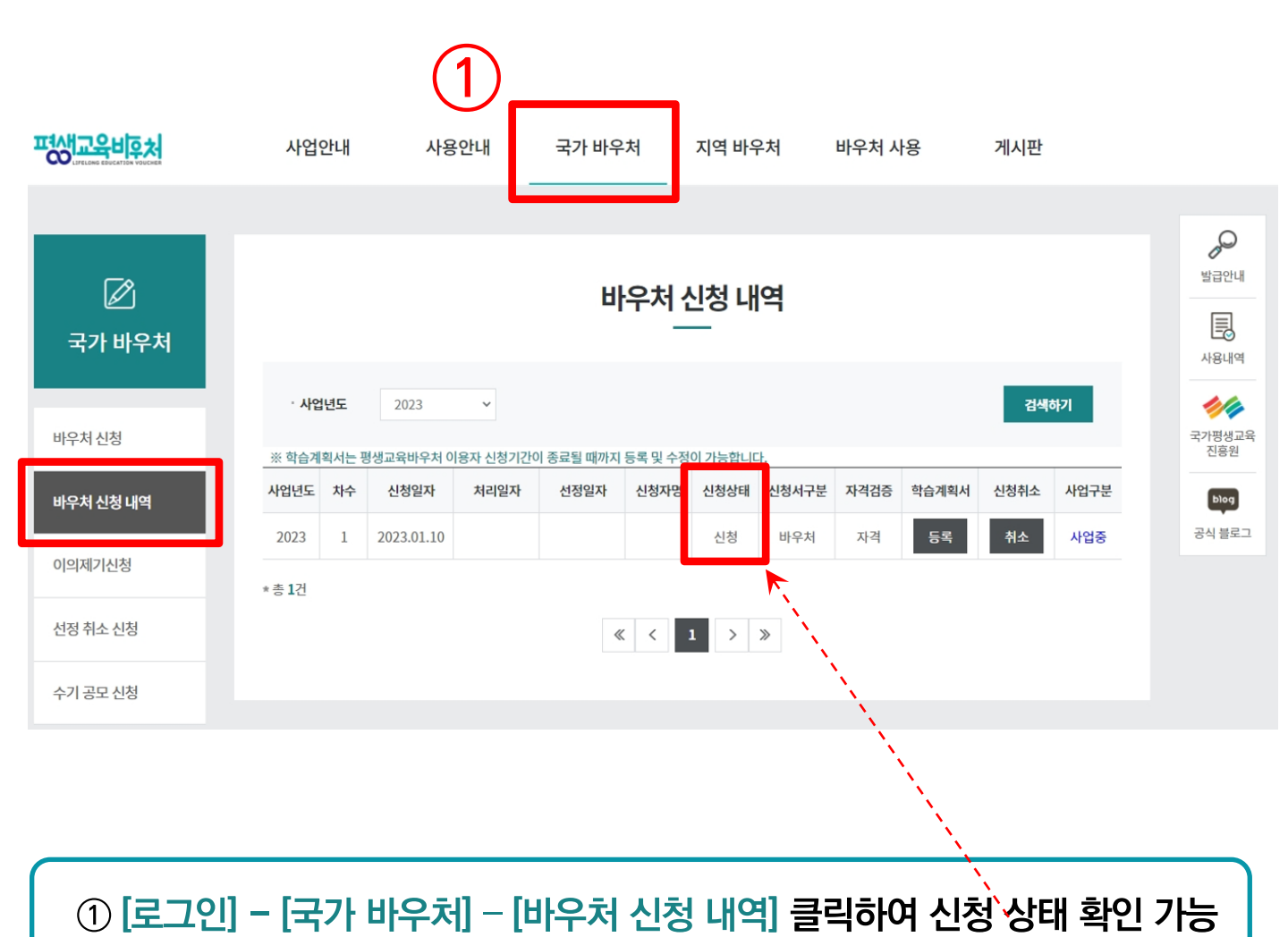

# [로그인] - [국가 바우처] - [바우처 신청 내역] 클릭하여 신청 상태 확인 ② 신청 완료 후 정보 수정을 원하는 경우, [취소] 클릭하여 취소 후 재신청 가능 ※ 본인확인을 위해 재로그인 및 취소 사유 입력 필요 ※ 신청취소 상태는 평생교육바우처 신청 완료 상태가 아니며, 신청기간 내에 반드시 [신청] 완료 해야 함

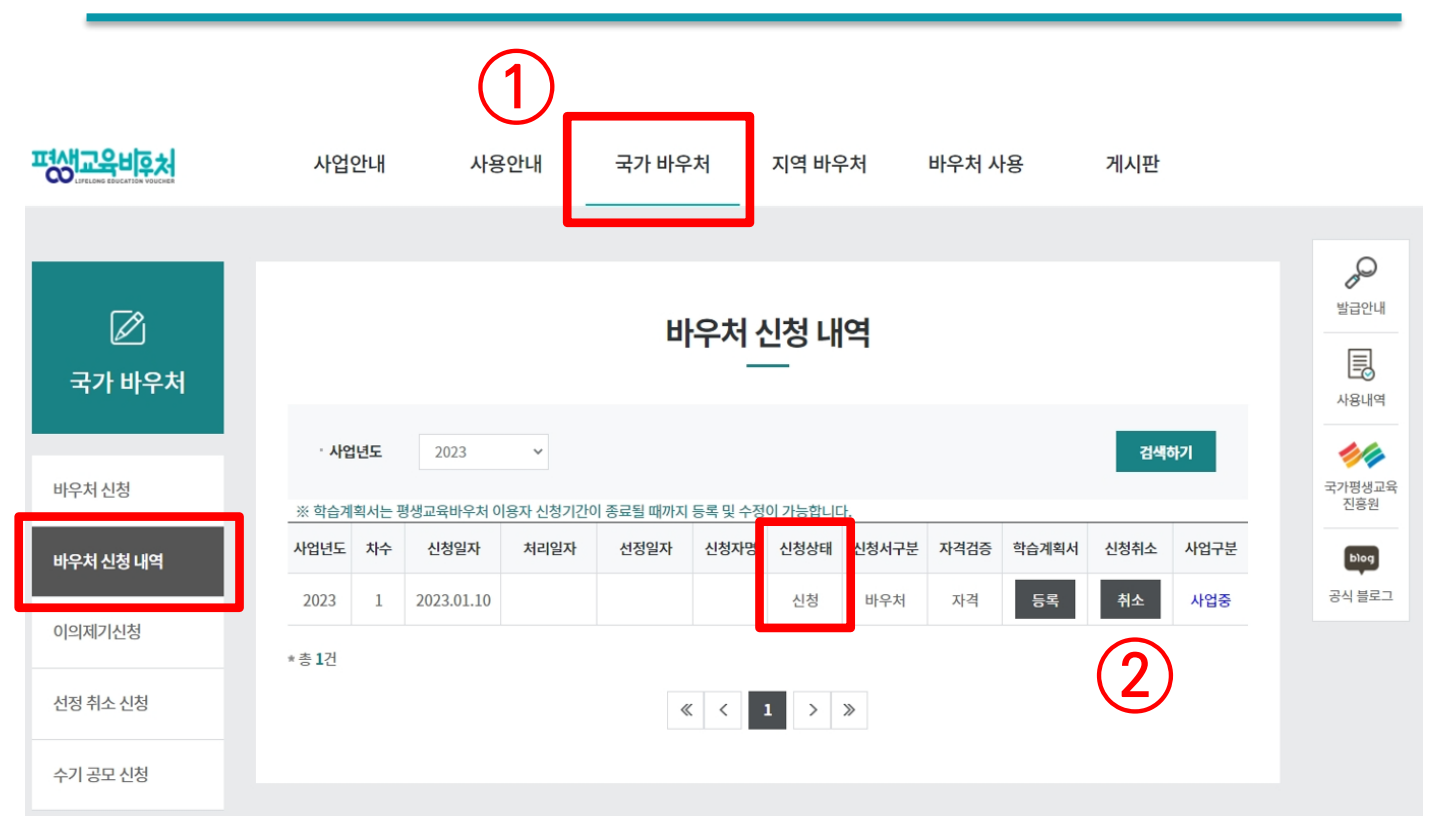

## 3-2. 신청 취소 (회원 가입 필요)

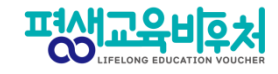

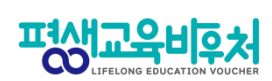

### 3-2. 신청 취소 (회원 가입 필요)

| 국가 바우처      | 비우처 신청 내역<br>       |                       |                              |                  |  |
|-------------|---------------------|-----------------------|------------------------------|------------------|--|
|             | 🚸 신청정보              |                       |                              |                  |  |
| 바우처 신청      | 신청상태                | 신청                    | 접수번호                         | 230100030        |  |
| 바우처 신청 내역   | 이름(국문)              |                       |                              |                  |  |
| 이의제기신청      | 주민등록번호              | 2*****                | 대상 유형                        | 차상위수혜자<br>(자격)   |  |
| 서저 치ㅅ 시처    | 주소                  | (04520) 서울특별시 중구 청계   | 천로 14 7층                     |                  |  |
| 108 772 108 | 휴대전화번호              | 010-9907-4340         |                              | 문자 서비스 수신동의 (Y)  |  |
| 수기 공모 신청    | 전자우편주소              |                       |                              | 전자우편 수신동의 🕥      |  |
| ◆ 신청취소 사유 4 | 견교 토기바버             | 으᠇ᡅᆒᆐ᠇ᠠ/오₩오)          | 내를 위하여 수집하는<br>   작성하여 주시기 바 | - 정보입니다.<br>랍니다. |  |
| 사유코드        | 선택                  | v                     |                              |                  |  |
| 사유          | 선택<br>기타<br>국가장학금 ( | 신청                    | )<br>) <br>111111            |                  |  |
|             |                     | 확인 취소                 | 등록하신 후 번호를 입                 | 력해 주세요.          |  |
|             | 평생교육이용권 이용자         | 준수사항 안내 확인 동의서에 동의하시겠 | 습니까? 예                       |                  |  |
|             | ※ 본 평생교육바우처 신청      | 성인은 위의 사항을 국가평생교육진흥원으 | 로부터 안내 받았으며 동 사항을 준수할        | 것을 확인합니다.        |  |
|             |                     | 목록                    | 삭제 신청                        | 성취소              |  |
|             |                     |                       |                              | 3)               |  |
| ③ [신청 취소] 클 | 린                   |                       |                              |                  |  |
| ④ 팝업창에서 신   | <u></u>             | 우 입력 후 [확인            | ] 클릭                         |                  |  |

## ① 홈페이지 상단 [바우처 신청] - [바우처 신청 내역] 메뉴에서 ② 신청 정보란 클릭

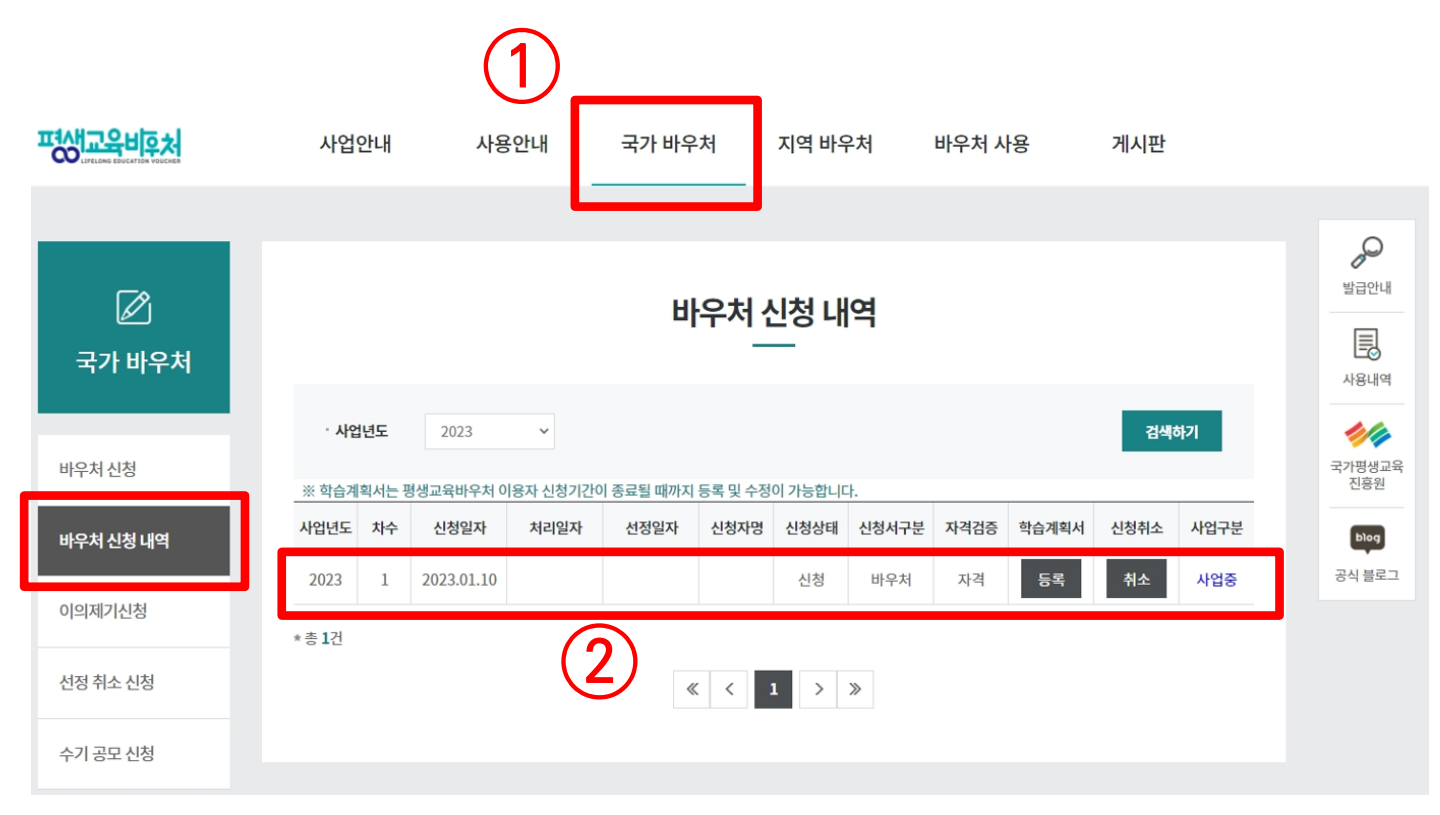

## 3-3. 신청서 삭제 (회원 가입 필요)

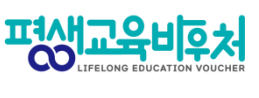

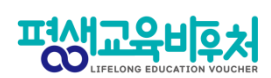

### 3-3. 신청서 삭제 (회원 가입 필요)\_25쪽에서 이어짐

| 고가 바우처                                                                                                    | 바우처 신청 내역      |                       |         |                |  |
|----------------------------------------------------------------------------------------------------|----------------|-----------------------|---------|----------------|--|
|                                                                                                    | ↔ 신청정보         |                       |         |                |  |
| 바우처 신청                                                                                                    | 신청상태           | 신청                    | 접수번호    | 230100030      |  |
| 바우처 신청 내역                                                                                                    | 이름(국문)         |                       |         |                |  |
| 이의제기신청                                                                                                    | 주민등록번호         | 2*****                | 대상 유형   | 차상위수혜자<br>(자격) |  |
| 서전 취소 시처                                                                                                    | 주소             | (04520) 서울특별시 중구 청계천로 |         |                |  |
| 20112.28                                                                                                    | 휴대전화번호         | 010-9907-4340         |         | 문자 서비스 수신동의 () |  |
| 수기 공모 신청                                                                                                    | 전자우편주소         |                       |         | 전자우편 수신동의 N    |  |
|                                                                                                    | 결과 통지방법        | 문자 메세지(SMS)           |         |                |  |
|                                                                                                    | ↔ 평생학습계좌 인     | 크계                    |         |                |  |
|                                                                                                    | 평생학습계좌에 평생교    | 육바우처 사용 결과를 등록하시겠습니까? | 예       |                |  |
|                                                                                                    | 계좌제등록번호 111111 |                       |         |                |  |
| ※ 평생교육바우처 사용 결과는 평생학습계좌를 활용하여 관리하실 수 있습니다.<br>※ 평생학습계좌번호가 없으신 분은 평생학습계좌제 홈페이지(www.all.go.kr)에서 등록하신 후 번호를 입력해 주세요.<br>☆ 준수사항 안내 확인 동의서 |                |                       |         |                |  |
| 평생교육이용권 이용자 준수사항 안내 확인 동의서에 동의하시겠습니까? 예                                                                                                |                |                       |         |                |  |
| <ul> <li>※ 본 평생교육비우처 신청인은 위의 사항을 국가평생교육진흥원으로부터 안내 받았으며 등 사항을 준수할 것을 확인합니다.</li> <li>목록 삭제 신청취소</li> </ul>                              |                |                       |         |                |  |
| 3                                                                                                    |                |                       |         |                |  |
| ③ 신청내역                                                                                                    | 화면 하단 [        | 삭제] 버튼 클릭             |         |                |  |
| ※ 삭제 후, 신                                                                                                    | 청 기간 내 지       | l신청 가능                |         |                |  |
| ※ 삭제 시 기                                                                                                    | 존에 입력한 신       | 신청 정보는 삭제되며           | , 원상 복구 | · 불가           |  |
|                                                                                                    |                | 20                    |         |                |  |

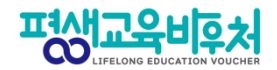

# [부록] 본인인증 오류 시

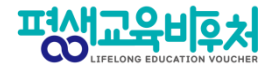

#### 잠깐! 본인인증 오류 시 다음을 확인해 주세요!

#### ★ 간편인증 오류 발생 시!

#### 1. 본인명의 휴대폰 여부 확인

- 본인인증은 본인명의의 휴대폰 정보만 받을 수 있습니다.
- 다른 사람 명의로 된 휴대폰을 사용하고 있다면,
   통신사에 실사용자 등록을 해주셔야 합니다.
- 2. 앱 알림 확인 (통신사 본인 확인 서비스(PASS 등) 이용 시)
  - 통신사 본인확인 서비스(예: PASS) 이용 시, 통신사 정책에 따라 인증번호가 문자가 아닌 앱으로 발송될 수 있습니다.
     이 경우 휴대폰에서 PASS 앱과 같은 통신사 본인확인 서비스를 확인해주세요.

#### 3. 중복 계정 여부 확인

- 본인인증은 대개 1개의 계정(아이디)을 통해서만 가능합니다.
- 이미 본인인증이 완료된 계정이 있다면, 다른 계정으로 본인인증이 불가합니다.
- 이 경우 기존 본인인증된 계정을 그대로 사용하시거나,
   기존 계정에서 탈퇴한 후 새로운 계정으로 본인인증 하실 수 있습니다.

#### 〈인증기관별 고객센터〉

| 카카오톡                  | 1577-3754 |
|-----------------------|-----------|
| 통신사 패스(SKT, KT, LGU+) | 1800-4273 |
| 토스                    | 1599-4905 |
| 삼성패스                  | 1577-8787 |
| KB모바일 인증서             | 1588-9999 |
| 페이코                   | 1544-6891 |
| 신한인증서                 | 1577-8000 |
| 네이버                   | 1588-3820 |

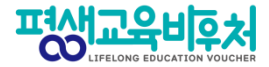

#### ★ 휴대폰 인증 오류 발생 시!

휴대폰 본인인증 오류의 경우, 우선 다른 인증방법(공동인증서)으로 신청을 부탁드립니다.

휴대폰 인증을 계속 진행하고 싶으시다면, 다음 사항을 확인해 주세요.

#### 1. 본인 휴대폰 통신사에 저장된 정보 확인

 개명, 주민등록번호 변경 등으로 본인 정보가 변경되었다면, 통신사에 등록이 필요합니다.

#### 2. 브라우저 변경

- 크롬(Chrome) 브라우저로 인증 시 오류가 빈번하게 발생하고 있어,
 최신버전의 브라우저 업데이트 또는 크롬 외 다른 브라우저로 접속해 신청해 주세요.
 (Microsoft Edge 등)

#### 3. 접속기기 변경

- PC로 해당 오류가 발생한 경우, 모바일 기기를 통한 바우처 신청도 가능합니다. 모바일 기기로 접속해 신청을 진행해 주시기 바랍니다.

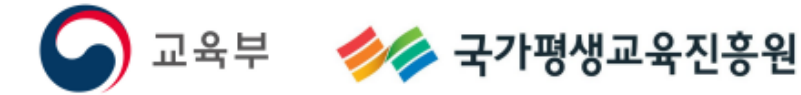

# PC

# 접수기간:2월3일(금)오후6시까지

# 중위소득65%이하

# 2023년평생교육바우처 이용자신청매뉴얼

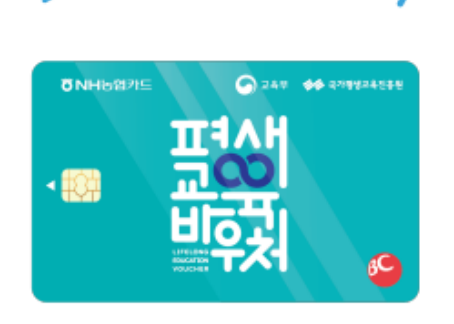

0

히망을 주는 배움 에너지

기타(기준중위소득 65%이하)\_PC

## 〈목차〉

| 1. 2023년 평생교육바우처       |  |
|------------------------|--|
| 1-1. 2023년 평생교육바우처 개요  |  |
| 1-2. 한 눈에 보는 바우처 신청 절차 |  |
| 2. 평생교육바우처 신청하기        |  |

| 2-1. 홈페이지 접속                    | 41 |
|---------------------------------|----|
| 2-2. 약관 동의                      | 42 |
| 2-3. 본인 인증                      | 43 |
| 2-4. 자격 검증                      | 44 |
| 2-5. 신청서 작성                     | 46 |
| 2-6. 이용자 준수사항 확인 및 동의           | 47 |
| 2-7. 홈페이지 회원가입 및 평생학습계좌제 연계(선택) | 48 |
| 2-8. 학습계획서 작성(선택)               | 51 |

#### 3. 신청완료 후 자격 확인

| 3-1. '기준중위소득65%이하'를 충족한 경우           | 55 |
|--------------------------------------|----|
| 3-2. '기준중위소득65%이하'를 확인불가 또는 미충족한 경우. | 56 |

#### 4. 참고

| 4-1. 신청내역 조회 | 61 |
|--------------|----|
| 4-2. 신청 취소   | 62 |
| 4-3. 신청 삭제   | 64 |
|              |    |

| 7 |
|---|
|   |

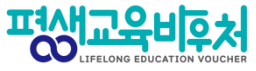

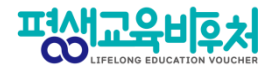

# 1. 2023년 평생교육바우처

1-1. 2023년 평생교육바우처 개요 1-2. 한 눈에 보는 바우처 신청 절차

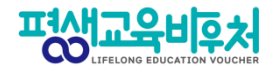

#### 1-1. 2023년 평생교육바우처 개요

(자세한 내용은 공고문 참조)

1) 신청대상: 만19세 이상 성인 중 ①기초생활수급자, ②차상위계층, ③기준 중위소득 65% 이하인 가구의 구성원 (1인 가구의 경우 기준 중위소득 120% 이하)

2) 신청기간: '23년 1월 17일 (화) 10:00~'23년 2월 3일 (금) 18:00

3) 선정자 발표: 2023년 2월 말 (예정) 개별통지

4) 지원내용: 평생교육이용권 (1인당 35만원)

평생교육강좌 수강료 및 해당 강좌 수강에 필요한 교재비에 사용가능

\*본인 사용 및 수강 원칙(타인에 양도 불가)

\*교재 단독 결제 및 재료비 사용 불가

\*유·무선 전자통신기기 등 사용 불가

(패키지 및 사은품 등을 통한 제공도 불가함)

5) 사용기간: 평생교육 희망카드 수령 후 ~ 2023년 8월 31일 (목)

\*사용기간 종료 시 미사용액은 결제가 불가하며, 차년도로 이월되지 않음

※ 대학생의 경우 한국장학재단 국가장학금(23년도 1학기)과 중복수혜 불가
## 2023년 평생교육바우처 새롭게 바뀝니다!

## 실시간 자격검증 도입

2022년까지 신청자가 본인의 '신청 유형'을 직접 입력 (기초생활수급자, 차상위자, 기준중위소득 65% 이하인 자)

신청자가 어느 유형에 해당하는지 모르는 경우도 있고, 실제 신청 유형을 잘못 입력하는 사례도 있었습니다.

2023년부터는 본인인증을 진행하면, 시스템이 자동으로 신청자의 자격유형을 실시간으로 검증합니다. (매뉴얼 2-4. 자격검증 참고)

# 2023년 평생교육바우처 새롭게 바뀝니다!

## 온라인 상담(챗봇 시스템) 도입

## 1단계. 바우처홈페이지 > 오른쪽 하단 > 챗봇 클릭

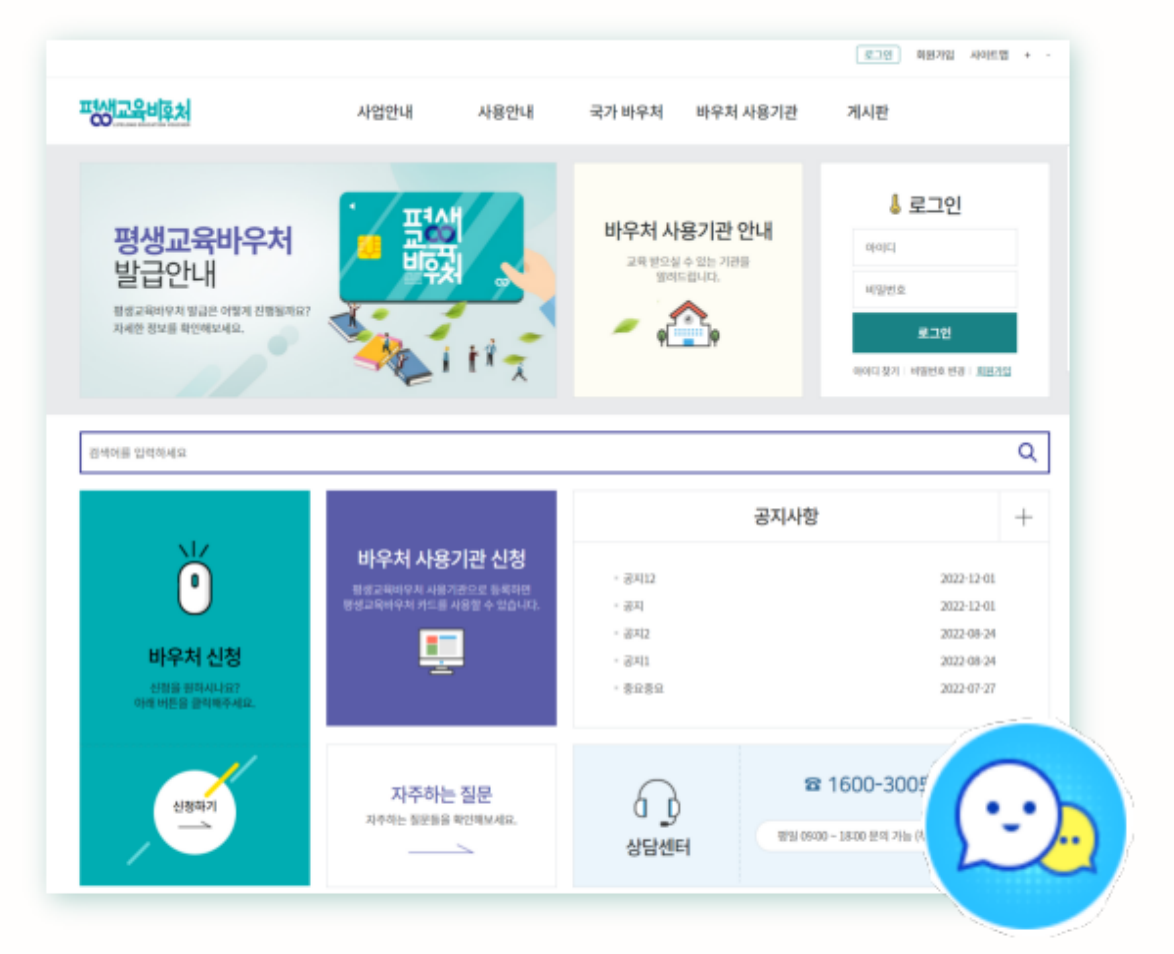

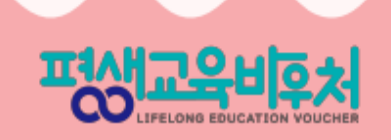

# 2023년 평생교육바우처 새롭게 바뀝니다!

## 온라인 상담(챗봇 시스템) 도입

## 2단계. 개인정보 수집 동의 > 채팅 시작하기 클릭

| 토토 안녕하세요 평생교육바우저 입니다. 키키                                                                                                    |   | ···································· |
|----------------------------------------------------------------------------------------------------|---|--------------------------------------|
| 이름 (필수)                                                                                                    |   |                                      |
| 이메일 (필수)                                                                                                    |   | - 単式 。                               |
| 신청 및 이용문의                                                                                                    | ~ | 평생교육바우처 온라인 상담<br>하기 버튼을 클릭하여 상담 요청  |
| <ul> <li>(주)메타넷엠플랫폼은 아래의 목적으로 개인정보</li> <li>를 수집 및 이용하며, 회원의 개인정보를 안전하</li> <li>게 취급하는데 최선을 다합니다.</li> <li>1. 수집목적</li> </ul> |   | 해주세요.<br>상담사 연결하기<br>오후 534          |
| ✓ 개인정보 수집 동의                                                                                                    |   |                                      |
| 채팅 시작하기                                                                                                    |   |                                      |
| 업무시간 확인                                                                                                    |   |                                      |
|                                                                                                    |   | [2]<br>업무시간 안내 처음으로 상당 종료            |

LIFELONG EDUCATION VOUCHER

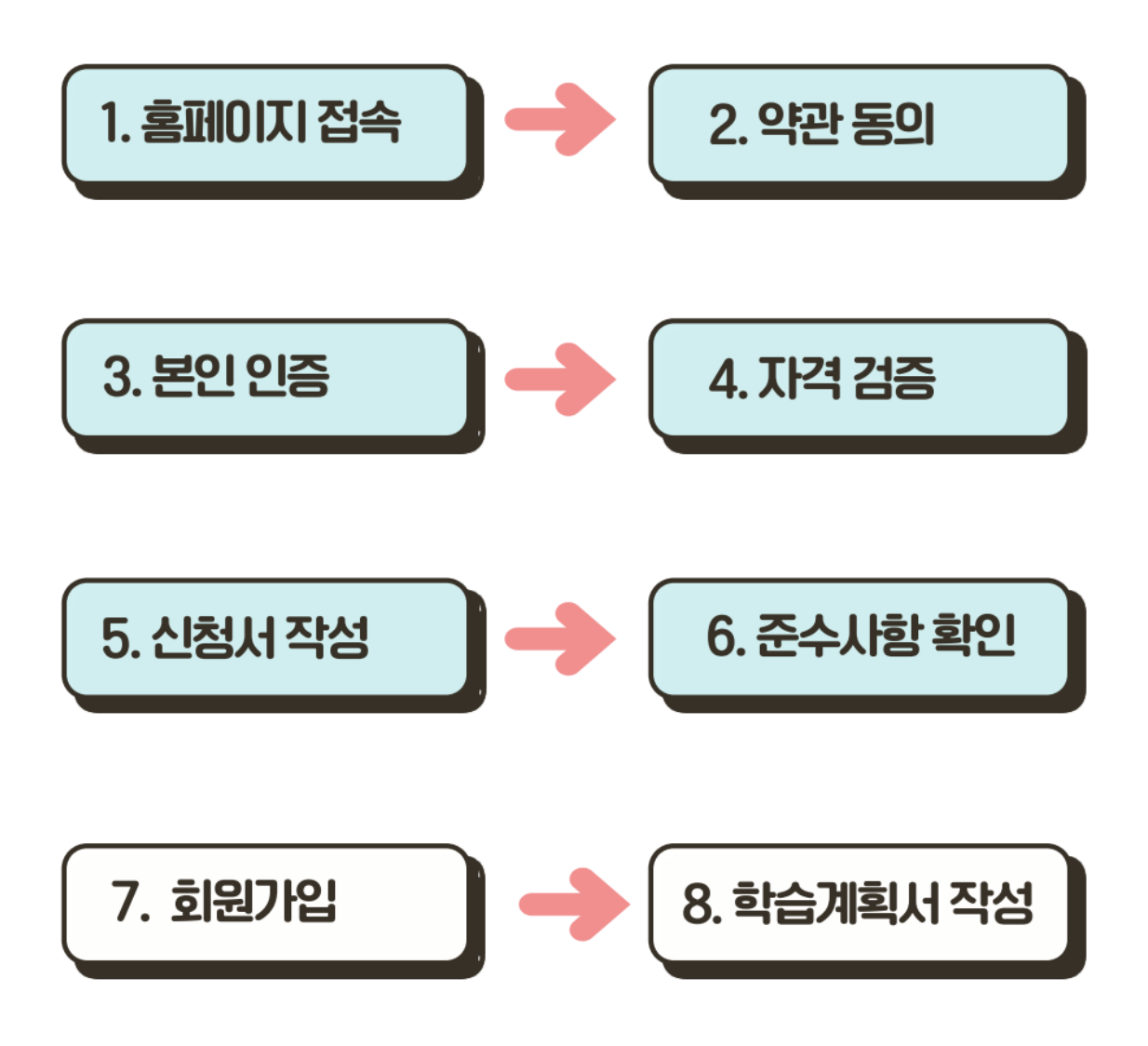

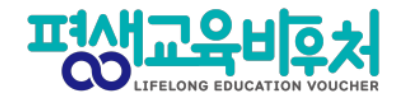

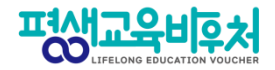

## 2. 평생교육바우처 신청하기

2-1. 홈페이지 접속
2-2. 약관 동의
2-3. 본인 인증
2-4. 자격 검증
2-5. 신청서 작성
2-6. 이용자 준수사항 확인 및 동의
2-7. 홈페이지 회원가입 및 평생학습계좌제 연계(선택)
2-8. 학습계획서 등록(선택)

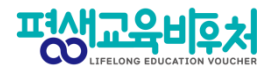

### 2-1. 홈페이지 접속 (www.lllcard.kr)

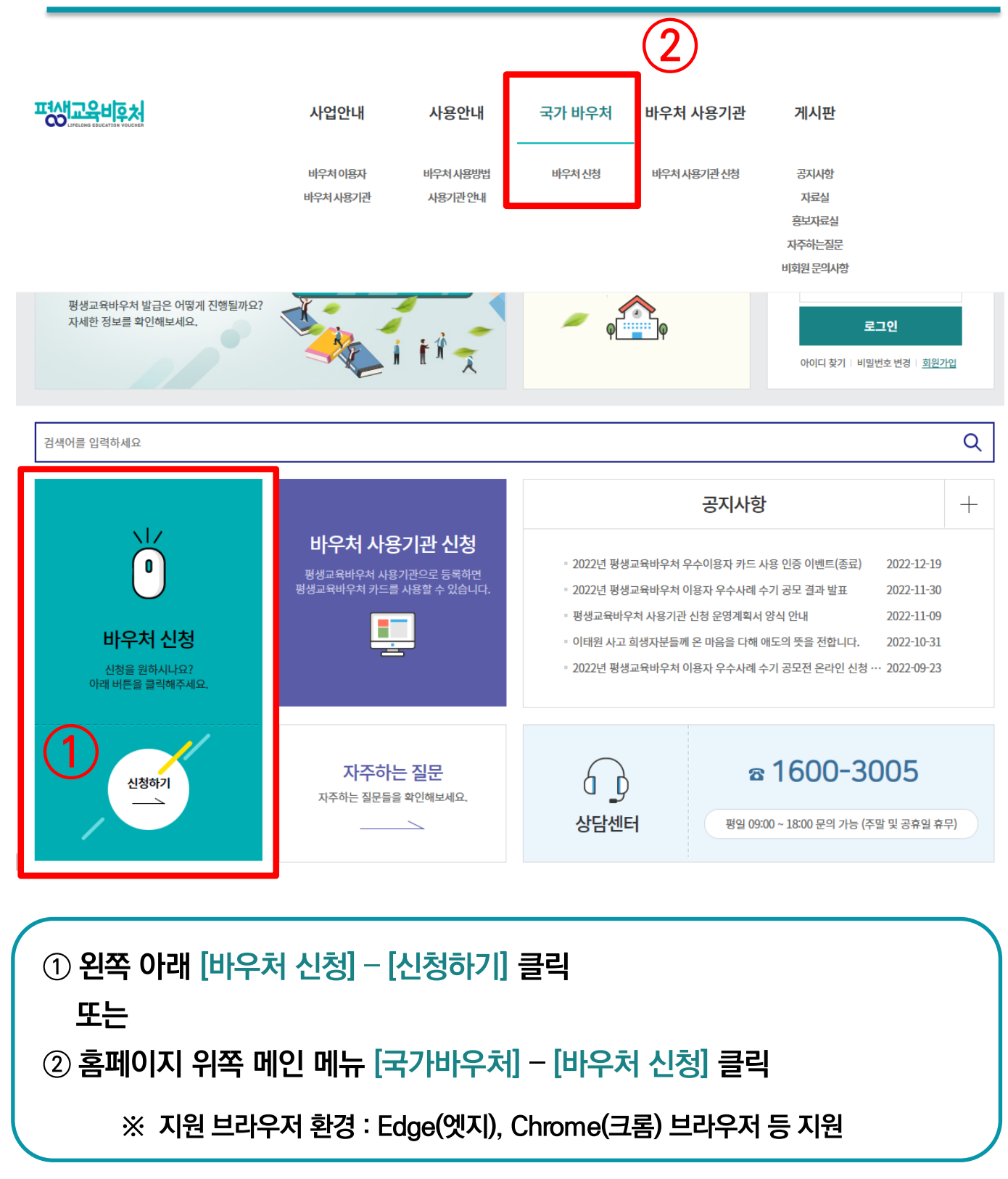

세 번째 개인정보수집 · 이용 내역(선택)은 선택사항이지만, 동의한 경우만 다음 단계에서 평생교육바우처 홈페이지 회원으로 가입할 수 있음

③ 필수 항목의 모든 약관에 동의해야 [다음] 클릭하여 신청 가능

② 동의할 시 [동의함] 선택

① [내용보기]를 클릭하여 각각의 약관을 확인한 후

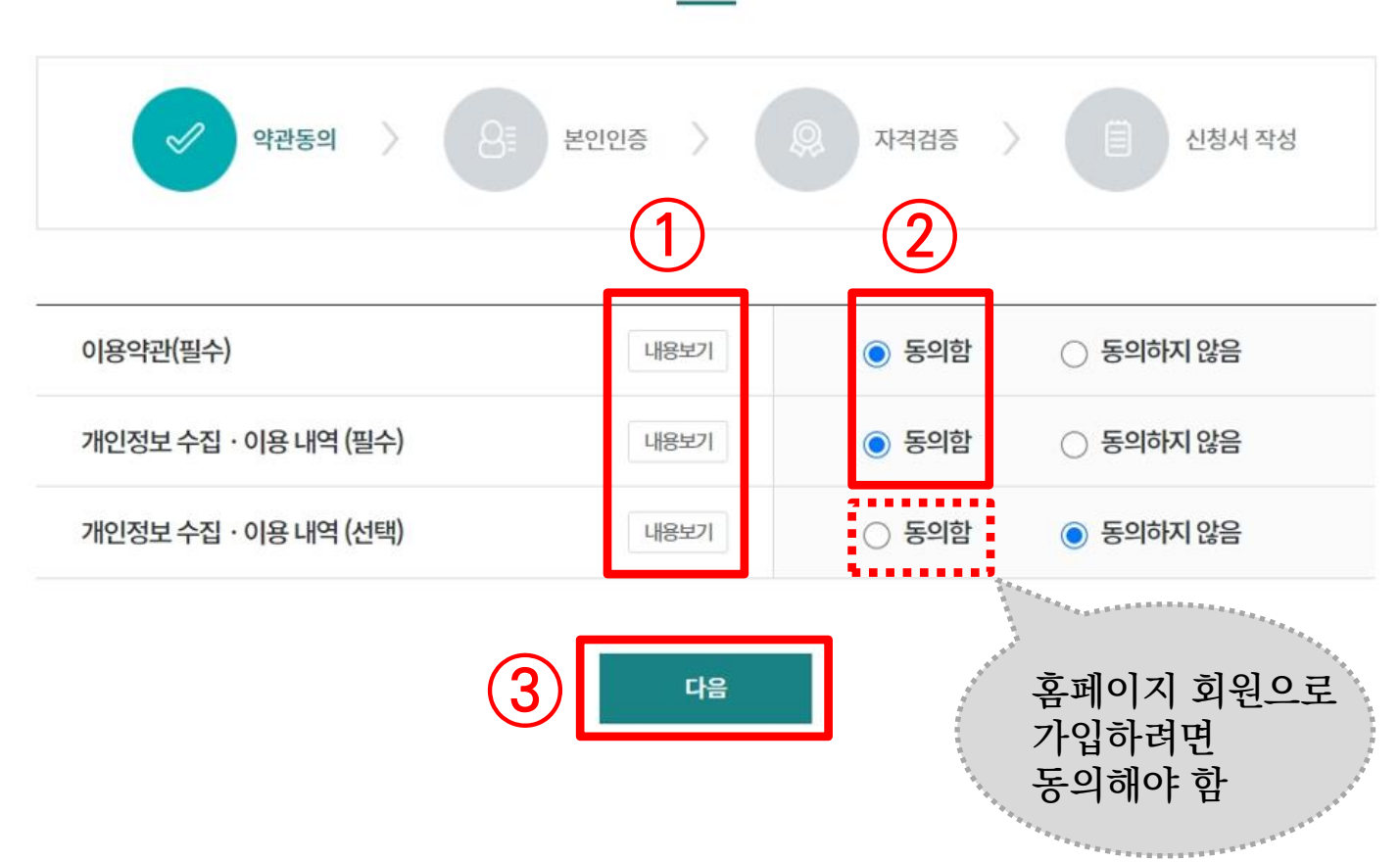

바우처 신청

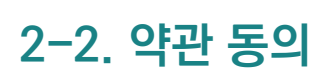

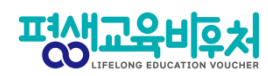

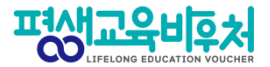

#### 2-3. 본인인증

|                                                                                         | 3                                                                                                    |                                                                                                    |
|-----------------------------------------------------------------------------------------|----------------------------------------------------------------------------------------------------|----------------------------------------------------------------------------------------------------|
| 바우처 신청                                                                                  | 2015년 2015년 2015 | 전체 세월 역명 (세월 1210.0734) ····································                                                                                                    |
| 용 본인인증 〉 ② 자격확인 〉 ② 신청서 작성 본인인증을 통한 신청자 본인확인 절차는 필수입니다.                                 | 005         0           005         0           005         0           005         0           005         0           005         0           005         0           005         0           005         0           005         0           005         0           005         0           005         0           005         0           005         0           005         0           005         0           005         0                                                                                                              | NECKX         044         ACARDO MEDIA         EDD           사용법 전용사용 전책         주세요         전체 전체용         전체 전체용           구분 ♥         사용자         전체 전체용         전체용           전문서 보기         전문서 보기         전문서 신체         전문서 신체           전문서 보기         전문서 보기         전문서 신체         전문서 신체           전문서 보기         전문서 모         000         전체           전문서 문화가 전문서 전체         전문서 전체         전문서 신체         000           전문 분유가락은 취취 약 관계         전체         전체         전체                                                                                                    |
| · 인증구분 ● 간편인증 · 공동인증서 · 아이핀(I-PIN) · 휴대폰         · 이름         · 주민등록번호         · 주민등록번호 | 27     26 8 8 9       9 (26 8 - 1404 498 - 0 (26 8 9)     2 8 1 1 1 1 1 1 1 1 1 1 1 1 1 1 1 1 1 1                                                                                                    | 아이는 전성전 시작에 1 전성전 연양은 - 이 이 ※           • Intract/Mickacheckplac.cok//Check/MickaleMiddel/check           · Intract/MickaleActights.cok//Check/MickaleMiddel/check           · Intractigned           · Intractigned           · Intreal |
| ① 본인인증 방식 [간편인증] , [공동인증서], [아이<br>② 이름과 주민등록번호 입력 후 [인증] 클릭                            | 핀(I-PIN)], [휴대폰]                                                                                                    | 중 1개 선택                                                                                                    |

③ 선택한 인증방식에 따라 인증 진행

※ 로그인 사용자는 본인인증 불필요하며 44쪽 [자격검증]으로 이동 ※ 본인인증 오류 시 [부록] 참고

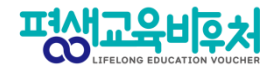

#### 2-4. 자격 검증

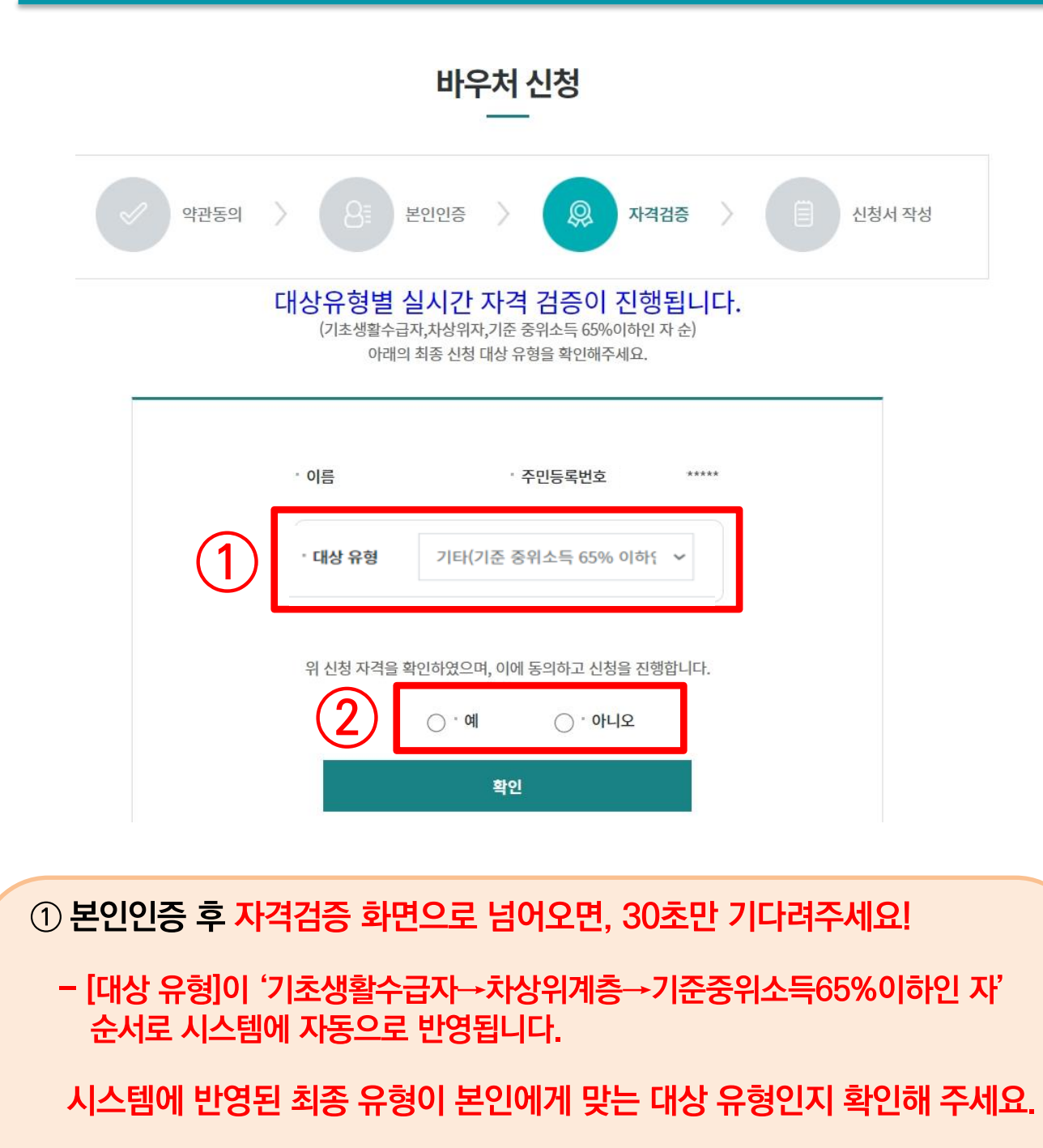

② 대상 유형이 맞다면, '예'에 체크하시고 [확인]

별도 확인이 필요한 경우, 콜센터(1600-3005) 또는 온라인 문의

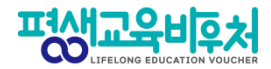

#### 2-4. 자격 검증\_자격검증 절차 안내(팝업창)

#### ※ 자격 확인 결과는 신청 후 2일 이내 통보

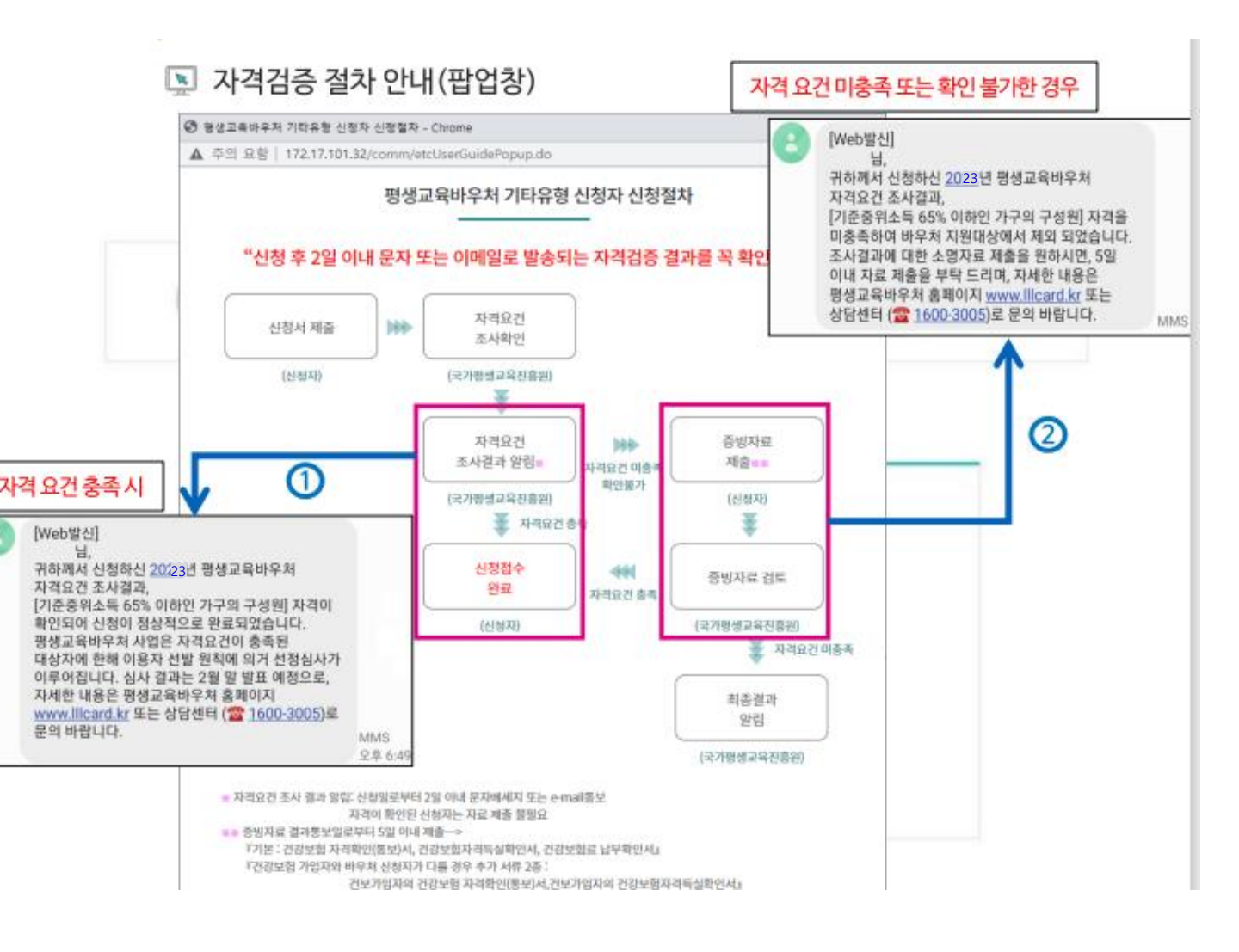

#### 자격 검증 절차 안내 팝업 내용 확인

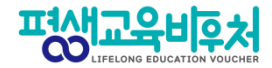

#### 2-5. 신청서 작성 (연락처 및 통지방법 작성)

| ् भ्      | 관동의           | > 🔘 자격검증 | 동 〉 📋 신청서 작성  |
|-----------|---------------|----------|---------------|
| ▶ 신청정보    |               |          | * 는 필수사형      |
| * 이름(국문)  |               |          |               |
| * 주민등록번호  |               | * 대상 유형  |               |
| * 주소      | 주소검색          |          |               |
| 휴대전화번호    | 선택 ~ -        |          | 🗌 문자 서비스 수신동의 |
| 전자우편주소    | @             | 직접입력 💙   | □ 전자우편 수신동의   |
| * 결과 통지방법 | 문자 메세지(SMS) 🖌 |          |               |

※ 휴대전화번호 및 전자우편주소는 평생교육바우처 카드 발급을 포함한 각종 제도 안내를 위하여 수집하는 정보입니다. ※ 휴대전화번호 또는 전자우편주소 둘 중 한가지 이상은 필수로 입력하시고, 정확하게 작성하여 주시기 바랍니다.

### ① 신청 정보 입력 ※ 휴대전화번호 또는 전자우편주소 중 1개 정보 필수 입력 ※ 통지방법은 필수 입력 정보이며, 선정 결과 통보 시 입력된 방법으로 개별 통지 ※ 로그인 후 신청한 기존 이용자는 기존 정보가 자동 등록되며, 연락처/수신 동의 여부/ 결과 통지방법 등 확인 후 변경사항 발생 시 수정

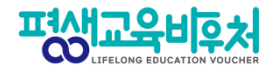

### 2-6. 이용자 준수사항 확인 및 동의

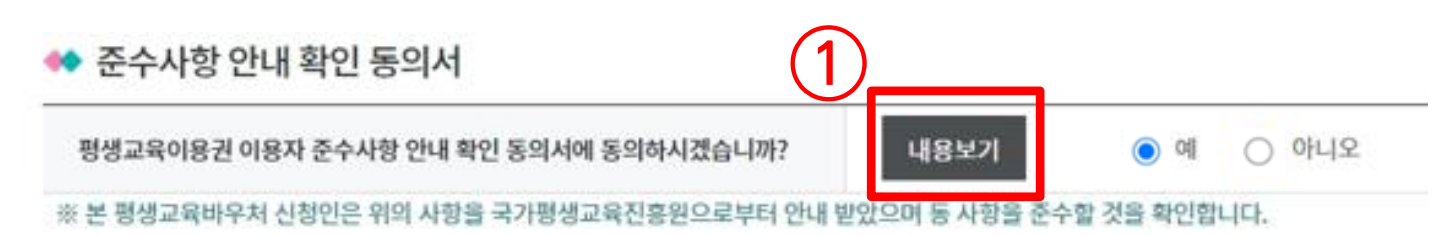

① 신청정보 아래의 '준수사항 안내 확인 동의서'의 [내용보기] 클릭

② 팝업창의 내용 확인 후 (서명) 옆 체크박스 클릭

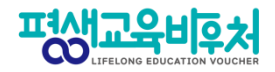

### 2-7. 홈페이지 회원가입 (선택항목)

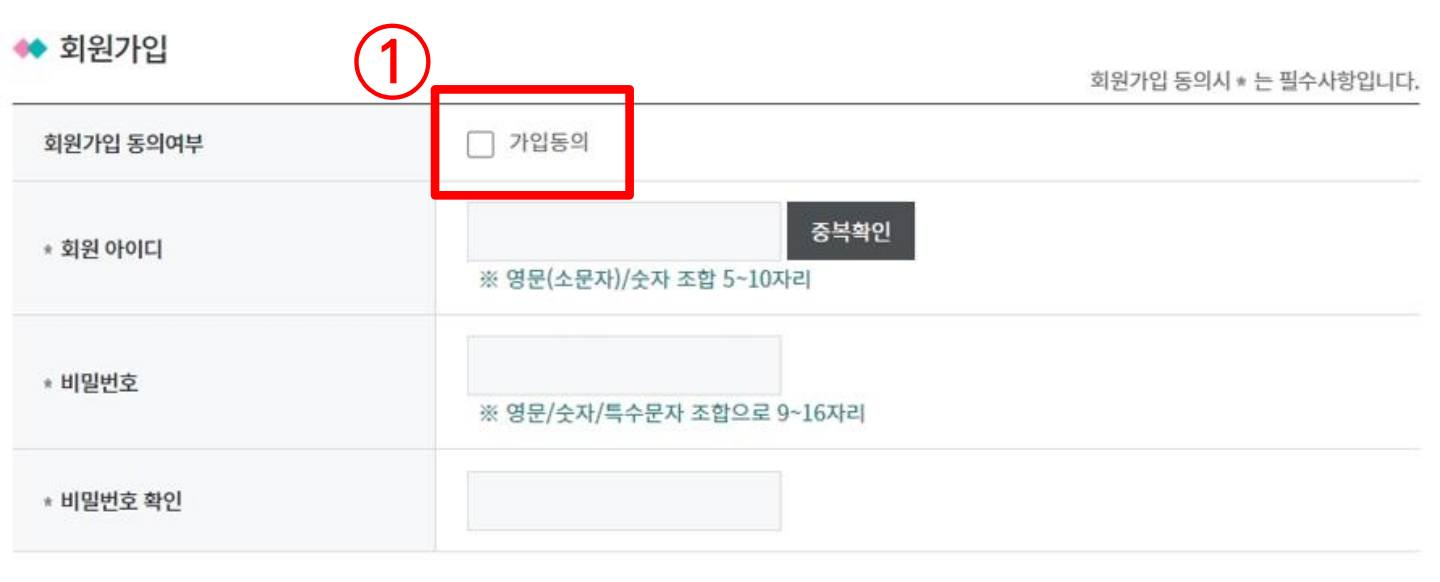

#### ① 회원가입 동의여부의 [가입동의] 체크 후 회원 아이디, 비밀번호 설정

※ 42쪽에서 개인정보 수집ㆍ이용(선택)에 동의한 경우만 회원가입 가능 ※ 신청 내역 확인, 바우처 카드관리 및 학습결과 관리 등 부가서비스 이용 시 회원가입 필요 ※ 회원가입 내용을 입력하지 않은 경우, 신청자의 홈페이지 회원 계정이 생성되지 않음

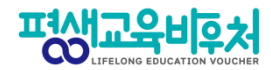

#### 7. 평생학습계좌제 연계 (선택항목)

| 평생학습계좌에 평생교육바우처 사용 결과를 등록하시겠습니까                                                             | <ul> <li>₦? 1 ● 예 ○ 아니오</li> </ul>                   |
|---------------------------------------------------------------------------------------------|------------------------------------------------------|
| * 평생학습계좌 번호                                                                                 | 2022                                                 |
| ※ 평생교육바우처 사용 결과는 평생학습계좌를 활용하여 관리하<br>※ 평생학습계좌번호가 없으신 분은 평생학습계좌제 홈페이지(wn<br>본인인증             | 실 수 있습니다.<br>ww.all.go.kr)에서도 등록하실 수 있습니다.           |
| · 연중구분 ⑧공동인증서 〇 휴대폰<br>· 이름<br>· 주민등록번호 -                                                   | ○ 아이핀(I-PIN)                                         |
| 인종<br>3 신청 삭                                                                                | 제목록                                                  |
| ① 평생학습계좌 연계 희망 시 [예] 클릭 후 본<br>※ 연계 희망 시 평생학습계좌제 ID 및 학습계좌번<br>※ 학습계좌 연계는 선택사항이며, 회원가입 후 [회 | 은인인증 → 학습계좌번호 연계<br>호 자동 발급 가능<br> 원정보관리]에서 추후 입력 가능 |
|                                                                                             | 5%이하 자격 검증 시작                                        |
| ② [신청] 클릭 시, 신청자의 기준 중위소득 6                                                                 |                                                      |
| ② [신청] 클릭 시, 신청자의 기준 중위소득 6<br>[신청] 후 1~2일 이내 문자메시지 또는 이                                    | 메일로 자격 검증 결과 통보 예정                                   |
| ② [신청] 클릭 시, 신청자의 기준 중위소득 6<br>[신청] 후 1~2일 이내 문자메시지 또는 이                                    | 메일로 자격 검증 결과 통보 예정                                   |
| ② [신청] 클릭 시, 신청자의 기준 중위소득 6<br>[신청] 후 1~2일 이내 문자메시지 또는 이<br>자격 미충족 시 바우처 신청을 위한 추가 응        | 메일로 자격 검증 결과 통보 예정<br>증빙자료 제출 필수 (24쪽 참고)            |

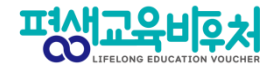

#### 신청 완료! (계속해서 '학습계획서 등록'이 이어집니다)

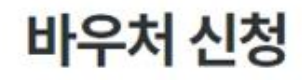

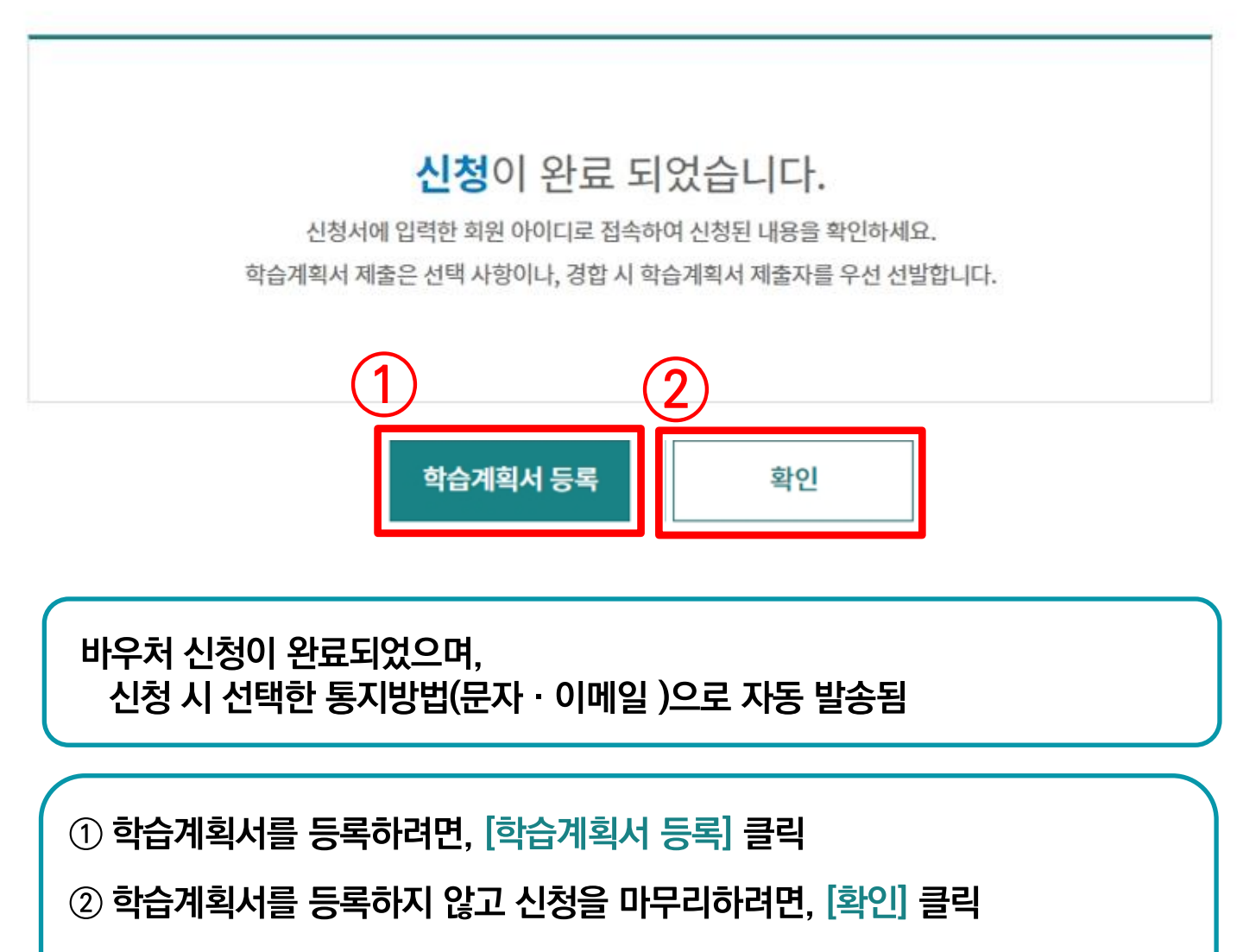

※ 학습계획서 등록은 선택사항이나, 경합 시 학습계획서 제출자를 우선 선발함

#### ② 재확인 창이 뜨면 [확인] 클릭

① [학습계획서 등록] 클릭

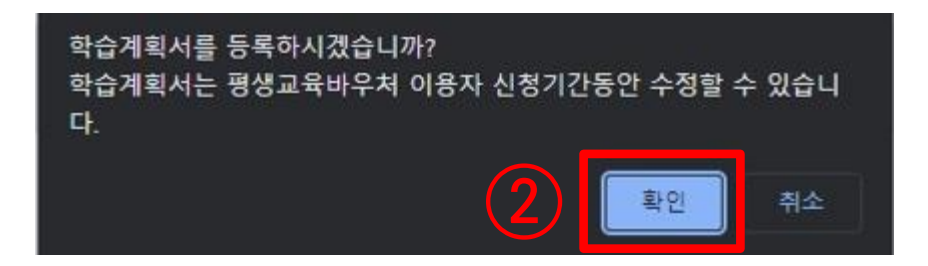

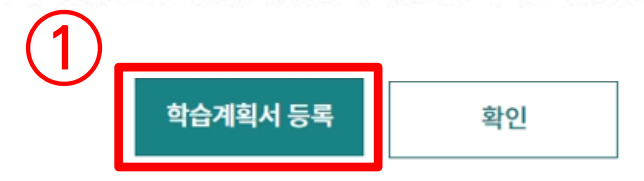

학습계획서 제출은 선택 사항이나, 경합 시 학습계획서 제출자를 우선 선발합니다.

신청서에 입력한 회원 아이디로 접속하여 신청된 내용을 확인하세요.

신청이 완료 되었습니다.

## 바우처 신청

8. 학습계획서 작성 (선택 항목)

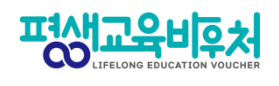

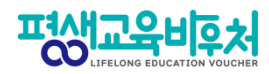

#### 8. 학습계획서 작성 (선택 항목)

| [학습계획서]                                                                                                    |      |
|----------------------------------------------------------------------------------------------------|------|
| ※ 평생교육바우처 이용 관련 학습계획서 작성 양식입니다.<br>학습계획서 작성은 신청자 선택사항이나, 평생교육바우처 신청자가 많을 경우, 계획서 작성자를 우선 선정할 예정입니다.                                                             |      |
| <ul> <li>▲ 수강 예정 과정</li> <li>평생교육바우처를 이용하여 수강하고자 하는 교육과정을 선택해 주세요.(중복 선택 가능)</li> </ul>                                                                         |      |
| ) 학력 취득 목적 교육(학력 취득 목적의 교육은 초등학교, 중학교, 고등학교, 대학교 졸업에 해당하는 학력을 인정받고자 참여하는 교육을 말함)         ) 학력 취득 목적 외 교육(학력을 취득하는 것 이외에 직업, 교양, 취미, 여가 등과 관련된 활동을 하기 위한 교육을 말함) |      |
| ■ <b>4 강 과정의 내용</b><br>펴, 고유바으처르 이용하여 스가하고파 하는 과저이 고유내용은 서태체 주세요 (주보 서태 가는)                                                                                     |      |
| <ul> <li>지식·인력개발형태(직장, 연수원, 산업교육기관, 학교실습기관으로 기업 또는 노동부와 연계하여 운영하는 시설 등) 평생교육기관</li> <li>•</li> <li>•</li> </ul>                                                 | •    |
| ●<br>■ <b>호 습 결과 활용 계획</b><br>평년교육바우처를 이용하여 학습한 결과를 어떻게 활용할 계획입니까?(중복 선택 가능)                                                                                    |      |
| 학교 진학 또는 학위 취득         1       취업, 이직, 창업에 활용         1       자격증 취득         1       자원 봉사활동이나 지역·사회적 활동 참여                                                     |      |
| ) 친목 도모 증진         ) 건강 관리         ) 기타(                                                                                                    |      |
| (4)<br>등록 닫기                                                                                                    | *    |
| ③ 팝업창에서 학습계획서의 체크박스 🗹 클릭 후,<br>④ [등록] 클릭                                                                                                    |      |
| ※ 학습계획서 수정: 로그인 후 홈페이지 상단 메뉴 [바우처 신청] → [바우처 신청 내<br>신청기간 동안 수정 및 등록 가능함<br>※ 평생교육바우처 신청 기간이 종료되면, 학습계획서 제출 혹은 수정이 불가함                                          | 역]에서 |
|                                                                                                    |      |

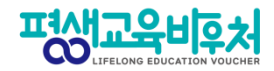

#### [평생교육바우처 신청 완료!!]

## 바우처 신청

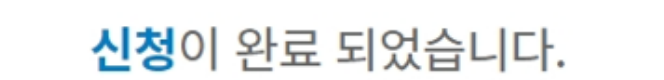

신청서에 입력한 회원 아이디로 접속하여 신청된 내용을 확인하세요. 학습계획서 제출은 선택 사항이나, 경합 시 학습계획서 제출자를 우선 선발합니다.

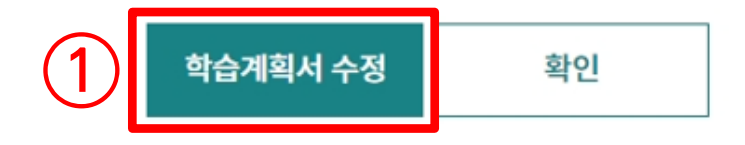

학습계획서까지 입력한 바우처 신청이 완료되었으며,

학습계획서를 수정하고 싶다면, ① 클릭 후 수정

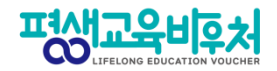

## 3. 신청 완료 후, 자격 확인

## 3-1. 기준중위소득 65% 이하 자격을 충족한 경우 3-2. 기준 중위소득 65% 이하 자격 요건이 <u>확인 불가</u> 또는 <u>미충족</u>인 경우

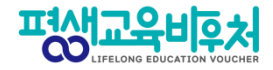

#### 3-1. 신청 후, 자격 확인

#### 기준 중위소득 65% 이하 자격을 충족한 경우

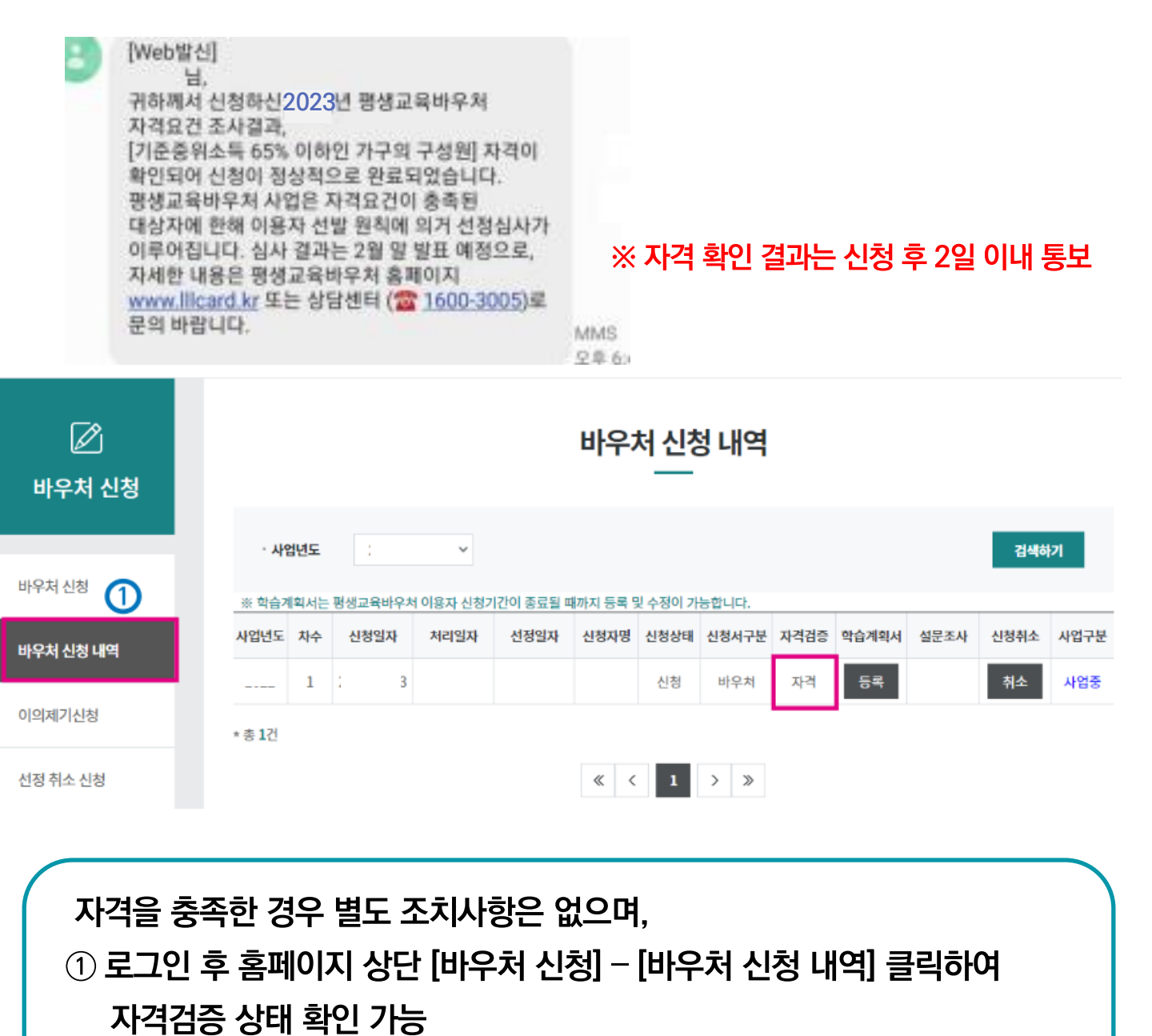

※ 자격검증 상태가 "자격"인 경우 신청 접수 완료

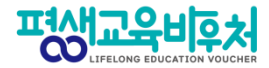

#### 3-2. 신청 후, 자격 확인

#### 기준 중위소득 65% 이하 자격 요건이 <u>확인 불가</u> 또는 <u>미충족</u>인 경우

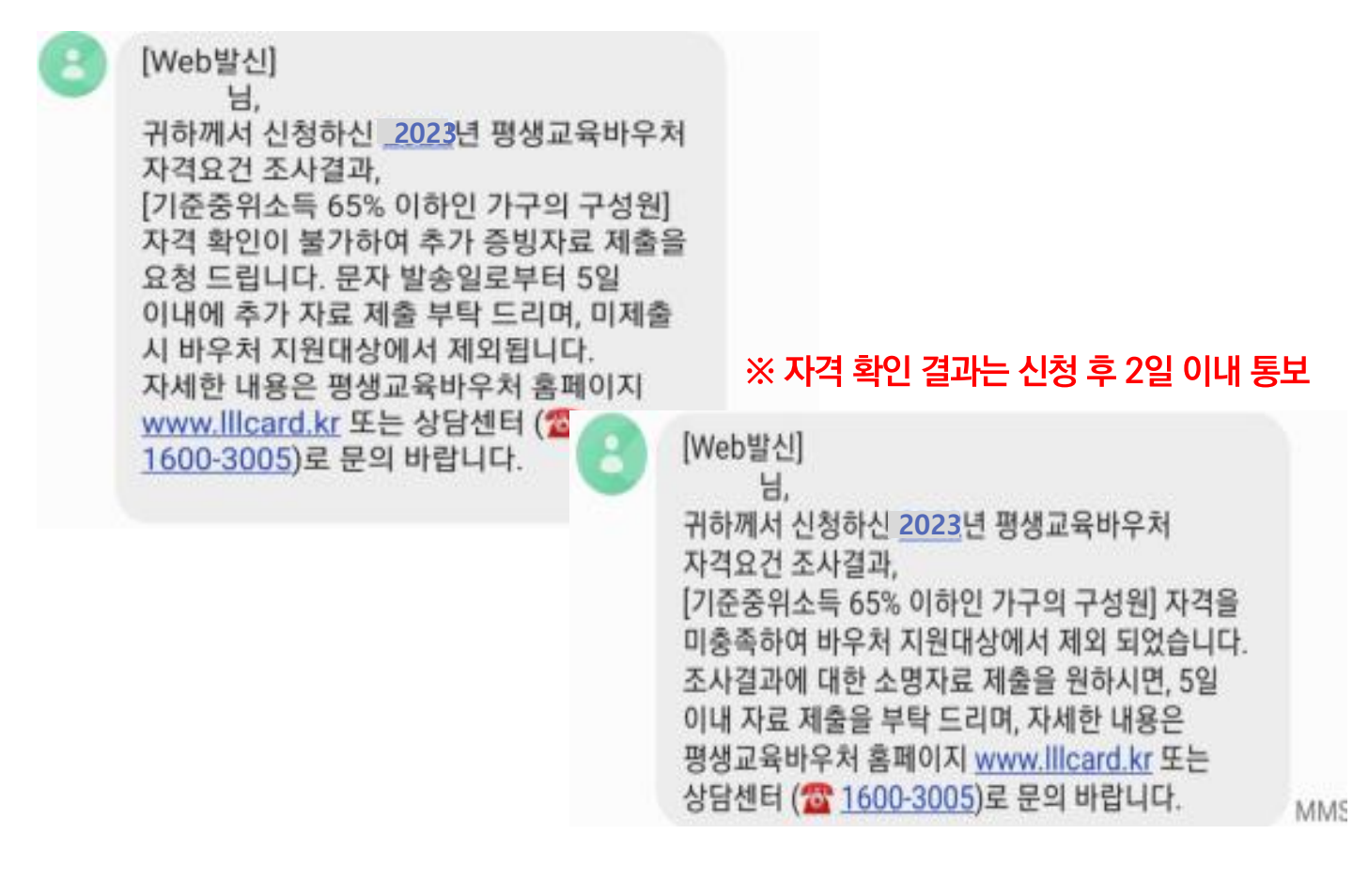

#### 자격 확인 불가/미충족 시 바우처 신청을 위해서는 증빙자료 제출 필수 (증빙자료는 59쪽 참고)

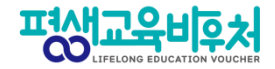

#### 3−2. 신청 후, 기준 중위소득 65% 이하 자격 요건이 <u>확인 불가</u> 또는 <u>미충족</u>인 경우

#### 증빙자료 제출 방법

| 편생교육비후처     | 사업역    | 안내    | 사용         | 안내       | 국가 바우     | 2처      | 지역 바약    | 2처    | 바우처 시    | 용     | 게시판  |      |
|-------------|--------|-------|------------|----------|-----------|---------|----------|-------|----------|-------|------|------|
|             |        |       |            |          |           |         |          |       |          |       |      |      |
| 🖉<br>국가 바우처 |        |       |            |          | Ы         | ·우처 신   | 신청 나<br> | 역     |          |       |      |      |
|             | • 사업   | 년도    | 2023       | *        |           |         |          | C     | $\delta$ |       | 검색   | 하기   |
| 마루서 신성      | ※ 학습계  | 획서는 핑 | 령생교육바우처 이  | 용자 신청기간( | 이 종료될 때까지 | 등록 및 수정 | 이 가능합니   | ж.    |          |       |      |      |
| 바우처 신청 내역   | 사업년도   | 차수    | 신청일자       | 처리일자     | 선정일자      | 신청자명    | 신청상태     | 신청서구분 | 자격검증     | 학습계획서 | 신청취소 | 사업구분 |
|             | 2023   | 1     | 2023.01.09 |          |           | 이미현     | 신청       | 바우처   | 소명대기     | 등록    | 취소   | 사업중  |
| 이의제기신청      | * 총 1건 |       |            |          |           |         |          |       |          | -     |      |      |
| 선정 취소 신청    |        |       |            |          |           | K <     | 1 >      | *     |          | 자격    | 검증   |      |
| 수기 공모 신청    |        |       |            |          |           |         |          |       |          | 0)7   | 자격   |      |

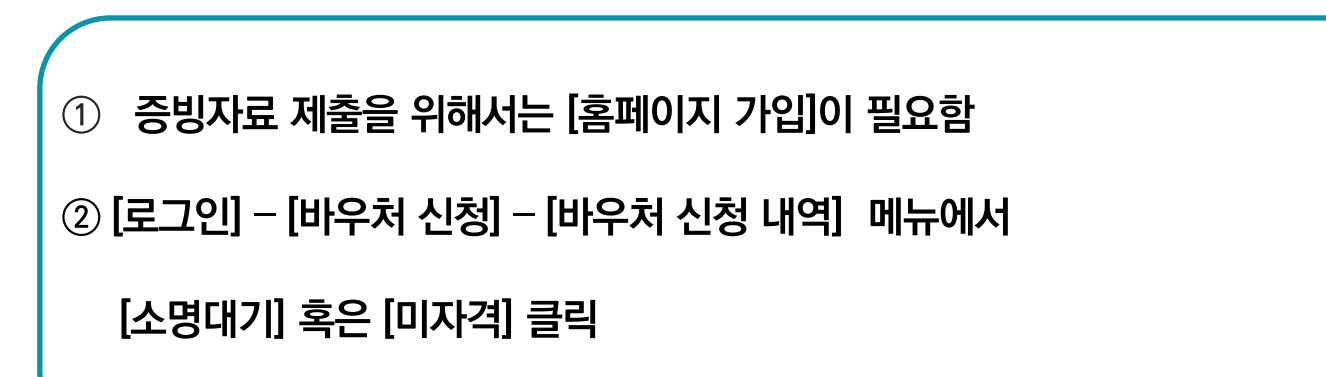

#### [참고-5] 신청 후, 기준 중위소득 65% 이하 자격 요건이 확인 불가 또는 미충족인 경우

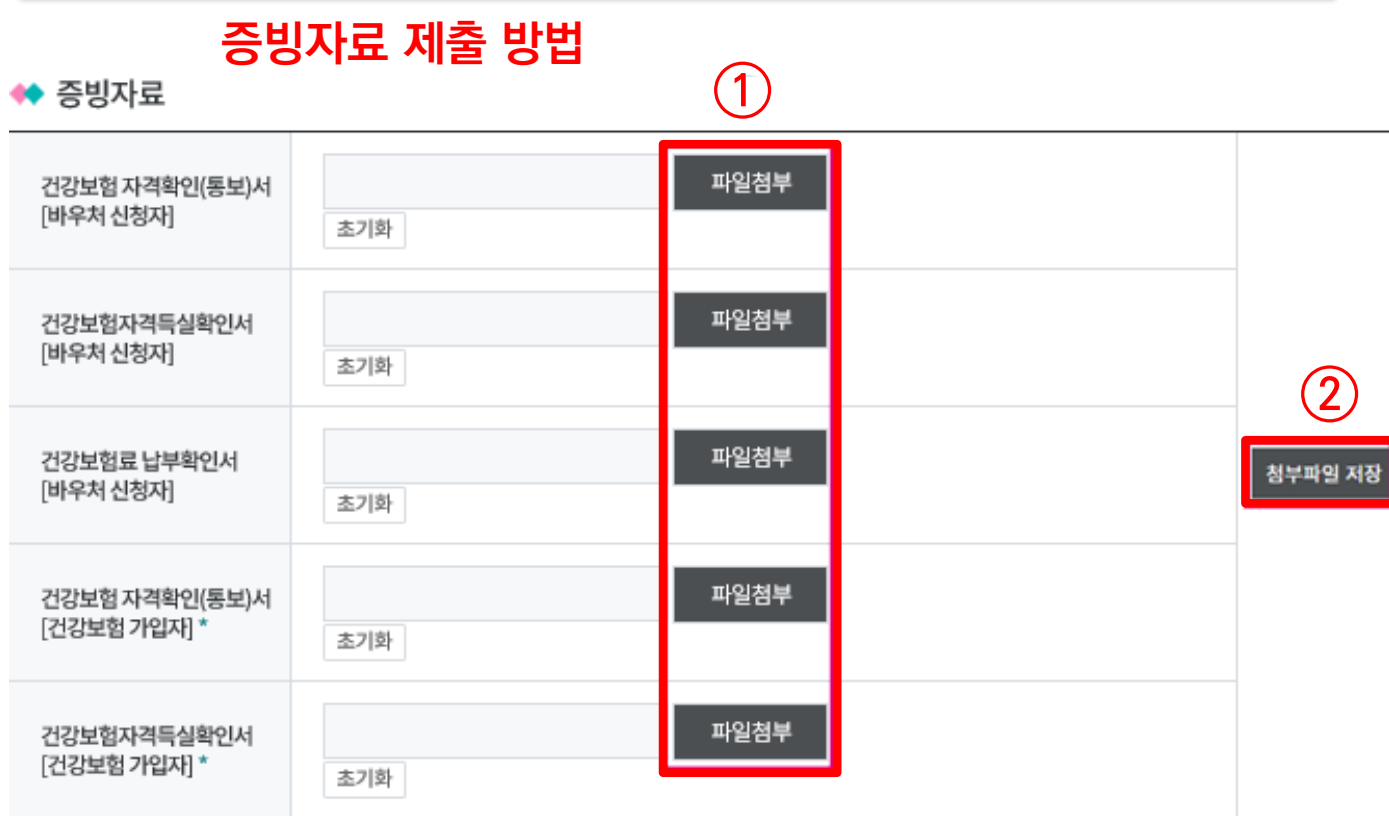

※지정된 증빙자료 외 타 서류 첨부 시 추가검증 불가. ※\* 표시된 서류는 신청자 본인이 건강보험 피부양자로 등록되어 있는 경우에 한하여 제출. ※pdf 또는 jpg 파일만 첨부가 가능합니다. ※첨부된 파일은 한번에 저장됩니다.

① [파일첨부] 클릭하여 자격 요건 충족자임을 증빙하는 파일 첨부

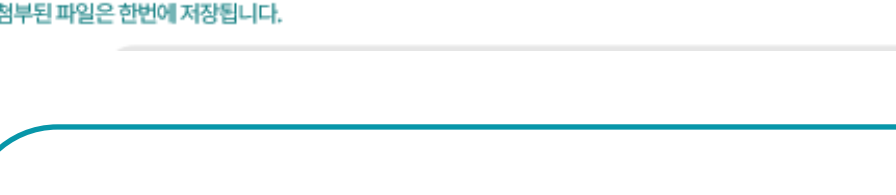

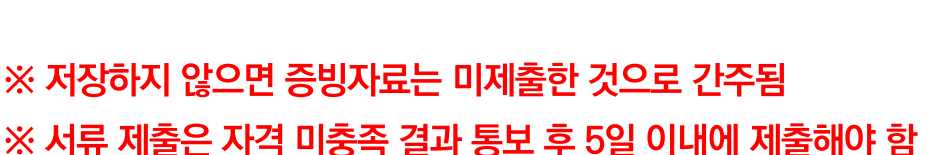

※ 기한 내 증빙자료 미제출 시 바우처 신청 미완료로 바우처 지원 불가

② [첨부파일 저장] 클릭하여 업로드한 파일 저장 필수

58

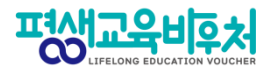

#### ◈ 자격 미충족 시, 증빙을 위해 필요한 자료

#### 1. 필요서류

(\*바우처 신청자와 건강보험가입자가 <u>다르면</u>, 추가 서류 제출 필요)

| 구분 |          | 제출 서류                       | 바우처 신청자와<br>건강보험가입자가<br>동일인인 경우 | 바우처 신청자와<br>건강보험가입자가<br><u>다른 경우</u><br>(직장 피부양자 등) |
|----|----------|-----------------------------|---------------------------------|-----------------------------------------------------|
| 1  | 바우처신청자의  | 건강보험 자격확인(통보)서              | 0                               | 0                                                   |
| 2  |          | 건강보험 자격득실 확인서               | 0                               | 0                                                   |
| 3  |          | 건강보험료 납부확인서<br>(2022년 5~8월) | 0                               | 0                                                   |
| 4  | 건강보험가입자의 | 건강보험 자격확인(통보)서              | Х                               | 0                                                   |
| 5  |          | 건강보험자격득실확인서                 | Х                               | 0                                                   |

#### 2. 서류 발급 방법

#### – 정부24(<u>www.gov.kr</u>) 민원서비스 이용

#### - 국민건강보험공단 민원신청: 온라인, 팩스, 직접방문

| 구분  |                                         | 비고                           |
|-----|-----------------------------------------|------------------------------|
| 온라인 | 국민건강보험(www.nhis.or.kr)                  | 주민등록번호 입력 및<br>공동인증서 본인인증 필수 |
| 팩스  | 국민건강보험 고객센터(1577-1000)<br>연결 후 팩스 발급 요청 |                              |
| 방문  | 국민건강보험 지사방문후서류발급                        |                              |

#### 3. 제출기한: 자격검증 결과 통보일로부터 5일 이내

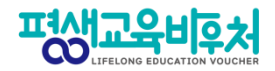

## 4. 참고

4-1. 신청내역 조회 4-2. 신청 취소 4-3. 신청 삭제

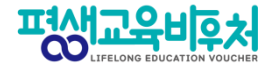

#### 4-1. 신청내역 조회 (회원 가입 필요)

|             |                |       |                   | 검       | 색어를 입력하서  | <u>।</u> छ | Q            | 8     | 님 반갑습니다. | 로그아웃  | 회원정보수정 | 사이트맵 | + - |               |
|-------------|----------------|-------|-------------------|---------|-----------|------------|--------------|-------|----------|-------|--------|------|-----|---------------|
| 편생교육비후처     | 사업             | 안내    | 사용                | 안내      | 국가 바우     | 처          | 지역 바위        | 우처    | 바우처 시    | 8     | 게시판    |      |     |               |
|             |                |       |                   |         |           |            |              |       |          |       |        |      |     |               |
| 🖉<br>국가 바우처 |                |       |                   |         | Ы         | 우처 신       | <u>-</u> 천 내 | 역     |          |       |        |      |     | 발급안내<br>바용내역  |
|             | - 110          | 1.JC  | 2023              |         |           |            |              |       |          |       | 거새     | *171 |     |               |
| 바우처 신청      | ※ 학습계          | 회서는 평 | 2023<br>평생교육바우처 0 | 용자 신청기간 | 이 종료될 때까지 | 등록 및 수정    | 이 가능합니다      | э.    |          |       | 1941   |      |     | 국가평생교육<br>진흥원 |
| 바우처 신청 내역   | 사업년도           | 차수    | 신청일자              | 처리일자    | 선정일자      | 신청자명       | 신청상태         | 신청서구분 | 자격검증     | 학습계획서 | 신청취소   | 사업구분 |     | blog          |
|             | 2023           | 1     | 2023.01.09        |         |           |            | 신청           | 바우처   | 검증대기     | 등록    | 취소     | 사업중  |     | 공식 블로그        |
| 이의제기신정      | * 총 <b>1</b> 건 |       |                   |         |           |            |              |       |          |       |        |      |     |               |
| 선정 취소 신청    |                |       |                   |         | 4         | < <        | 1 >          | >>    | (1)      | )     |        |      |     |               |
| 수기 공모 신청    |                |       |                   |         |           |            |              |       |          |       |        |      |     |               |

① [로그인] – [바우처 신청] – [바우처 신청 내역] 클릭하여 신청 상태 확인 가능

#### 국민건강보험공단으로부터 자격 확인 검증 대기 중 상태로, 통보 결과 확인 필수

※ 국민건강보험공단 자격 확인 결과는 2일 이내에 신청서에 입력한 문자 또는 이메일로 통보 ※ 자격 미충족 시, 바우처 신청 접수를 위해서는 추가 증빙자료 제출 필수

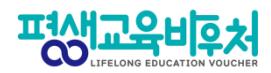

#### 4-2. 신청 취소 (회원 가입 필요)

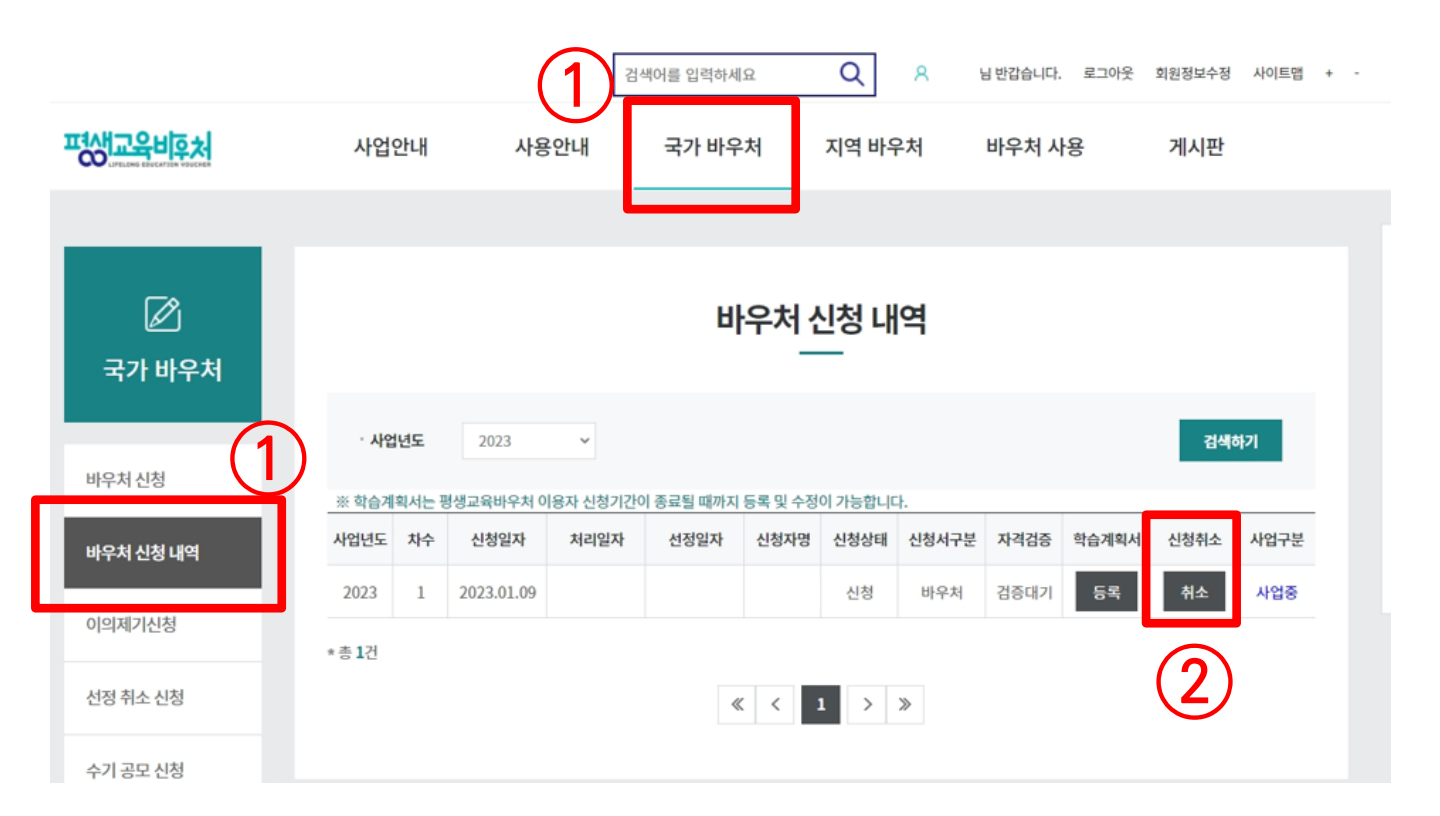

#### ① [로그인] – [바우처 신청] – [바우처 신청 내역] 클릭

② 신청 완료 후 정보 수정을 원하는 경우, [취소] 클릭하여 취소 후 재신청 가능
 ※ 본인확인을 위해 재로그인 및 취소 사유 입력 필요

※ 신청취소 상태는 평생교육바우처 신청 완료 상태가 아니며, 신청기간 내에 반드시 [신청] 완료 해야 함

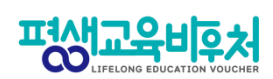

#### 4-2. 신청 취소 (회원 가입 필요)

| ☑<br>국가 바우처                                               |                                        | Вŀ                                                                                                    | 우처 신청 내역<br>                                              |                             |
|-----------------------------------------------------------|----------------------------------------|----------------------------------------------------------------------------------------------------|-----------------------------------------------------------|-----------------------------|
|                                                           | < 신청정보                                 |                                                                                                    |                                                           |                             |
| 바우처 신청                                                    | 신청상태                                   | 신청                                                                                                    | 접수번호                                                      | 230100030                   |
| 바우처 신청 내역                                                 | 이름(국문)                                 |                                                                                                    |                                                           |                             |
| 이의제기신청                                                    | 주민등록번호                                 | 2*****                                                                                                    | 대상 유형                                                     | (자격)                        |
| 성정 취소 시청                                                  | 주소                                     | (04520) 서울특별시 증구 청계천                                                                                                    | 로 14 7층                                                   |                             |
| EO II-A EO                                                | 휴대전화번호                                 | 010-9907-4340                                                                                                    |                                                           | 문자 서비스 수신동의 🕐               |
| 수기 공모 신청                                                  | 전자우편주소                                 |                                                                                                    |                                                           | 전자우편 수신동의 Ň                 |
| <ul> <li>◆ 신청취소 사유 ④</li> <li>사유코드</li> <li>사유</li> </ul> | 선택<br><mark>선택</mark><br>기타<br>국가장학금 신 | ·           ··           ··           ··           ··           ··           ··           ··           ··           ··           ··           ··           ··           ··           ··           ··           ··           ··           ··           ··           ··           ··           ··           ··           ··           ··           ··           ··           ··           ··           ··           ··           ··           ··           ··           ··           ··           ··           ··           ··           ··           ··           ··           ··           ··           ··           ··           ··           ··           ··           ··           ·· | 내를 위하여 수집하는<br>제작성하여 주시기 바<br>제<br>111111<br>5록하신 후 번호를 입 | · 정보입니다.<br>랍니다.<br>력해 주세요. |
|                                                           | 평생교육이용권 이용자<br>※ 본 평생교육바우처 신청          | 준수사항 안내 확인 동의서에 동의하시겠습<br>1인은 위의 사항을 국가평생교육진흥원으로<br>목록                                                                                                    | 니까? 예<br>부터 안내 받았으며 등 사항을 준수할<br>삭제 신청                    | 것을 확인합니다.<br>성취소            |
| ③ [신청 취소] 클                                               | 립                                      |                                                                                                    |                                                           |                             |
| ④ 팝업창에서 신                                                 | <u>.</u> 청취소 사유                        | 2 입력 후 [확인]                                                                                                    | ] 클릭                                                      |                             |

## ① 홈페이지 상단 [바우처 신청] - [바우처 신청 내역] 메뉴에서 ② 신청 정보란 클릭

|           |                | · ( '      | 김           | 색어를 입력하서  | 요<br>   | Q       | <u> 옷</u> 이미현 등 | 님 반갑습니다. | 로그아웃  | 회원정보수정 | 사이트맵 | + -           |
|-----------|----------------|------------|-------------|-----------|---------|---------|-----------------|----------|-------|--------|------|---------------|
| 부의바운지     | 사업안내           | 사용         | <u></u> 양안내 | 국가 바우     | 2처      | 지역 바위   | 우처              | 바우처 시    | 8     | 게시판    |      |               |
|           |                |            |             |           |         |         |                 |          |       |        |      |               |
|           |                |            |             | н         | 10+1 J  | 니처내     | lod             |          |       |        |      | 발급안내          |
| 국가 바우처    |                |            |             |           |         | -       |                 |          |       |        |      | 사용내역          |
|           | ·사업년도          | 2023       | ~           |           |         |         |                 |          |       | 검색     | 하기   | 1/4           |
| 바우처 신청    | ※ 학습계획서는       | 평생교육바우처 0  | 용자 신청기간(    | 이 종료될 때까지 | 등록 및 수정 | 이 가능합니[ | н.              |          |       |        |      | 국가평생교육<br>진흥원 |
| 바우처 신청 내역 | 사업년도 차수        | 신청일자       | 처리일자        | 선정일자      | 신청자명    | 신청상태    | 신청서구분           | 자격검증     | 학습계획서 | 신청취소   | 사업구분 | blog          |
|           | 2023 1         | 2023.01.09 |             |           |         | 신청      | 바우처             | 검증대기     | 등록    | 취소     | 사업중  | 공식 블로그        |
| 이의제기신성    | * 총 <b>1</b> 건 |            |             |           |         |         |                 |          |       |        |      |               |
| 선정 취소 신청  |                |            | (2)         | 4         | K < 1   | 1 >     | >>>             |          |       |        |      |               |
| 수기 공모 신청  |                |            |             |           |         |         |                 |          |       |        |      |               |

### 4-3. 신청서 삭제 (회원 가입 필요)

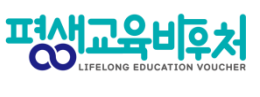

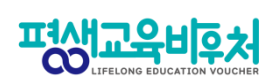

#### 4-3. 신청서 삭제 방법 (회원 가입 필요)

| ᠵᢧ᠊ᡅᢀ᠋                         |                                                 | 바우처                                                                          | 신청 내역                |                |
|--------------------------------|-------------------------------------------------|------------------------------------------------------------------------------|----------------------|----------------|
|                                | ◆◆ 신청정보                                         |                                                                              |                      |                |
| 바우처 신청                         | 신청상태                                            | 신청                                                                           | 접수번호                 | 230100030      |
| 바우처 신청 내역                      | 이름(국문)                                          |                                                                              |                      |                |
| 이의제기신청                         | 주민등록번호                                          | 2*****                                                                       | 대상 유형                | 차상위수혜자<br>(자격) |
| 서전 취소 시처                       | 주소                                              | (04520) 서울특별시 중구 청계천로 14 7                                                   | <u>초</u>             |                |
|                                | 휴대전화번호                                          |                                                                              |                      | 문자 서비스 수신동의 (Y |
| 수기 공모 신청                       | 전자우편주소                                          |                                                                              |                      | 전자우편 수신동의 N    |
|                                | 결과 통지방법                                         | 문자 메세지(SMS)                                                                  |                      |                |
|                                | ◆ 평생학습계좌 연기                                     | IO 11 시요 겨지르 드루치니게스니까?                                                       | oti                  |                |
|                                | 평생학습계좌에 평생교육비                                   | ·우처 사용 결과를 등록하시겠습니까?                                                         | 예                    |                |
|                                | 계좌제등록번호                                         |                                                                              | 111111               |                |
|                                | ※ 평생교육바우처 사용 결과<br>※ 평생학습계좌번호가 없으<br>주수사항 안내 확인 | 는 평생학습계좌를 활용하여 관리하실 수 있습니<br>신 분은 평생학습계좌제 홈페이지(www.all.go.ki<br>이 <b>듯의서</b> | 다.<br>)에서 등록하신 후 번호를 | 입력해 주세요.       |
|                                | 평생교육이용권 이용자 준*                                  | 수사항 안내 확인 동의서에 동의하시겠습니까?                                                     | 예                    |                |
|                                | ※ 본 평생교육바우처 신청인                                 | 은 위의 사항을 국가평생교육진흥원으로부터 안내                                                    | "<br>배 받았으며 동 사항을 준수 | 할 것을 확인합니다.    |
|                                |                                                 | 목록                                                                           | শ্ব্য<br>3           | 청취소            |
| ③ 신청내역<br>※ 삭제 후, 신<br>단, 삭제 시 | 화면 하단 [스<br>청 기간 내 재<br>  기존에 입력함               | <b>낙제] 버튼 클릭</b><br>신청 가능<br>한 신청 정보는 삭제                                     | <br>되며, 원상           | 복구 불가          |
|                                |                                                 |                                                                              |                      |                |

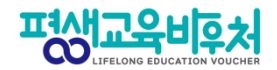

## [부록] 본인인증 오류 시

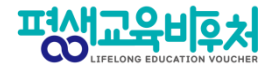

#### 잠깐! 본인인증 오류 시 다음을 확인해 주세요!

#### ★ 간편인증 오류 발생 시!

#### 1. 본인명의 휴대폰 여부 확인

- 본인인증은 본인명의의 휴대폰 정보만 받을 수 있습니다.
- 다른 사람 명의로 된 휴대폰을 사용하고 있다면,
   통신사에 실사용자 등록을 해주셔야 합니다.
- 2. 앱 알림 확인 (통신사 본인 확인 서비스(PASS 등) 이용 시)
  - 통신사 본인확인 서비스(예: PASS) 이용 시, 통신사 정책에 따라 인증번호가 문자가 아닌 앱으로 발송될 수 있습니다.
     이 경우 휴대폰에서 PASS 앱과 같은 통신사 본인확인 서비스를 확인해주세요.

#### 3. 중복 계정 여부 확인

- 본인인증은 대개 1개의 계정(아이디)을 통해서만 가능합니다.
- 이미 본인인증이 완료된 계정이 있다면, 다른 계정으로 본인인증이 불가합니다.
- 이 경우기존 본인인증된 계정을 그대로 사용하시거나,
- 기존 계정에서 탈퇴한 후 새로운 계정으로 본인인증 하실 수 있습니다.

#### 〈인증기관별 고객센터〉

| 카카오톡                  | 1577-3754 |
|-----------------------|-----------|
| 통신사 패스(SKT, KT, LGU+) | 1800-4273 |
| 토스                    | 1599-4905 |
| 삼성패스                  | 1577-8787 |
| KB모바일 인증서             | 1588-9999 |
| 페이코                   | 1544-6891 |
| 신한인증서                 | 1577-8000 |
| 네이버                   | 1588-3820 |

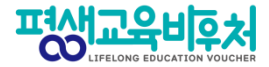

#### ★ 휴대폰 인증 오류 발생 시!

휴대폰 본인인증 오류의 경우, 우선 다른 인증방법(공동인증서)으로 신청을 부탁드립니다.

휴대폰 인증을 계속 진행하고 싶으시다면, 다음 사항을 확인해 주세요.

#### 1. 본인 휴대폰 통신사에 저장된 정보 확인

 개명, 주민등록번호 변경 등으로 본인 정보가 변경되었다면, 통신사에 등록이 필요합니다.

#### 2. 브라우저 변경

- 크롬(Chrome) 브라우저로 인증 시 오류가 빈번하게 발생하고 있어,
 최신버전의 브라우저 업데이트 또는 크롬 외 다른 브라우저로 접속해 신청해 주세요.
 (Microsoft Edge 등)

#### 3. 접속기기 변경

- PC로 해당 오류가 발생한 경우, 모바일 기기를 통한 바우처 신청도 가능합니다. 모바일 기기로 접속해 신청을 진행해 주시기 바랍니다.

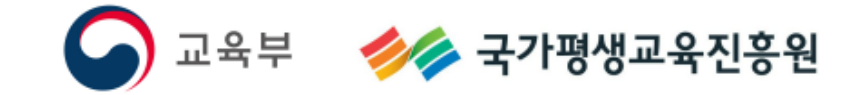

모바일

## Ο 2023년 평생교육바우처 이용자신청매뉴얼

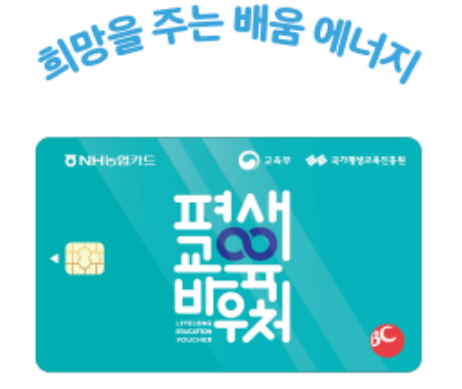

0

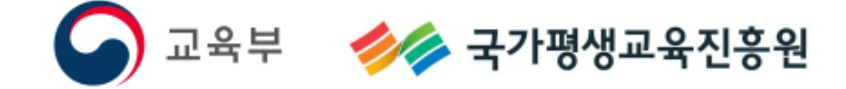

## 모바일

## 접수기간:2월3일(금)오후6시까지

## 기초생활수급자,차상위계층

# 2023년평생교육바우처 이용자신청매뉴얼

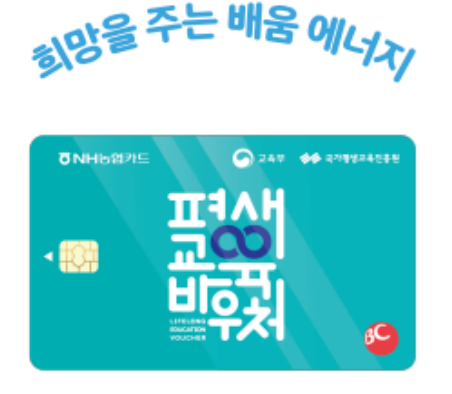

0

Ο

#### 기초생활수급자, 차상위계층\_모바일

〈목차〉

#### 1. 2023년 평생교육바우처

| 1-1. 2023년 평생교육바우처 개요  | <br>73 |
|------------------------|--------|
| 1-2. 한 눈에 보는 바우처 신청 절차 | <br>77 |

#### 2. 평생교육바우처 신청하기

| 2-1. 홈페이지 접속                    | .79 |
|---------------------------------|-----|
| 2-2. 약관 동의                      | 80  |
| 2-3. 본인 인증                      | 81  |
| 2-4. 자격 검증                      | 82  |
| 2-5. 신청서 작성                     | 83  |
| 2-6. 이용자 준수사항 확인 및 동의           | 84  |
| 2-7. 홈페이지 회원가입 및 평생학습계좌제 연계(선택) | 85  |
| 2-8. 학습계획서 작성(선택)               | 88  |

#### 3. 참고

| 3−1. 신청내역 조회        | 90   |
|---------------------|------|
| 3-2. 신청 취소          | . 91 |
| 3−3. 신청 삭제          | . 92 |
| [부록] 본인인증 오류시 해결 방법 | 94   |

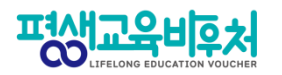
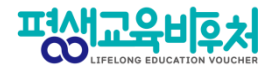

# 1. 2023년 평생교육바우처

1-1. 2023년 평생교육바우처 개요 1-2. 한 눈에 보는 바우처 신청 절차

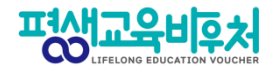

#### 1-1. 2023년 평생교육바우처 개요

(자세한 내용은 공고문 참조)

1) 신청대상: 만19세 이상 성인 중 ①기초생활수급자, ②차상위계층, ③기준 중위소득 65% 이하인 가구의 구성원 (1인 가구의 경우 기준 중위소득 120% 이하)

2) 신청기간: '23년 1월 17일 (화) 10:00~'23년 2월 3일 (금) 18:00

3) 선정자 발표: 2023년 2월 말 (예정) 개별통지

4) 지원내용: 평생교육이용권 (1인당 35만원)

평생교육강좌 수강료 및 해당 강좌 수강에 필요한 교재비에 사용가능

\*본인 사용 및 수강 원칙(타인에 양도 불가)

\*교재 단독 결제 및 재료비 사용 불가

\*유·무선 전자통신기기 등 사용 불가

(패키지 및 사은품 등을 통한 제공도 불가함)

5) 사용기간: 평생교육 희망카드 수령 후 ~ 2023년 8월 31일 (목)

\*사용기간 종료 시 미사용액은 결제가 불가하며, 차년도로 이월되지 않음

※ 대학생의 경우 한국장학재단 국가장학금(23년도 1학기)과 중복수혜 불가

# 실시간 자격검증 도입

2022년까지 신청자가 본인의 '신청 유형'을 직접 입력 (기초생활수급자, 차상위자, 기준중위소득 65% 이하인 자)

신청자가 어느 유형에 해당하는지 모르는 경우도 있고, 실제 신청 유형을 잘못 입력하는 사례도 있었습니다.

2023년부터는 본인인증을 진행하면, 시스템이 자동으로 신청자의 자격유형을 실시간으로 검증합니다. (매뉴얼 2-4. 자격검증 참고)

# 온라인 상담(챗봇 시스템) 도입

# 1단계. 바우처홈페이지 > 오른쪽 하단 > 챗봇 클릭

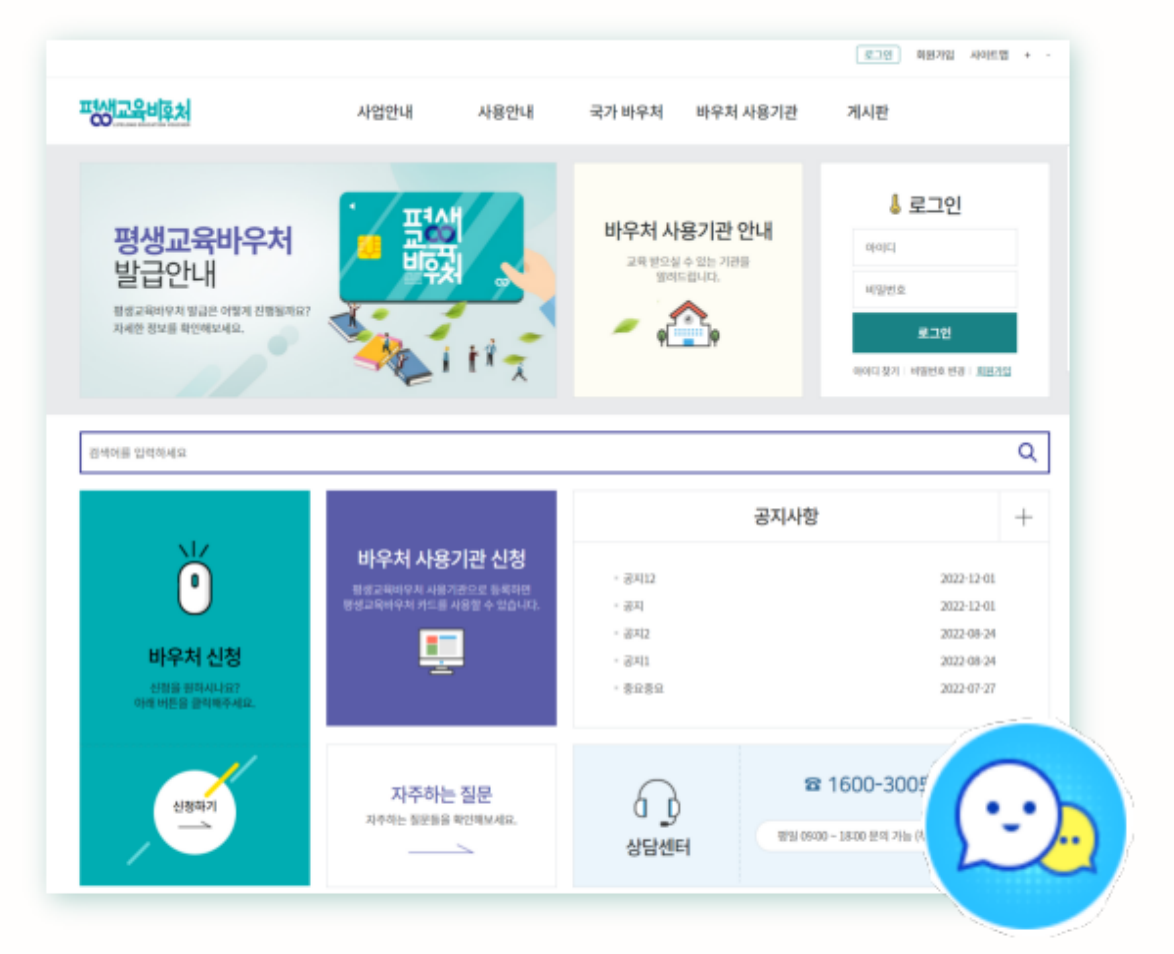

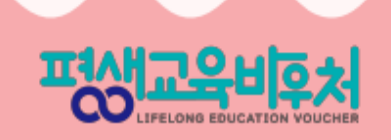

# 온라인 상담(챗봇 시스템) 도입

# 2단계. 개인정보 수집 동의 > 채팅 시작하기 클릭

| 토토 안녕하세요 평생교육바우저 입니다. 키키                                                                                                    |   | ···································· |
|----------------------------------------------------------------------------------------------------|---|--------------------------------------|
| 이름 (필수)                                                                                                    |   |                                      |
| 이메일 (필수)                                                                                                    |   | - 単式 。                               |
| 신청 및 이용문의                                                                                                    | ~ | 평생교육바우처 온라인 상담<br>하기 버튼을 클릭하여 상담 요청  |
| <ul> <li>(주)메타넷엠플랫폼은 아래의 목적으로 개인정보</li> <li>를 수집 및 이용하며, 회원의 개인정보를 안전하</li> <li>게 취급하는데 최선을 다합니다.</li> <li>1. 수집목적</li> </ul> |   | 해주세요.<br>상담사 연결하기<br>오후 534          |
| ✓ 개인정보 수집 동의                                                                                                    |   |                                      |
| 채팅 시작하기                                                                                                    |   |                                      |
| 업무시간 확인                                                                                                    |   |                                      |
|                                                                                                    |   | [2]<br>업무시간 안내 처음으로 상당 종료            |

LIFELONG EDUCATION VOUCHER

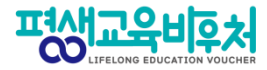

### 1-2. 한 눈에 보는 평생교육바우처 신청 절차

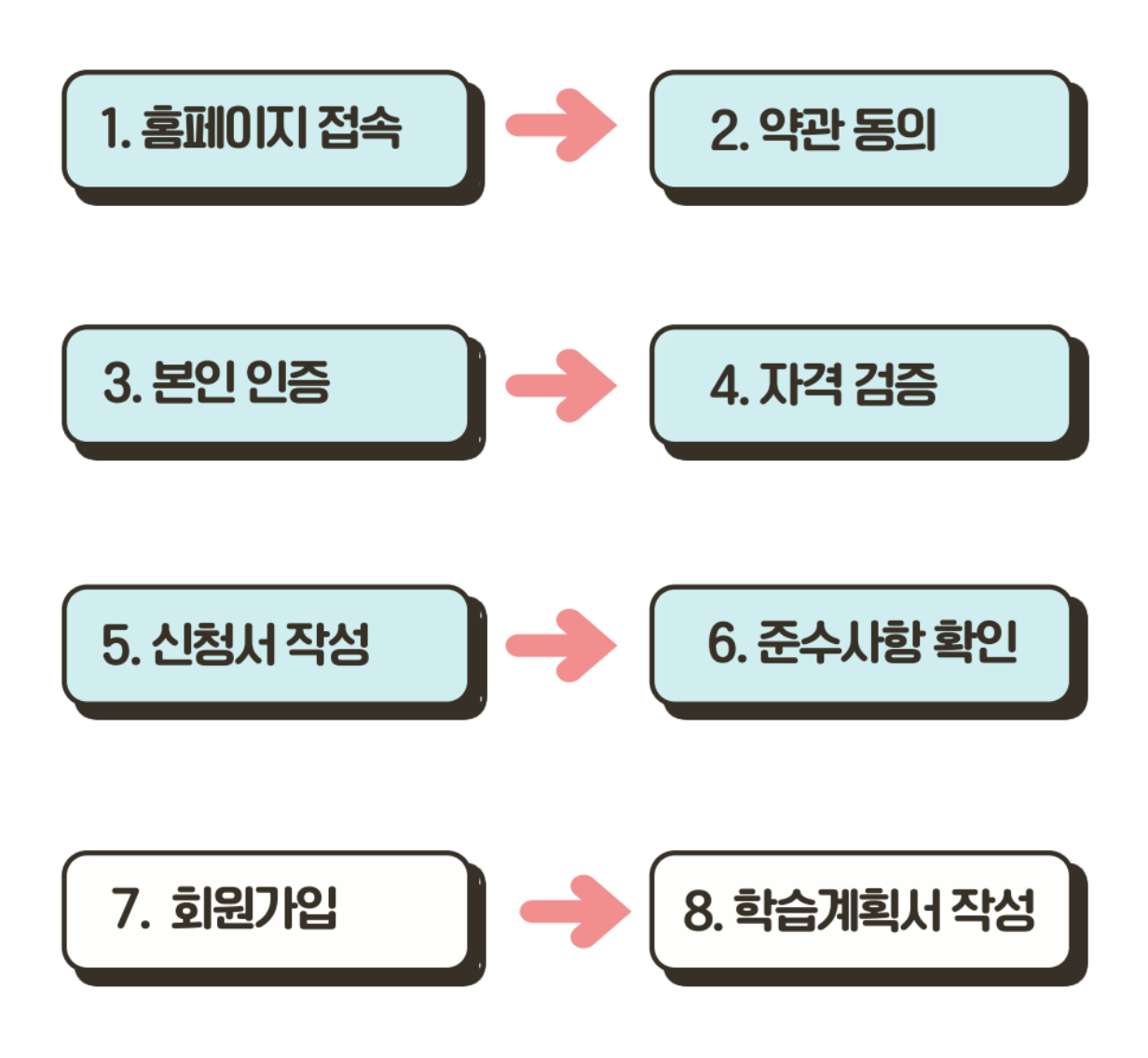

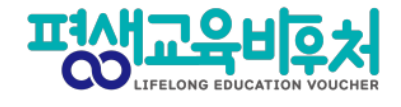

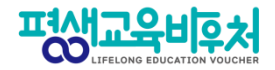

# 2. 평생교육바우처 신청하기

2-1. 홈페이지 접속
2-2. 약관 동의
2-3. 본인 인증
2-4. 자격 검증
2-5. 신청서 작성
2-6. 이용자 준수사항 확인 및 동의
2-7. 홈페이지 회원가입 및 평생학습계좌제 연계(선택)
2-8. 학습계획서 등록(선택)

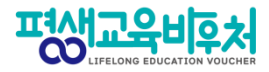

### 2-1. 홈페이지 접속 (www.lllcard.kr)

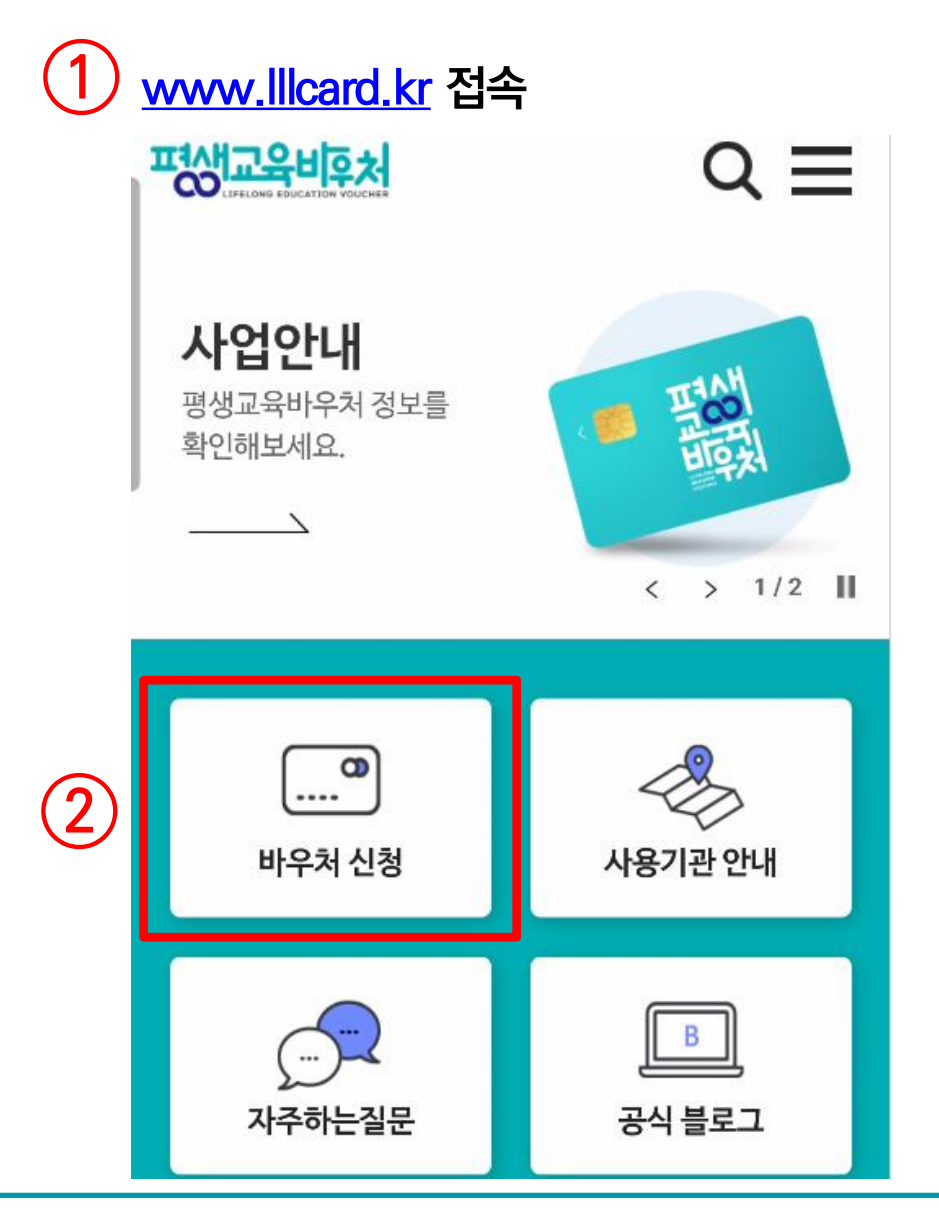

① 모바일 기기를 이용하여 평생교육바우처 홈페이지 접속 (www.lllcard.kr)

② [바우처 신청] 클릭

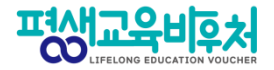

## 2-2. 약관 동의

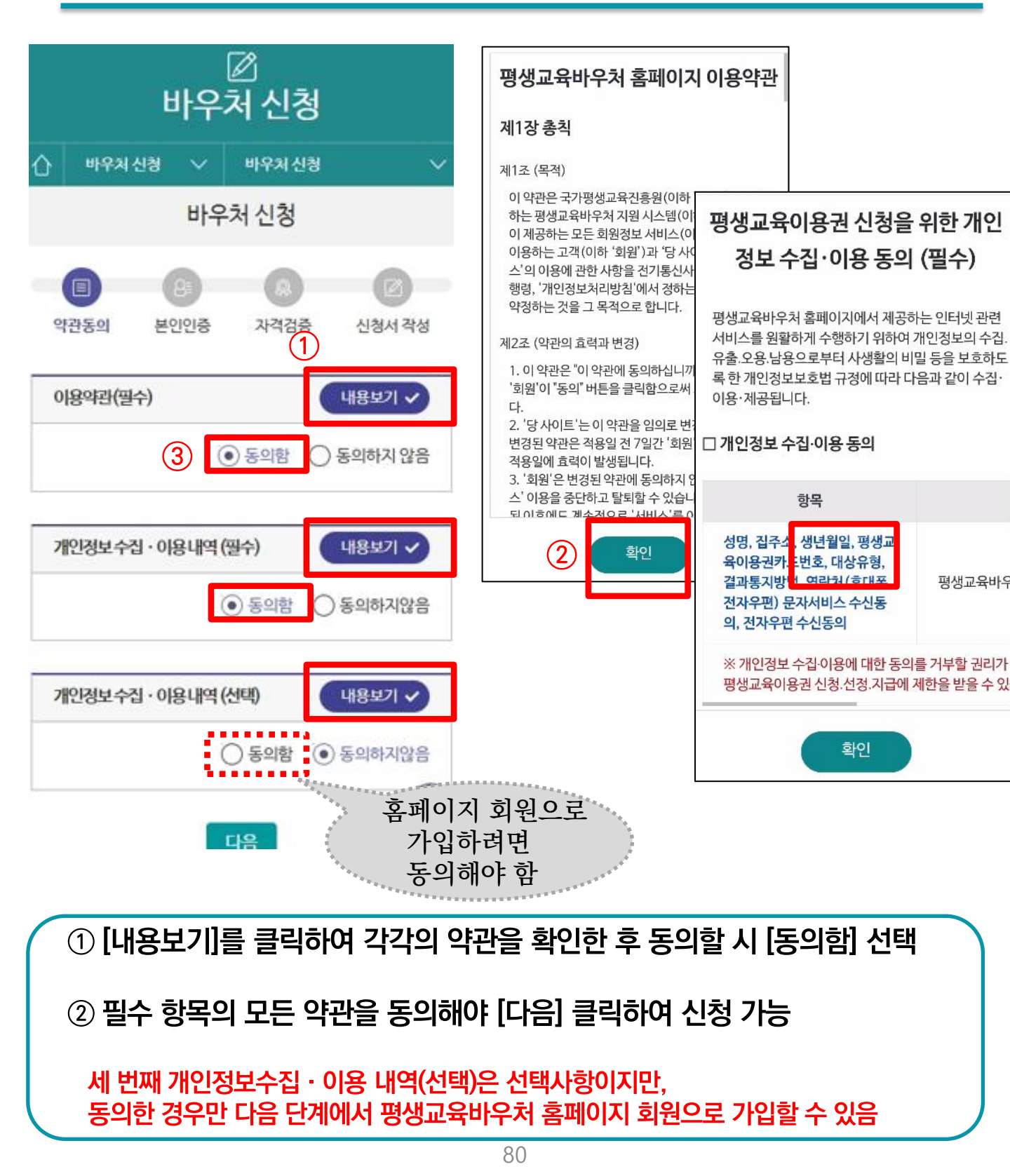

|                  | 본인인증을 통한 신청자 본인확인 절차는 필수입니다. | 1 사용방법 매뉴얼 안내     |
|------------------|------------------------------|-------------------|
|                  | 인증구분                         |                   |
| 1                | ● 간편인증 ○ 휴대폰 ○ 아이핀(I-PIN)    |                   |
|                  | 이동                           |                   |
| 2                | 주민등로번호                       | 010 휴대폰번호 7자리이상   |
|                  | -                            | гŀе               |
|                  |                              |                   |
|                  | 인증<br>인증                     |                   |
| $\left( \right)$ | ① 본인인증 방식 [간편인증], [휴대폰       | .], [아이핀] 중 1개 선택 |
|                  | ② 이름과 주민등록번호 입력 후 [인경        | 등] 클릭             |
|                  | ③ 각 인증 방식에 따라 본인 인증 수형       | 행                 |
|                  |                              | 81                |

| $Q \equiv$ |
|------------|
|            |
| ~          |
|            |
| 신청서 작성     |
|            |

③ (본인인증 예시)

Pass

삼성패스

TALK

카카오톡

간편인증

КОРСИЯ

KB모바일 인증서

PAYCO

페이코

 $\times$ 

서비스 선택

PASS

통신사패스 (SKT, KT, LGU+)

N

네이버

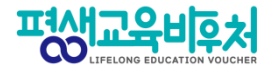

평생교육비후처

8088

신한인증서

토스

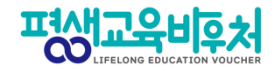

## 2-4. 자격 검증

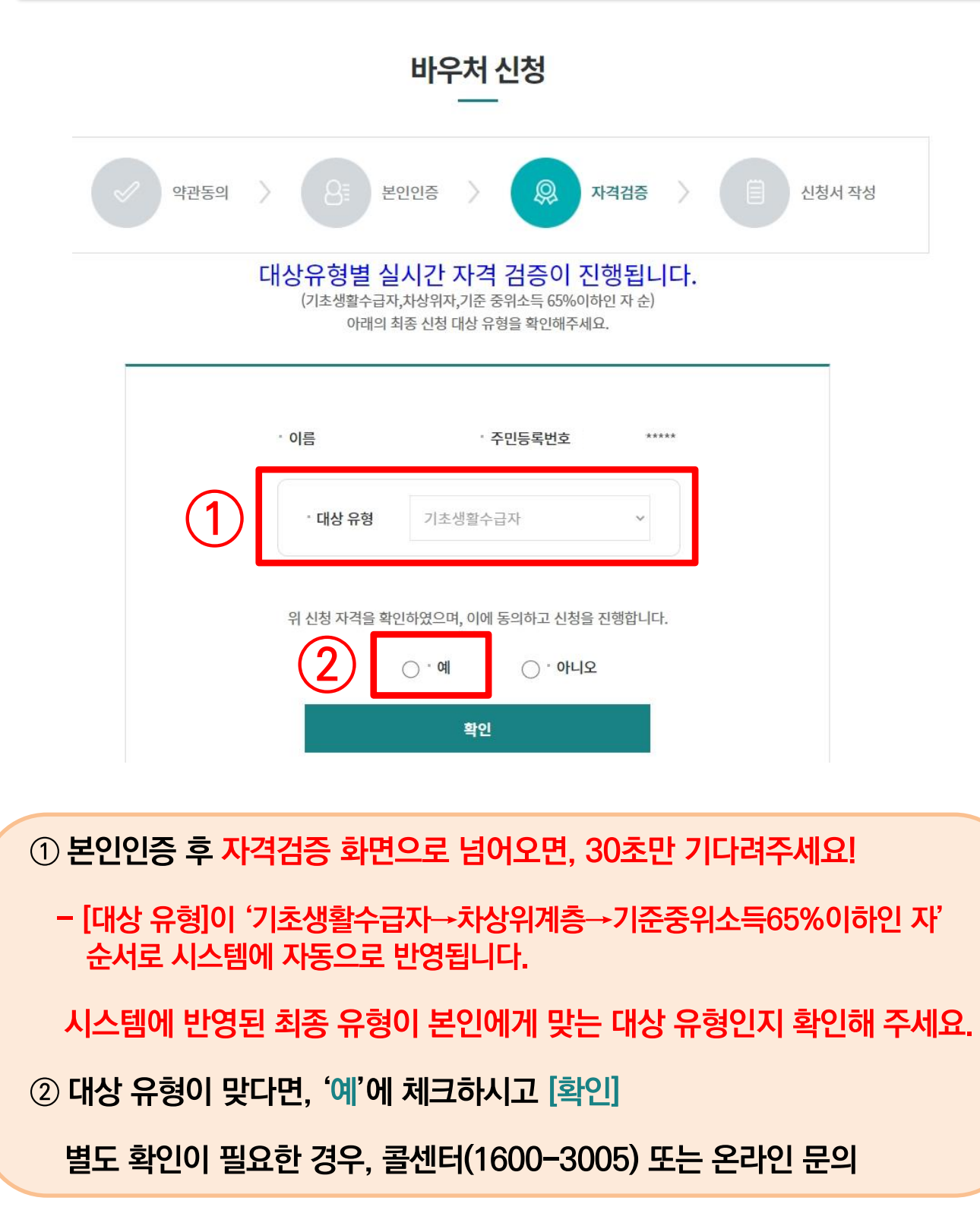

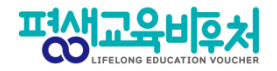

## 2-5. 신청서 작성 (연락처 및 통지방법 작성)

|                   |                   | [<br>바우키  | ⊿<br>체 신청                                    |                     |
|-------------------|-------------------|-----------|----------------------------------------------|---------------------|
| 企                 | 바우처 신             | 청 🗸       | 바우처신청<br>처 시 처                               | ~                   |
| 약관<br><b>신청</b> 감 | ()<br>관동의 분<br>정보 | 8<br>본인인증 | · 0<br>· · · · · · · · · · · · · · · · · · · | ☑<br>신청서 작성<br>★ 주소 |
| * 0<br>* 7        | 비름(국문)<br>주민등록번호  |           |                                              |                     |
| * 다               | ··***·            | **        |                                              | 휴대전화번호<br>선택 ∨      |
|                   |                   |           |                                              | 전자우편주소<br>직접입력      |

① 신청정보 입력

- [주소검색] 클릭하여 주소 입력
- [휴대전화번호], [전자우편주소] 입력
- 휴대전화번호 입력 후 문자 서비스 수신동의 체크하면 문자인증버튼이 나타나며, 전송된 인증번호 입력하여 인증 완료
- \* 휴대전화번호 또는 전자우편주소 중 1개 정보는 입력하여야 함 (평생교육바우처 선정 결과 통보 시 입력된 통지방법에 의해 개별통지 예정임)

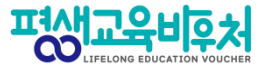

## 2-6. 이용자 준수사항 확인 및 동의

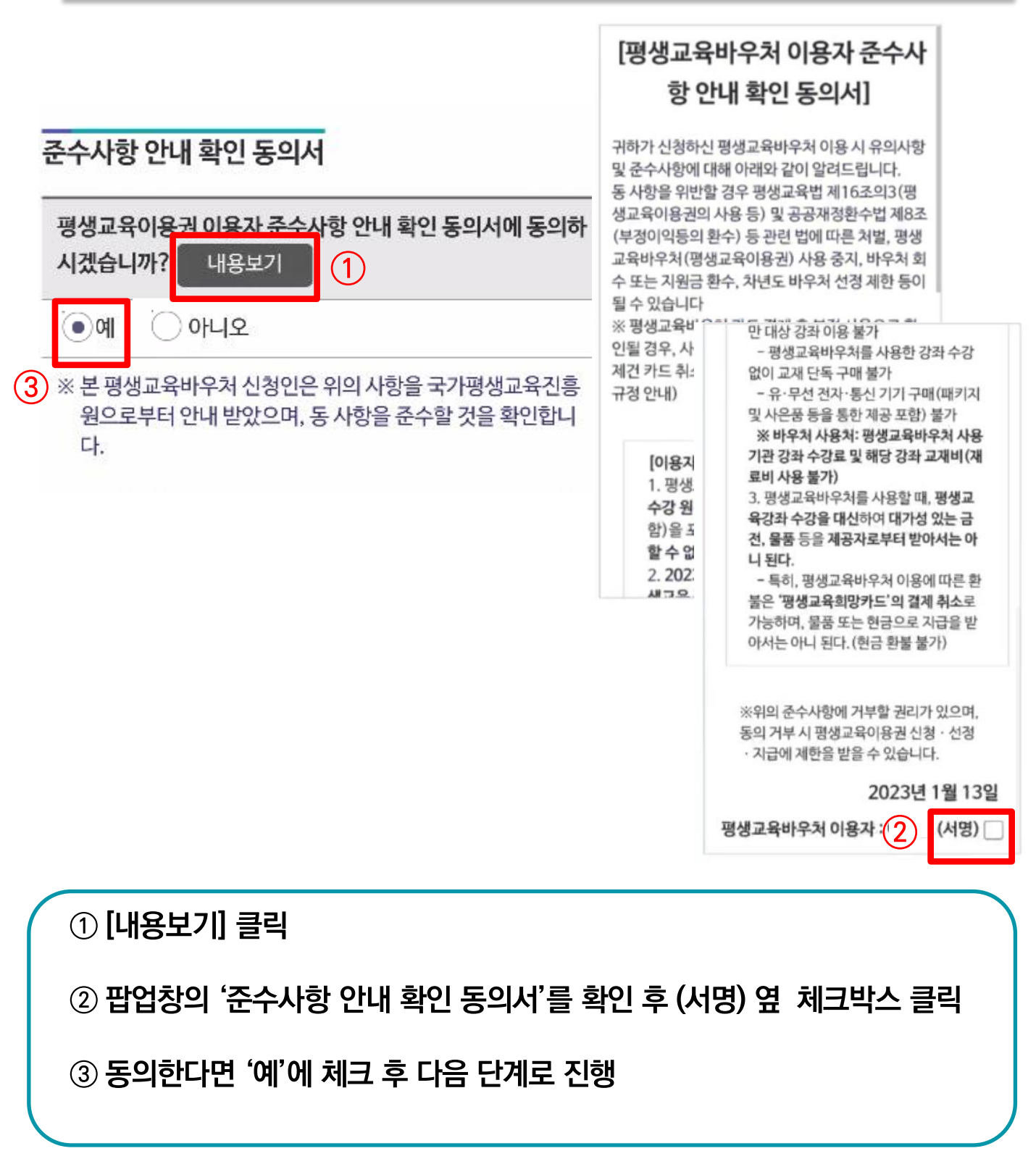

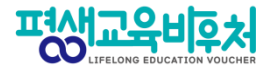

## 2-7. 홈페이지 회원가입 (선택항목)

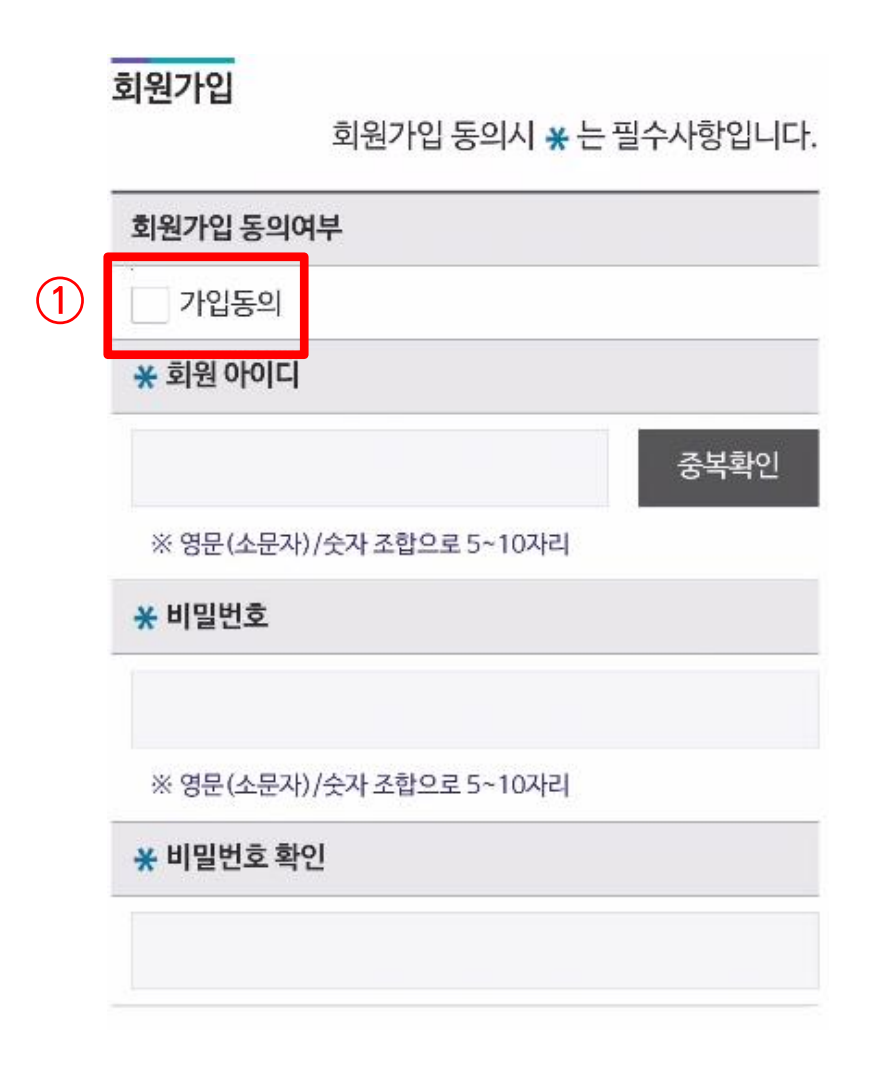

가입동의 체크 후 회원 정보 입력
 ※ 개인정보 수집 · 이용(선택)에 동의한 경우만 회원가입 가능
 ※ 신청 내역 확인, 바우처 카드관리 및 학습결과 관리 등 부가서비스 이용 시 회원가입 필요
 ※ 회원가입 내용을 입력하지 않은 경우, 신청자의 홈페이지 회원 계정이 생성되지 않음

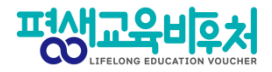

## 2-7. 평생학습계좌제 연계 (선택항목)

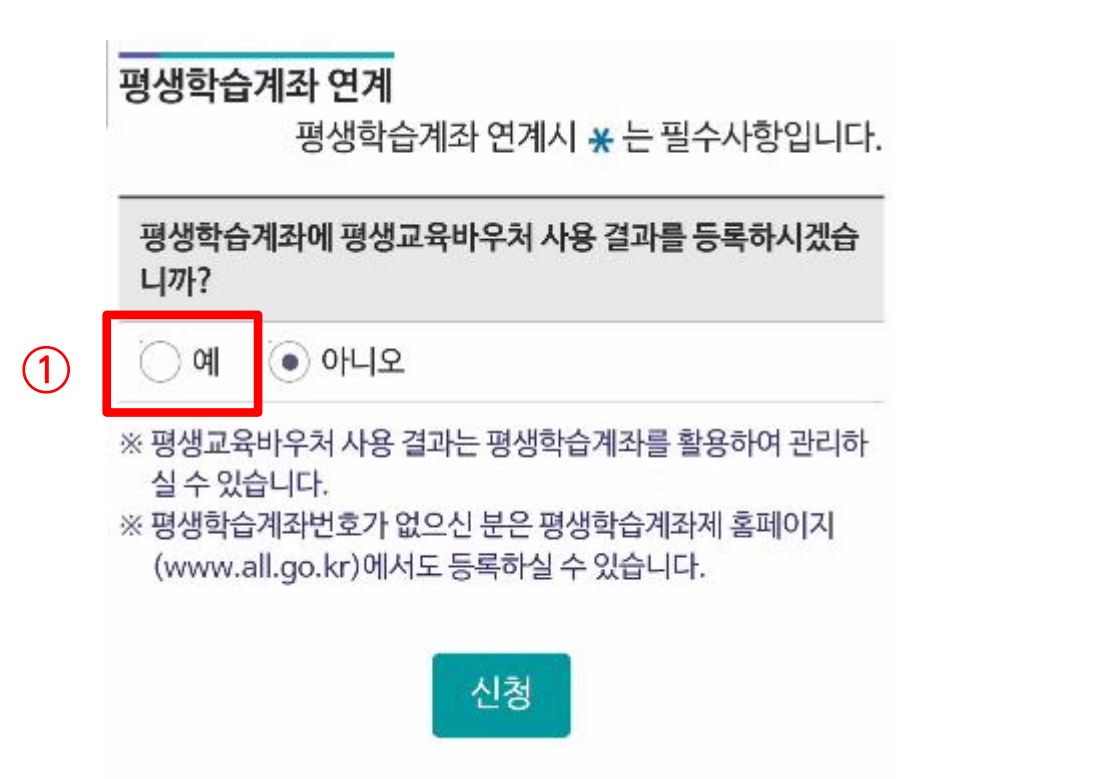

⑦ 평생학습계좌 연계 희망 시 [예] 클릭 → 학습계좌번호 연계
 ※ 연계 희망 시 평생학습계좌제 ID 및 학습계좌번호 자동 발급 가능
 ※ 학습계좌 연계는 선택사항이며, 회원가입 후 [회원정보관리]에서 추후 입력 가능

② [신청] 클릭 시 신청 완료

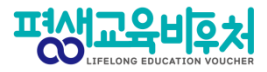

## 신청 완료! (계속해서 '학습계획서 등록'이 이어집니다)

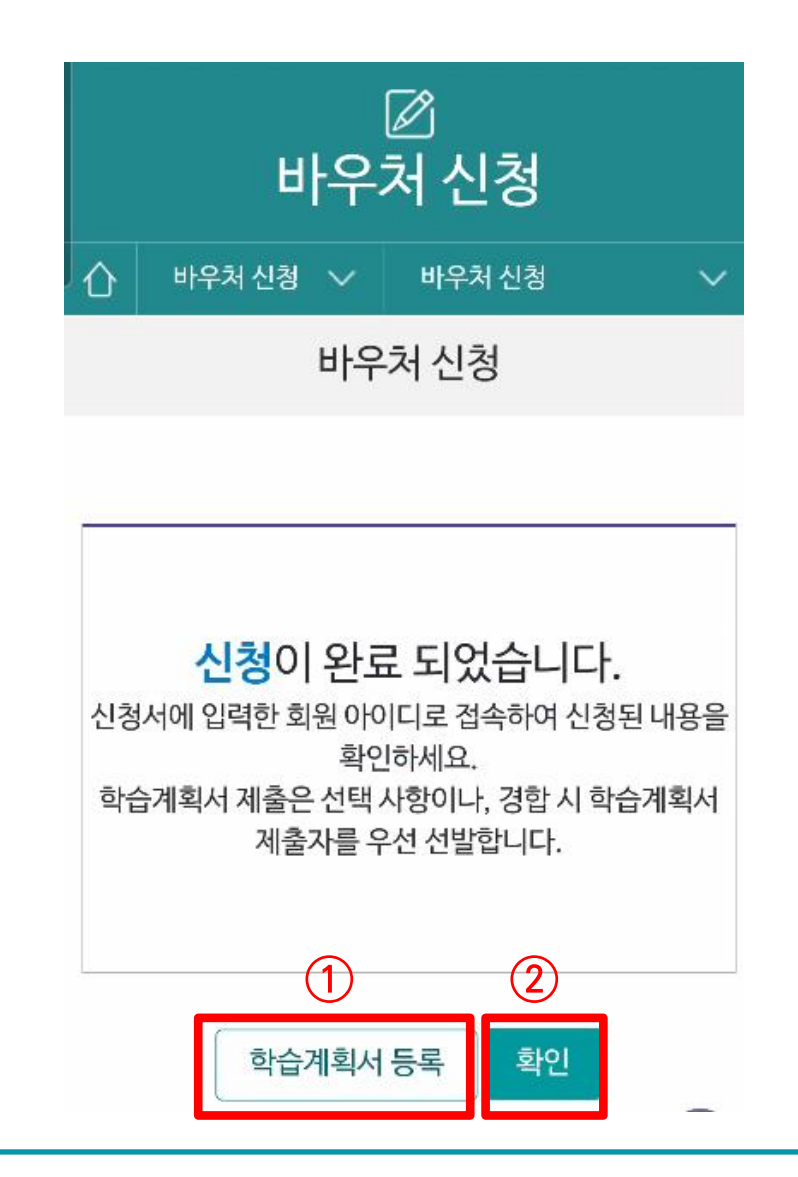

평생교육바우처 신청이 완료되었으며, 신청 시 선택한 통지방법에 따라 문자 · 이메일 자동 발송됨

① 학습계획서를 등록하기 원하면, [학습계획서 등록] 클릭

② 학습계획서를 등록하지 않고 신청을 마무리하라면, [확인] 클릭
 ※ 학습계획서 등록은 선택사항이나, 경합 시 학습계획서 제출자를 우선 선발함

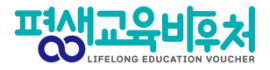

## 2-8. 학습계획서 작성 (선택 항목)

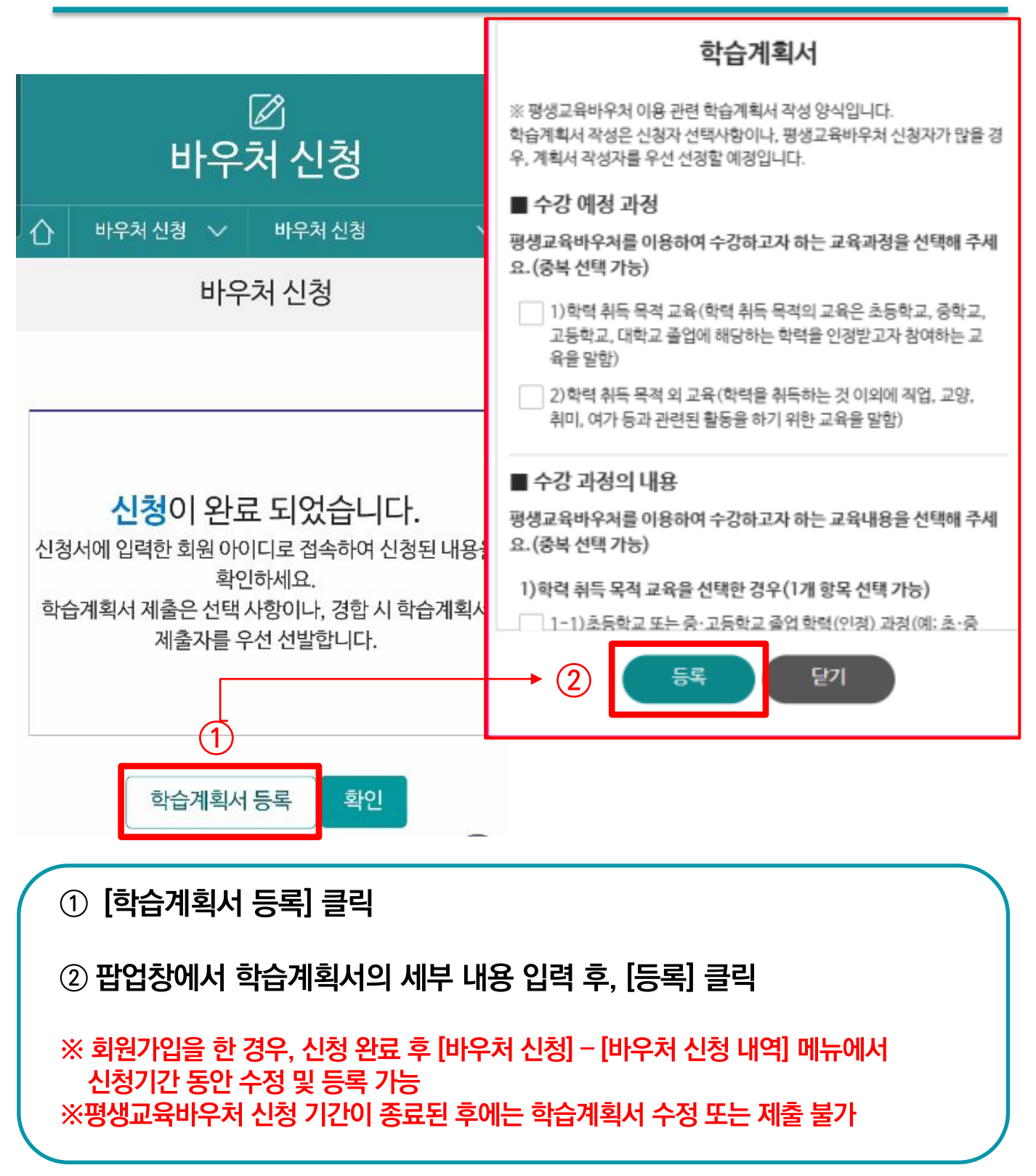

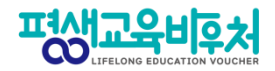

# 3. 참고

3-1. 신청내역 조회 3-2. 신청 취소 3-3. 신청 삭제

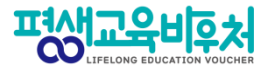

## 3-1. 신청내역 조회 (회원 가입 필요)

| 편생교육비후처                                           | ٩                                          | 클릭 | 청대교육비도처                | [→ 로그아웃 | × |
|---------------------------------------------------|--------------------------------------------|----|------------------------|---------|---|
| 사용방법                                              | Пач                                        |    | 님 안녕하세요 회원정보수정<br>사업안내 |         | ~ |
| 평생교육바우처 카드는<br>어떻게 발급받을까요?                        | 日本                                         |    | 사용안내                   |         | ~ |
|                                                   | < > 2/2 II                                 | 0  | 바우쳐신청                  |         | ^ |
|                                                   | ~                                          |    | 바우처 신청 내역              |         |   |
| 바우쳐 신청                                            | 사용기관 안내                                    | 7  | 선정 취소 신청               |         |   |
| <u>g</u>                                          | B                                          |    | 바우처 사용                 |         | ~ |
| 자주하는질문                                            | 공식 블로그                                     |    | 게시판                    |         | ~ |
| 🗘 test                                            |                                            |    |                        |         |   |
| 상담센터                                              |                                            |    |                        |         |   |
| 종일 09:00 - 18:00 문의가용<br>전화상담 메인<br>1600-3005 III | 우절 및 상류일은 유부입니다.<br>일문의<br>card@nile.or.kr |    |                        |         |   |

신청상태를 확인하려면,

[홈페이지 로그인] - [메뉴 버튼 ≡] - [바우처 신청] - [바우처 신청 내역] 클릭

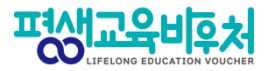

### 3-2. 신청 취소 (회원 가입 필요)

| 비상대파육비우처                                                                                                    |                                                                                                   | ດ ≡                    |
|----------------------------------------------------------------------------------------------------|---------------------------------------------------------------------------------------------------|------------------------|
| 바우                                                                                                    | ☑<br>2처 신청                                                                                        |                        |
| ☆ 바우처신청 ∨                                                                                                    | 바우처 신청 내역                                                                                         | ~                      |
| 바우                                                                                                    | 처 신청 내역                                                                                           |                        |
|                                                                                                    |                                                                                                   |                        |
| 사업년도                                                                                                    |                                                                                                   |                        |
|                                                                                                    |                                                                                                   |                        |
| 1 2023                                                                                                    |                                                                                                   | ~                      |
| 1 2023                                                                                                    |                                                                                                   | ~                      |
| 1 2023<br>※ 학습계획서는 평생교육바우처 이용기<br>다.                                                                                                    | 사신청기간이 종료될 때까지 등록 및                                                                               | ~                      |
| 1 2023<br>※ 학습계획서는 평생교육바우처 이용/<br>다.                                                                                                    | 사신청기간이 종료될 때까지 등록 및                                                                               | ∨<br>수정이가능합니<br>총 1건   |
| 1 2023<br>** 학습계획서는 평생교육바우처 이용<br>다.<br>사업년도   2023<br>신책일자   2022 01 03                                                                                                    | 사업차수   1<br>치리의자                                                                                  | ∨<br>.수경이가능합니<br>총 1건  |
| 1       2023         ※ 학습계획서는 평생교육바우처 이용         다.         사업년도   2023         신청일자   2022.01.03         서정일자                                                                           | 사업차수   1<br>처리일자  <br>신청자명                                                                        | ~<br>.수경이가능합니<br>총 1건  |
| 1       2023         ※ 학습계획서는 평생교육바우처 이용         다.         사업년도   2023         신청일자   2022.01.03         선정일자           신청상태   신청                                                       | 사신창기간이 종료될 때까지 등록 및<br>사업차수   1<br>처리일자  <br>신청자명  <br>신청구분   본인                                  | ∽<br>.수정이가능합니<br>총 1건  |
| 1       2023         ※ 학습계획서는 평생교육바우처 이용과 다.         사업년도   2023         신청일자   2022.01.03         선정일자           신청상태   신청         학습계획서                                                | 사신창기간이 종료될 때까지 등록 및<br>사업차수   1<br>처리일자  <br>신청자명  <br>신청구분   본인<br>설문조사                          | ∽<br>.수정이가능합니<br>총 1건  |
| 1       2023         ** 학습계획서는 평생교육바우처 이용과 다.         사업년도   2023         신청일자   2022.01.03         선정일자           신청상태   신청         학습계획서           신청취소   지소   202                     | 사 신창기간이 종료될 때까지 등록 및<br>시 입차수   1<br>처리일자  <br>신청자명  <br>신청구분   본인<br>설문조사  <br>사업구분   <b>사업중</b> | ✓ -수경이가능합니<br>총 1건     |
| 1       2023         ** 학습계획서는 평생교육바우처 이용과 다.         사업년도   2023         신청일자   2022.01.03         선정일자           신청상태   신청         학습계획서           신청취소   취소   202         신청서구분   바우처 | 사신창기간이 종료될 때까지 등록 및<br>시 입차수   1<br>처리일자  <br>신청자명  <br>신청구분   본인<br>설문조사  <br>사업구분   <b>사업중</b>  | ∨<br>.수경이 가능합니<br>총 1건 |
| 1       2023         ** 학습계획서는 평생교육바우처 이용값다.         사업년도   2023         신청일자   2022.01.03         선정일자           신청상태   신청         학습계획서           신청취소   취소   202         신청서구분   바우처  | * 신청기간이 종료될 때까지 등록 및<br>시업차수   1<br>처리일자  <br>신청자명  <br>신청구분   본인<br>설문조사  <br>사업구분   <b>사업중</b>  | ~<br>.수경이 가능합니<br>총 1건 |

(취소 후 신청 정보를 수정하여 재신청도 가능) ※ 본인 확인을 위해 재로그인 및 취소 사유 입력 필요

※ 신청 취소 상태는 평생교육바우처 신청 완료 상태가 아니며, 신청기간 내에 반드시 [신청] 완료해야 함

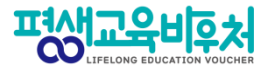

## 3-3. 신청서 삭제 (회원 가입 필요)

| 편생교육비우저              | Q =                                       | 주소                                    | (04520) 서울특별시 중구 청계천로 14                                                                         |
|----------------------|-------------------------------------------|---------------------------------------|--------------------------------------------------------------------------------------------------|
|                      |                                           | 휴대전회                                  | +번호 ✓ 문자 서비스 수신동의                                                                                |
|                      | 바우처 신청                                    | 전자우편                                  | · 전자우편 수신동의                                                                                      |
|                      |                                           | 결과 통기                                 | 지방법 문자 메세지(SMS)                                                                                  |
| 아 바우처 신청             | ∨ 바우처신청내역                                 | · · · · · · · · · · · · · · · · · · · | ·····································                                                            |
|                      | 바우처 신청 내역                                 | ※ 휴대전:<br>하여 <i>루</i>                 | "섭하는 정보입니다.<br>!회번호 또는 전자우편주소 들 중 한가지 이상은 필수로 입력하시고, 정확하게 작성<br>주시기 바랍니다.                        |
| 사업년도                 |                                           | ※ 건강보<br>※ pdf 또<br>※ 첨부된             | .험 가입자와 바우처 신청자가 다를 경우 추가 서류 2종<br>:는 jpg 파일만 첨부가 가능합니다.<br>                                     |
| 2023                 | ~                                         | 평생학습                                  | 늘계 <del>좌</del> 연계                                                                               |
| ≫ 하스게회서는 평생교육#       | 비스테 이용기 시켜기가이 조르된 때까지 등록 및 수정이 가능         | 평생학습                                  | 늘계좌에 평생교육바우처 사용 결과를 등록하시겠습니까?                                                                    |
| ※ 빅급에릭어린 80드<br>다.   | /우리 이상적 긴장기간의 정프로페이지 아파 및 가장이 가장을 했다.     | 과다<br>아니오                             |                                                                                                  |
|                      | - 10/sLA   1                              | 1건<br>※ 평생교<br>※ 평생학                  | -<br>도라바우처 사용 결과는 평생학습계좌를 활용하여 관리하실 수 있습니다.<br>*소제되버ㅎ가 언으시 부요 평생학습계좌제 홈페이지 (www.all.go.kr)에서 등록하 |
| 사업년도   2023          |                                           | 신후반                                   | ' ' ' ' ' ' ' ' ' ' ' ' ' ' ' ' ' ' '                                                            |
| 신경일자                 | 시티担시                                      | 준수사형                                  | 할 안내 확인 동의서                                                                                      |
| 신경일작  <br>           | 신경사망 보이                                   | 펵생교위                                  | 으시으기 시으기 주소 나하 아프 하이 도이서에 도이하시겠습니까?                                                              |
| 신성경태   '근ㅎ<br>       | 신유가 드 드 드 드 드 드 드 드 드 드 드 드 드 드 드 드 드 드 드 | 0 U.                                  | (이용전 이용적 전구적용 단계 확인 승규가에 승규야 가까요                                                                 |
| 의합계획적 I<br>시청최소 I 취소 | 사업구부 사업중                                  | ····································· | ·····································                                                            |
| 신청서구분 바우처            | THE LOUG                                  | 사항을                                   | /프팩비구시 데이너디 카이카이프 카이이프 카이이프 카이이프 카이프<br>- 순수할 것을 확인합니다.                                          |
| Lonne,               |                                           |                                       | 소재         신청취소         목록         TÔP                                                           |
|                      |                                           |                                       |                                                                                                  |
|                      |                                           |                                       |                                                                                                  |
|                      |                                           |                                       |                                                                                                  |
| ( ① 표시 '             | 영역 클릭                                     |                                       |                                                                                                  |
| ② 화면 (               | 가래로 이동하여 [삭제] 버                           | 튼 클릭하면 신                              | <u>.</u> 청서 삭제                                                                                   |
| ※ 신청서                | 산제 시 기조 입렬 정 <u>보는</u> 삭                  | 제되며 원상복구                              | 1 북가                                                                                             |
| ※ 신청 자               | '격 변경을 원할 경우, 삭제 후                        | 재신청 과정에서                              | · · · · · · · · · · · · · · · · · · ·                                                            |

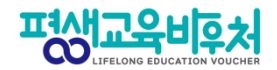

# [부록] 본인인증 오류 시

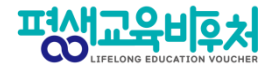

### 잠깐! 본인인증 오류 시 다음을 확인해 주세요!

### ★ 간편인증 오류 발생 시!

#### 1. 본인명의 휴대폰 여부 확인

- 본인인증은 본인명의의 휴대폰 정보만 받을 수 있습니다.
- 다른 사람 명의로 된 휴대폰을 사용하고 있다면,
   통신사에 실사용자 등록을 해주셔야 합니다.
- 2. 앱 알림 확인 (통신사 본인 확인 서비스(PASS 등) 이용 시)
  - 통신사 본인확인 서비스(예: PASS) 이용 시, 통신사 정책에 따라 인증번호가 문자가 아닌 앱으로 발송될 수 있습니다.
     이 경우 휴대폰에서 PASS 앱과 같은 통신사 본인확인 서비스를 확인해주세요.

#### 3. 중복 계정 여부 확인

- 본인인증은 대개 1개의 계정(아이디)을 통해서만 가능합니다.
- 이미 본인인증이 완료된 계정이 있다면, 다른 계정으로 본인인증이 불가합니다.
- 이 경우 기존 본인인증된 계정을 그대로 사용하시거나,
   기존 계정에서 탈퇴한 후 새로운 계정으로 본인인증 하실 수 있습니다.

#### 〈인증기관별 고객센터〉

| 카카오톡                  | 1577-3754 |
|-----------------------|-----------|
| 통신사 패스(SKT, KT, LGU+) | 1800-4273 |
| 토스                    | 1599-4905 |
| 삼성패스                  | 1577-8787 |
| KB모바일 인증서             | 1588-9999 |
| 페이코                   | 1544-6891 |
| 신한인증서                 | 1577-8000 |
| 네이버                   | 1588-3820 |

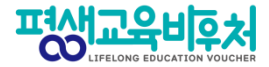

#### ★ 휴대폰 인증 오류 발생 시!

휴대폰 본인인증 오류의 경우, 우선 다른 인증방법(공동인증서)으로 신청을 부탁드립니다.

휴대폰 인증을 계속 진행하고 싶으시다면, 다음 사항을 확인해 주세요.

#### 1. 본인 휴대폰 통신사에 저장된 정보 확인

 개명, 주민등록번호 변경 등으로 본인 정보가 변경되었다면, 통신사에 등록이 필요합니다.

#### 2. 브라우저 변경

- 크롬(Chrome) 브라우저로 인증 시 오류가 빈번하게 발생하고 있어,
 최신버전의 브라우저 업데이트 또는 크롬 외 다른 브라우저로 접속해 신청해 주세요.
 (Microsoft Edge 등)

#### 3. 접속기기 변경

- PC로 해당 오류가 발생한 경우, 모바일 기기를 통한 바우처 신청도 가능합니다. 모바일 기기로 접속해 신청을 진행해 주시기 바랍니다.

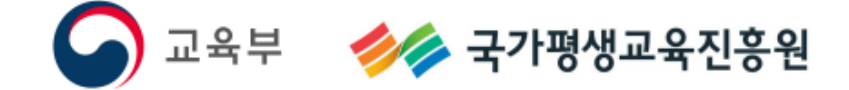

모바일

# 접수기간:2월3일(금)오후6시까지

중위소득65%이하

# 2023년평생교육바우처 이용자신청매뉴얼

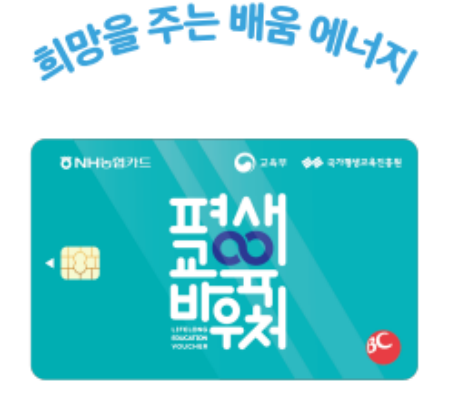

0

О

기타(기준중위소득 65%이하)\_모바일

# 〈목차〉

# 1. 2023년 평생교육바우처 1-1. 2023년 평생교육바우처 개요 1-2. 한 눈에 보는 바우처 신청 절차 103

### 2. 평생교육바우처 신청하기

| 2-1. 홈페이지 접속                    | 105  |
|---------------------------------|------|
| 2-2. 약관 동의                      | 106  |
| 2-3. 본인 인증                      | 107  |
| 2-4. 자격 검증                      | 108  |
| 2-5. 신청서 작성                     | 110  |
| 2-6. 이용자 준수사항 확인 및 동의           | .111 |
| 2-7. 홈페이지 회원가입 및 평생학습계좌제 연계(선택) | .112 |
| 2-8. 학습계획서 작성(선택)               | .113 |

### 3. 신청완료 후 자격 확인

| 3-1. | '기준중위소득65%이하'를 충족한 경우          | 117 |
|------|--------------------------------|-----|
| 3-2. | '기준중위소득65%이하'를 확인불가 또는 미충족한 경우 | 118 |

#### 4. 참고

| 4-1. 신청내역 조회 |                                       | 123 |
|--------------|---------------------------------------|-----|
| 4-2. 신청 취소   |                                       | 125 |
| 4-3. 신청 삭제   | · · · · · · · · · · · · · · · · · · · | 126 |

[부록] 본인인증 오류 시 해결 방법 .... 128

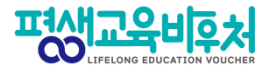

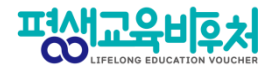

# 1. 2023년 평생교육바우처

1-1. 2023년 평생교육바우처 개요 1-2. 한 눈에 보는 바우처 신청 절차

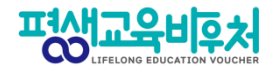

#### 1-1. 2023년 평생교육바우처 개요

(자세한 내용은 공고문 참조)

1) 신청대상: 만19세 이상 성인 중 ①기초생활수급자, ②차상위계층, ③기준 중위소득 65% 이하인 가구의 구성원 (1인 가구의 경우 기준 중위소득 120% 이하)

2) 신청기간: '23년 1월 17일 (화) 10:00~'23년 2월 3일 (금) 18:00

3) 선정자 발표: 2023년 2월 말 (예정) 개별통지

4) 지원내용: 평생교육이용권 (1인당 35만원)

평생교육강좌 수강료 및 해당 강좌 수강에 필요한 교재비에 사용가능

\*본인 사용 및 수강 원칙(타인에 양도 불가)

\*교재 단독 결제 및 재료비 사용 불가

\*유·무선 전자통신기기 등 사용 불가

(패키지 및 사은품 등을 통한 제공도 불가함)

5) 사용기간: 평생교육 희망카드 수령 후 ~ 2023년 8월 31일 (목)

\*사용기간 종료 시 미사용액은 결제가 불가하며, 차년도로 이월되지 않음

※ 대학생의 경우 한국장학재단 국가장학금(23년도 1학기)과 중복수혜 불가

# 실시간 자격검증 도입

2022년까지 신청자가 본인의 '신청 유형'을 직접 입력 (기초생활수급자, 차상위자, 기준중위소득 65% 이하인 자)

신청자가 어느 유형에 해당하는지 모르는 경우도 있고, 실제 신청 유형을 잘못 입력하는 사례도 있었습니다.

2023년부터는 본인인증을 진행하면, 시스템이 자동으로 신청자의 자격유형을 실시간으로 검증합니다. (매뉴얼 2-4. 자격검증 참고)

# 온라인 상담(챗봇 시스템) 도입

# 1단계. 바우처홈페이지 > 오른쪽 하단 > 챗봇 클릭

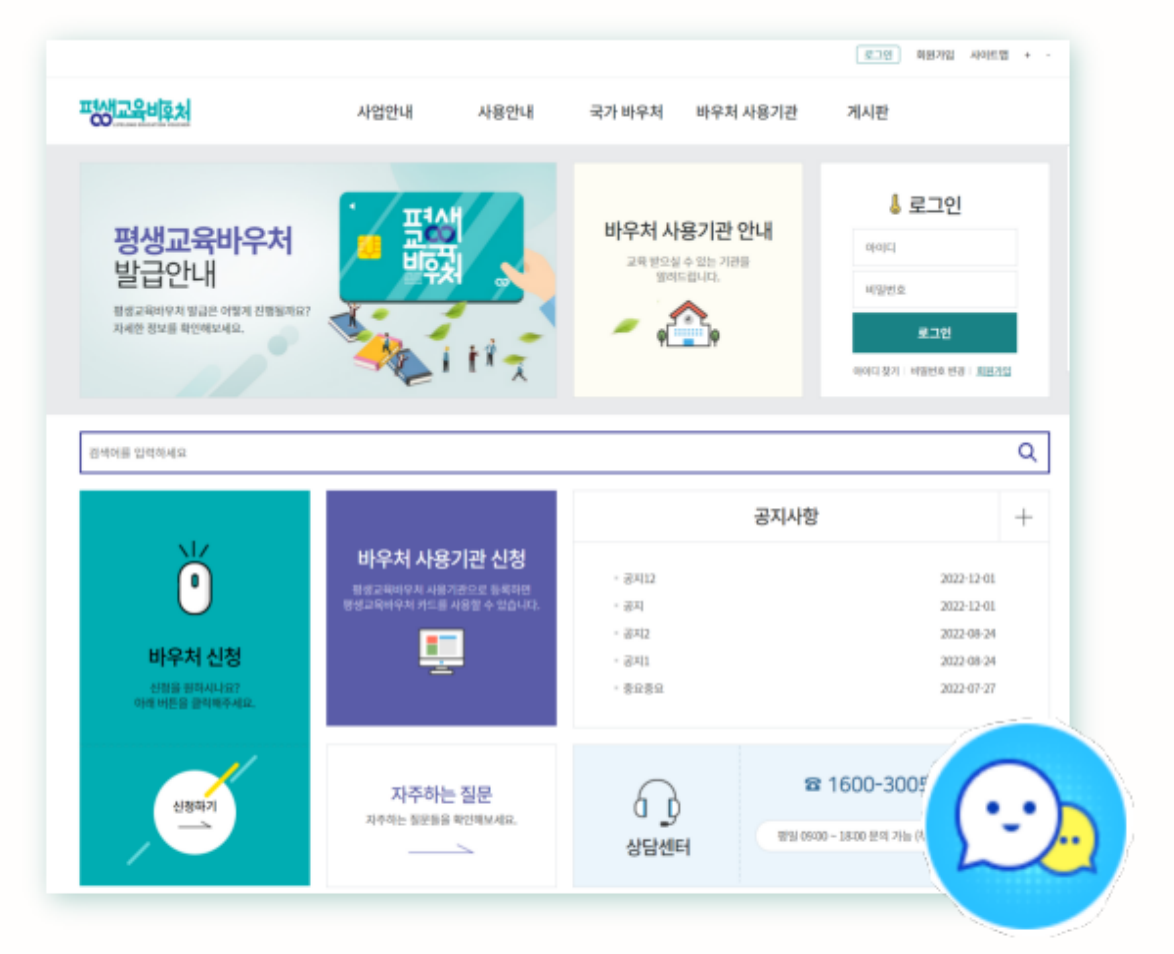

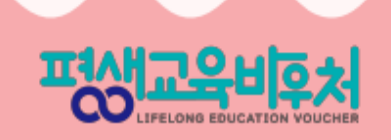

# 온라인 상담(챗봇 시스템) 도입

# 2단계. 개인정보 수집 동의 > 채팅 시작하기 클릭

| 토토 안녕하세요 평생교육바우저 입니다. 키키                                                                                                    |   | ···································· |
|----------------------------------------------------------------------------------------------------|---|--------------------------------------|
| 이름 (필수)                                                                                                    |   |                                      |
| 이메일 (필수)                                                                                                    |   | - 単式 。                               |
| 신청 및 이용문의                                                                                                    | ~ | 평생교육바우처 온라인 상담<br>하기 버튼을 클릭하여 상담 요청  |
| <ul> <li>(주)메타넷엠플랫폼은 아래의 목적으로 개인정보</li> <li>를 수집 및 이용하며, 회원의 개인정보를 안전하</li> <li>게 취급하는데 최선을 다합니다.</li> <li>1. 수집목적</li> </ul> |   | 해주세요.<br>상담사 연결하기<br>오후 534          |
| ✓ 개인정보 수집 동의                                                                                                    |   |                                      |
| 채팅 시작하기                                                                                                    |   |                                      |
| 업무시간 확인                                                                                                    |   |                                      |
|                                                                                                    |   | [2]<br>업무시간 안내 처음으로 상당 종료            |

LIFELONG EDUCATION VOUCHER

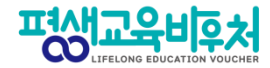

### 1-2. 한 눈에 보는 평생교육바우처 신청 절차

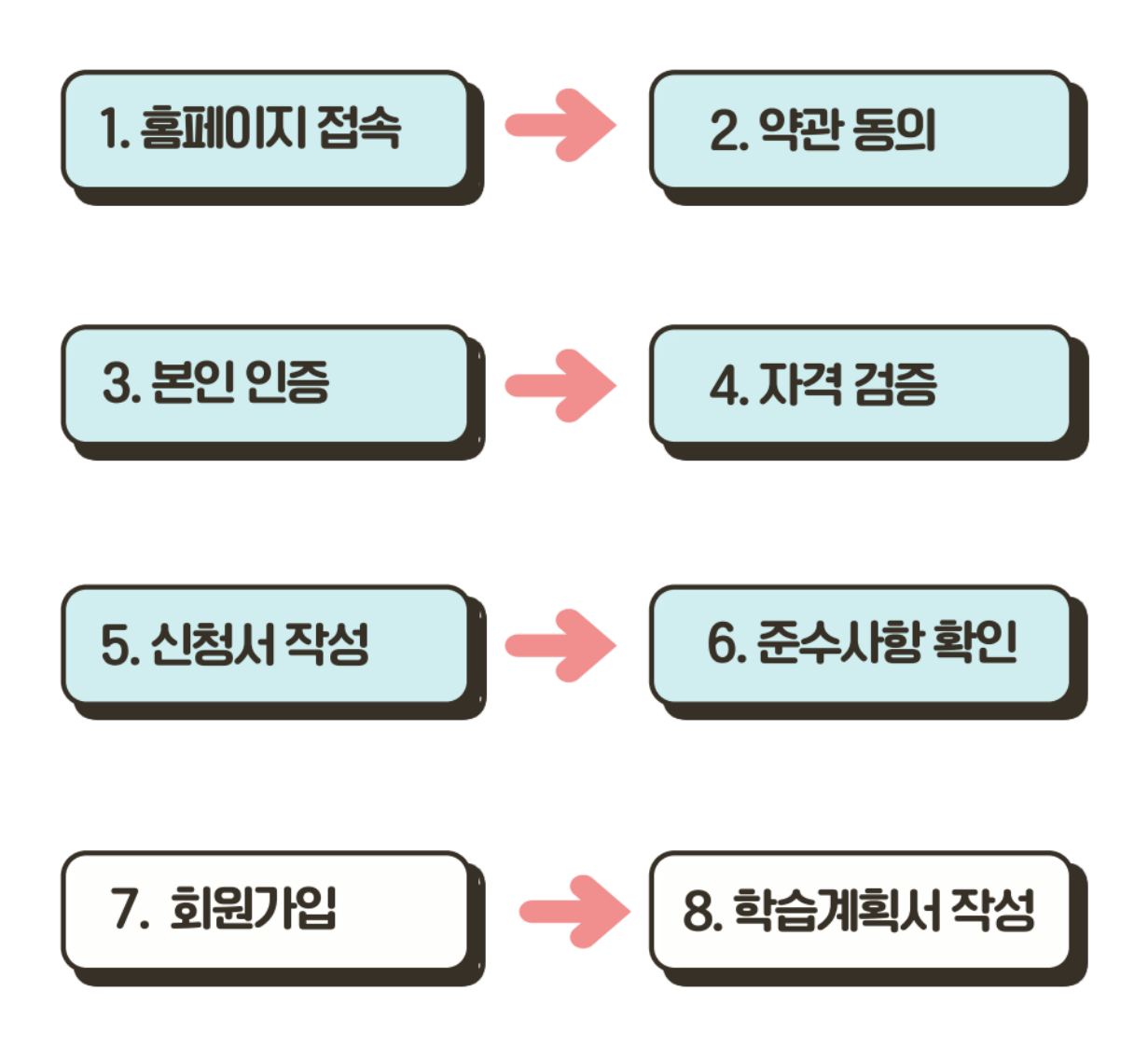

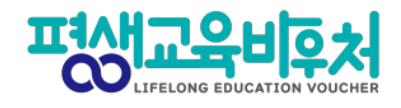

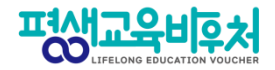

# 2. 평생교육바우처 신청하기

2-1. 홈페이지 접속
2-2. 약관 동의
2-3. 본인 인증
2-4. 자격 검증
2-5. 신청서 작성
2-6. 이용자 준수사항 확인 및 동의
2-7. 홈페이지 회원가입 및 평생학습계좌제 연계(선택)
2-8. 학습계획서 등록(선택)

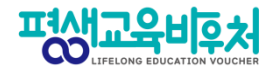

## 2-1. 홈페이지 접속 (www.lllcard.kr)

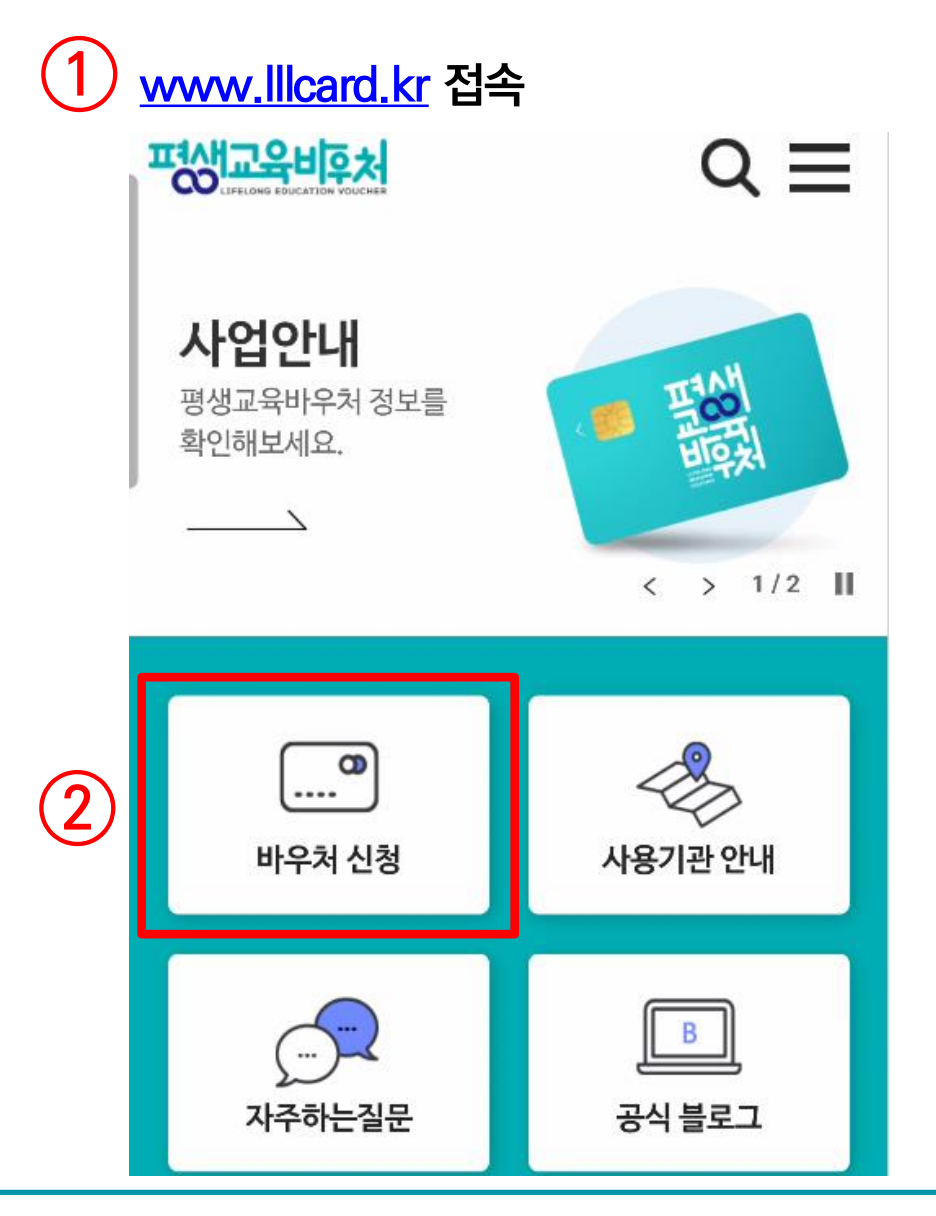

① 모바일 기기를 이용하여 평생교육바우처 홈페이지 접속 (www.lllcard.kr)

② [바우처 신청] 클릭

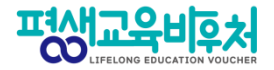

## 2-2. 약관 동의

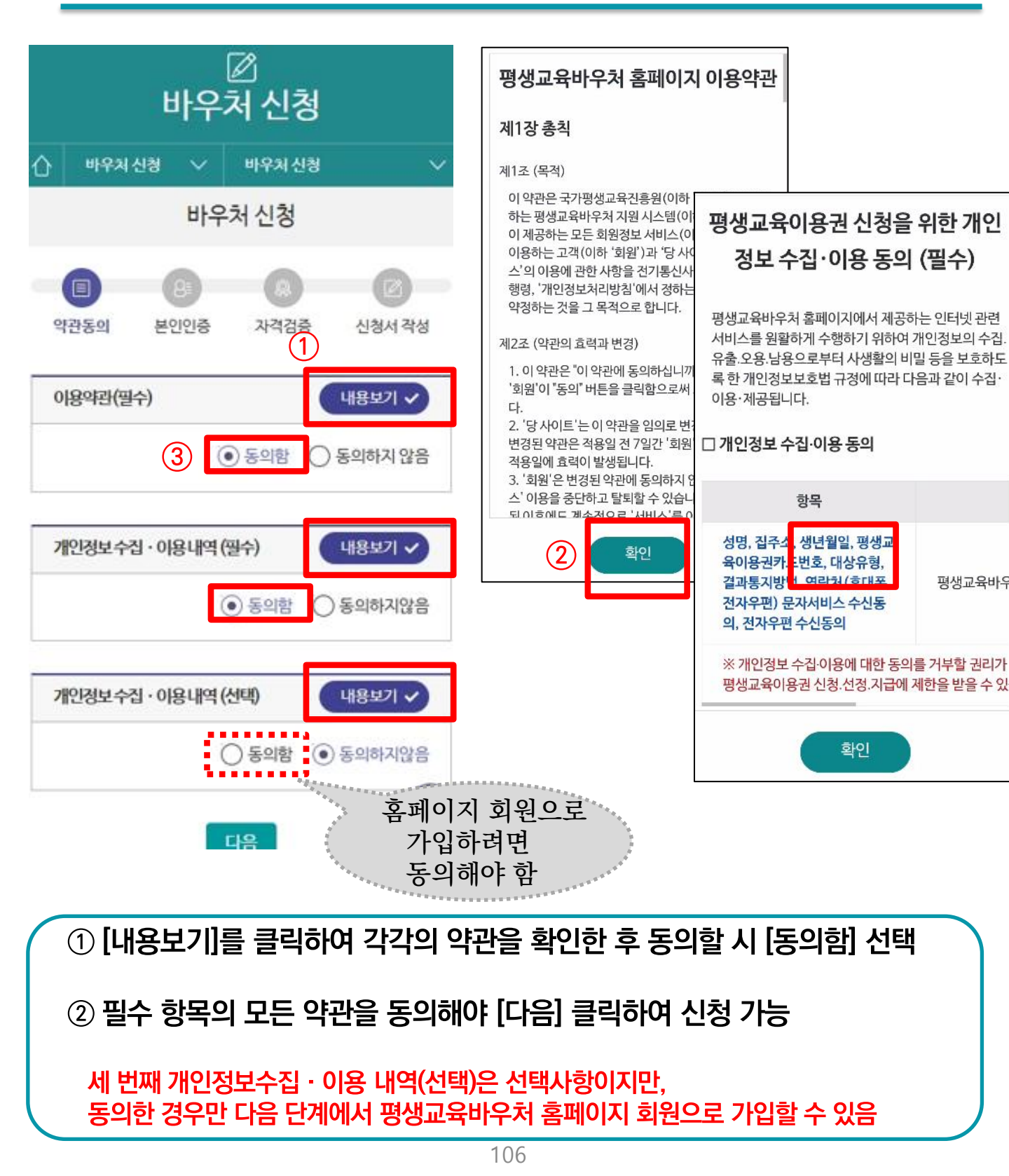

|                                        | 본인인증을 통한 신청자 본인확인 절차는 필수입니다.<br>이즐구부 |                 |  |
|----------------------------------------|--------------------------------------|-----------------|--|
| 1                                      | ● 간편인증 ○ 휴대폰 ○ 아이핀(I-PIN)            |                 |  |
|                                        | 이듬                                   |                 |  |
| 2                                      | 주민등로버호                               | 010 휴대폰번호 7자리이상 |  |
|                                        | -                                    | 다음              |  |
|                                        | 인증                                   |                 |  |
| ① 본인인증 방식 [간편인증], [휴대폰], [아이핀] 중 1개 선택 |                                      |                 |  |
|                                        | ② 이름과 주민등록번호 입력 후 [인증] 클릭            |                 |  |
|                                        | ③ 각 인증 방식에 따라 본인 인증 수행               |                 |  |
| 107                                    |                                      |                 |  |

| 2-3. 본인인증            |        |  |  |
|----------------------|--------|--|--|
| 편생교육비후처              | ດ ≡    |  |  |
| ☑<br>바우처 신청          |        |  |  |
| 🖒 바우처신청 🗸 바우처신청      | ~      |  |  |
| 바우처 신청               |        |  |  |
| 8 용 용 약관동의 본인인증 자격검증 | 신청서 작성 |  |  |

③ (본인인증 예시)

(AMS(H) POSS

삼성패스

TALK

카카오톡

간편인증

КОРСИЯ

KB모바일 인증서

PAYCO

페이코

 $\times$ 

서비스 선택

PASS

통신사패스 (SKT, KT, LGU+)

N

네이버

사용방법 매뉴얼 안내

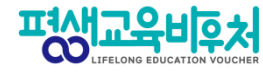

평생교육비후처

8

신한인증서

토스
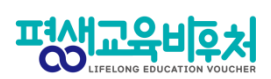

## 2-4. 자격 검증

|    | 바우                                          | 처신청                                                    |                         |                                                                                                    |
|----|---------------------------------------------|--------------------------------------------------------|-------------------------|----------------------------------------------------------------------------------------------------|
|    | 🖒 바우처 신청 🗸                                  | 바우처 신청                                                 | ~                       |                                                                                                    |
|    | 바우                                          | 처신청                                                    |                         |                                                                                                    |
|    | (1)         (2)           약관동의         본인인증 | @<br>자격검증                                              | 신청서 작성                  |                                                                                                    |
|    | 대상유형별 실시간<br>(기초생활수급자,차상위자<br>아래의 최종 신청 대   | • <b>가격 검증이</b><br>다.<br>ŀ.기준중위소득 6<br>순)<br>상 유형을 확인해 | 진행됩니<br>5%이하인자<br>배주세요. |                                                                                                    |
|    | 이름                                          |                                                        |                         | 위 신청 자격을 확인하였으며, 이에 동의하고 신청을 진행<br>합니다.                                                                                                    |
|    | 주민등록번호 -                                    | 2*****                                                 | TÔP                     | <ol> <li>(2) (0) 여 (0) 여 (0) (0) (0) (0) (0) (0) (0) (0) (0) (0)</li></ol> |
| 1  | 대상유형<br>기타(기준 중위소득                          | 65% 이하인 :                                              | 자) ~                    | 확인                                                                                                    |
|    | 자격검                                         | i증 진행중                                                 |                         |                                                                                                    |
| (1 | ) 본인인증 후                                    | 자격검증                                                   | 화면으로                    | 로 넘어오면, 30초만 기다려주세요!                                                                                                    |
|    | - [대상 유형]0<br>순서로 시스                        | '기초생<br>템에 자동                                          | 활수급자<br>으로 반영           | →차상위계층→기준중위소득65%이하인 자'<br>령됩니다.                                                                                                    |
|    | 시스템에 반영                                     | 병된 최종                                                  | 유형이 ¦                   | 본인에게 맞는 대상 유형인지 확인해 주세요.                                                                                                    |
|    | 이 대상 유형이                                    | 맞다면,                                                   | 예'에 체                   | 크하시고 [확인]                                                                                                    |
|    | 별도 확인이 <sup>:</sup>                         | 필요한 경                                                  | 영우, 콜센                  | 터(1600-3005) 또는 온라인 문의                                                                                                    |

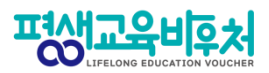

## 2-4. 자격 검증\_자격검증 절차

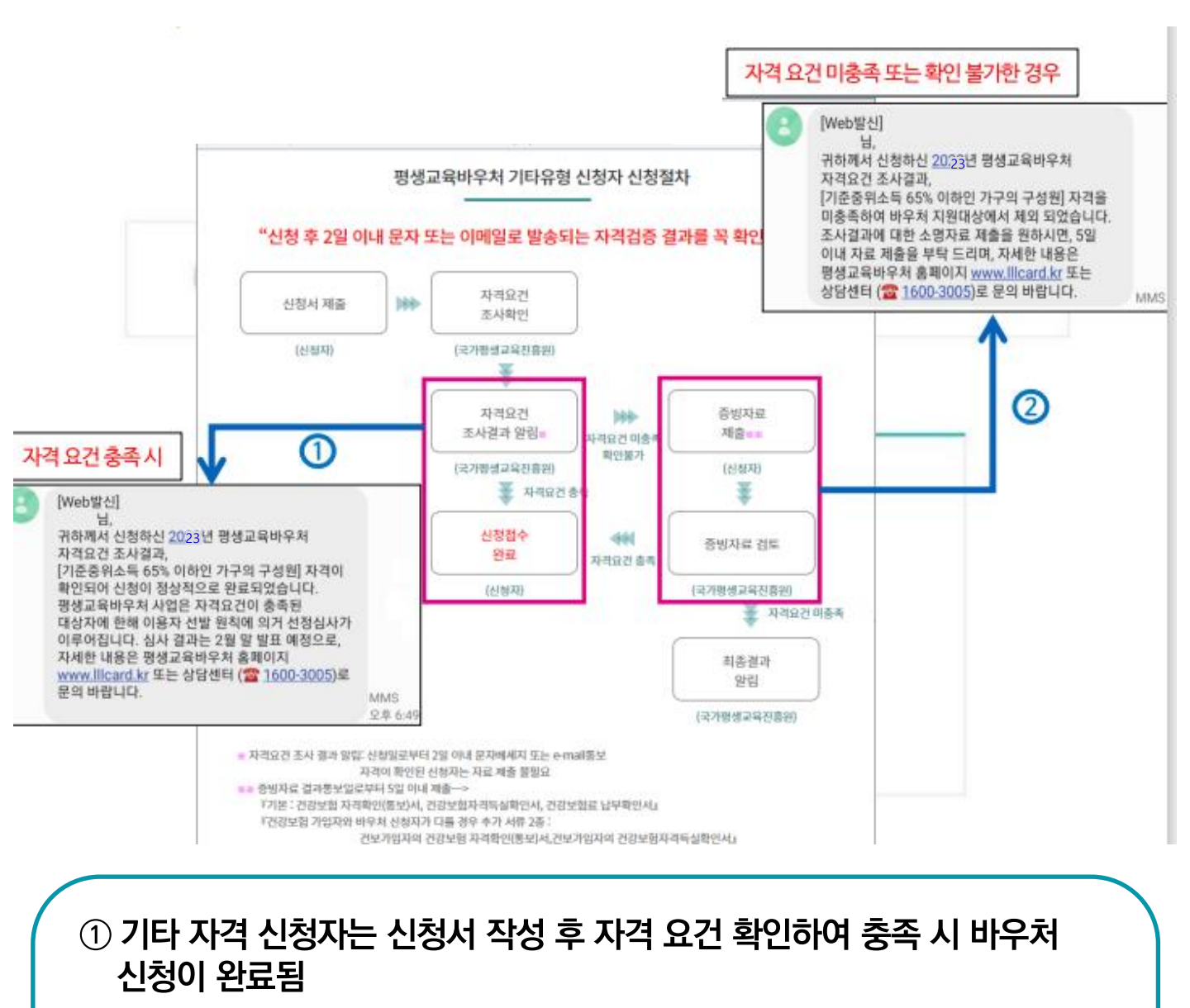

※ 자격 확인 결과는 2일 이내, 신청 시 입력한 연락처(문자 또는 이메일)로 통보

② 자격요건을 미충족하거나 확인이 불가한 경우, 바우처 신청을 위해서 추가 증빙자료 제출 필수 (결과 통보일로부터 5일 이내)

※ 제출방법은 매뉴얼 118쪽 참고

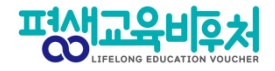

## 2-5. 신청서 작성 (연락처 및 통지방법 작성)

|            |         | [<br>바우키        | ☑<br>세신청  |                                          |
|------------|---------|-----------------|-----------|------------------------------------------|
| 企          | 바우처 (   | 신청 🗸            | 바우처 신청    | ~                                        |
|            |         | 바우키             | 저 신청      |                                          |
| 약          | 관동의     | 8章<br>본인인증      | 으<br>자격검증 | <ul> <li>신청서 작성</li> <li>* 주소</li> </ul> |
| 신청         | 정보      |                 | *         |                                          |
| * 0        | 이름(국문)  |                 |           |                                          |
|            |         | _               |           |                                          |
| * =        | 주민등록번호  | <u>5</u><br>*** |           | 휴대전화번호                                   |
| *          | 대상유형    |                 |           | 선택 ∨                                     |
| フミ         | ·(기타 중위 | 소득 65% 이        | 하인 자)     | C · · · · · · · · · · · · · · · · · · ·  |
|            |         |                 |           | 전자우편주소                                   |
|            |         |                 |           |                                          |
|            |         |                 |           | 직접입력                                     |
|            |         |                 |           |                                          |
| ① <b>{</b> | 신청정보    | 느 입력            |           |                                          |

- [주소검색] 클릭하여 주소 입력
- [휴대전화번호], [전자우편주소] 입력
- 휴대전화번호 입력 후 문자 서비스 수신동의 체크하면 문자인증버튼이 나타나며, 전송된 인증번호 입력하여 인증 완료
- \* 휴대전화번호 또는 전자우편주소 중 1개 정보는 입력하여야 함 (평생교육바우처 선정 결과 통보 시 입력된 통지방법에 의해 개별통지 예정임)

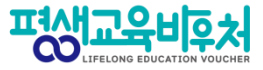

## 2-6. 이용자 준수사항 확인 및 동의

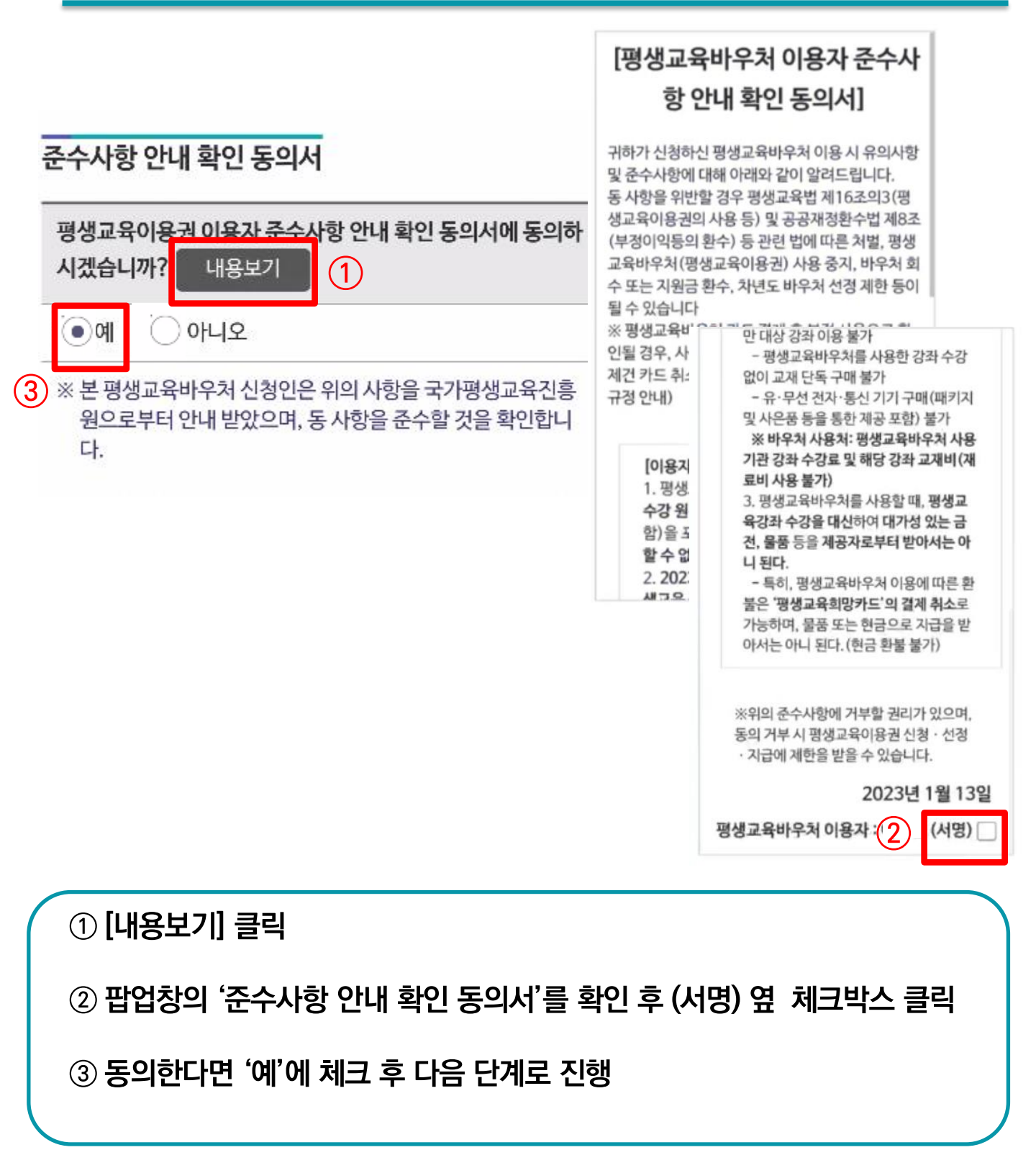

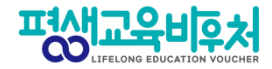

## 2-7. 홈페이지 회원가입 (선택항목)

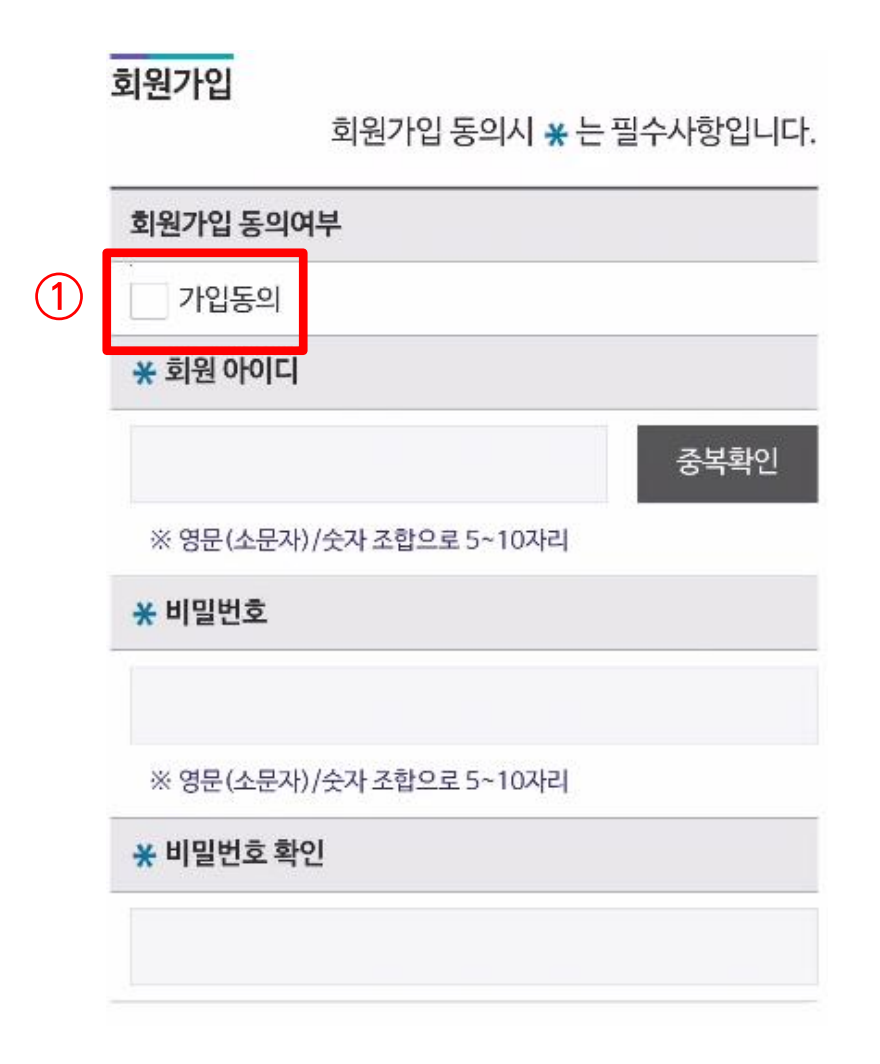

가입동의 체크 후 회원 정보 입력
 ※ 개인정보 수집 · 이용(선택)에 동의한 경우만 회원가입 가능
 ※ 신청 내역 확인, 바우처 카드관리 및 학습결과 관리 등 부가서비스 이용 시 회원가입 필요
 ※ 회원가입 내용을 입력하지 않은 경우, 신청자의 홈페이지 회원 계정이 생성되지 않음

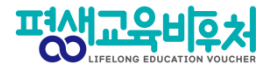

## 2-7. 평생학습계좌제 연계 (선택항목)

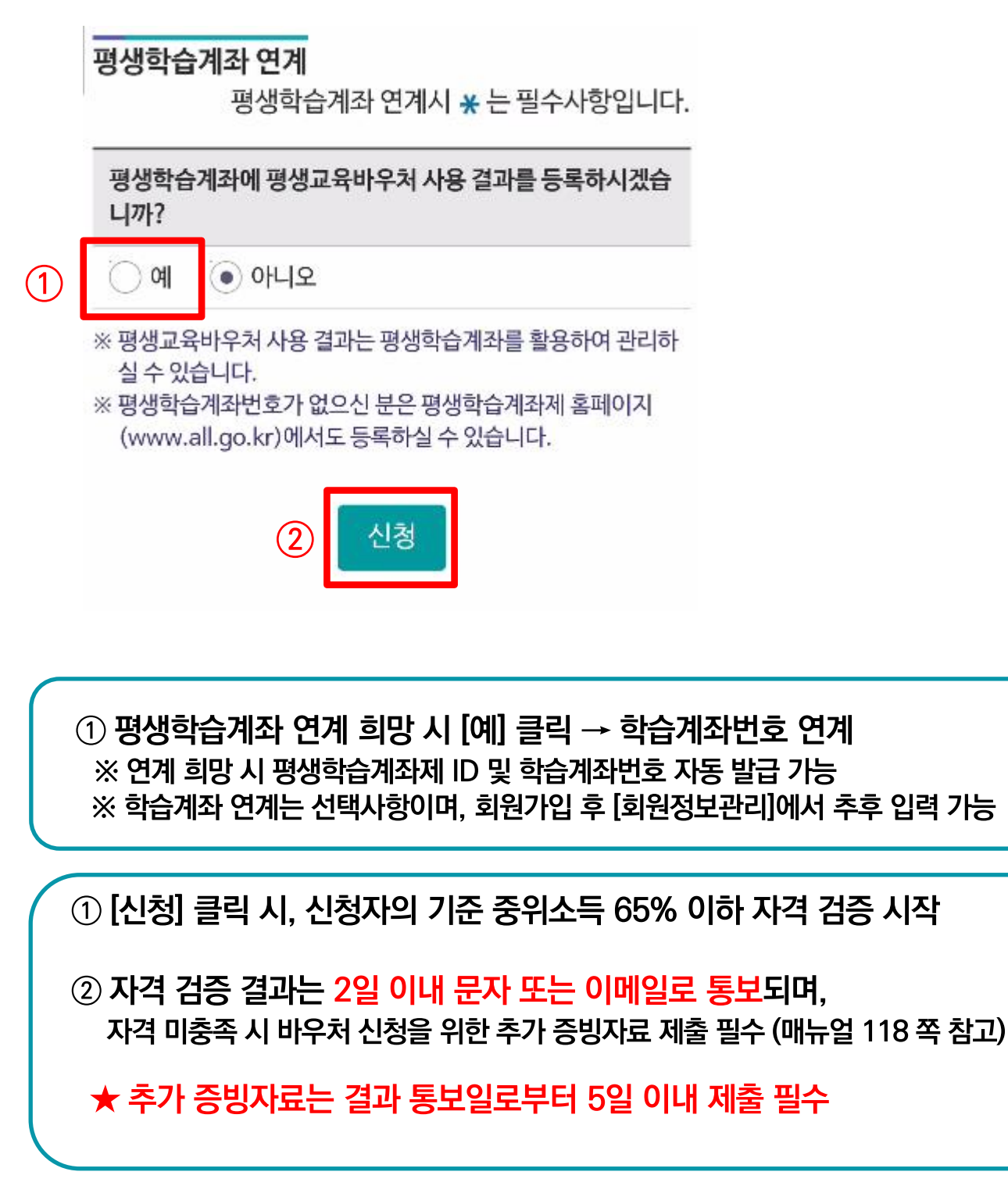

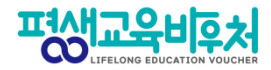

## 신청 완료! (계속해서 '학습계획서 등록'이 이어집니다)

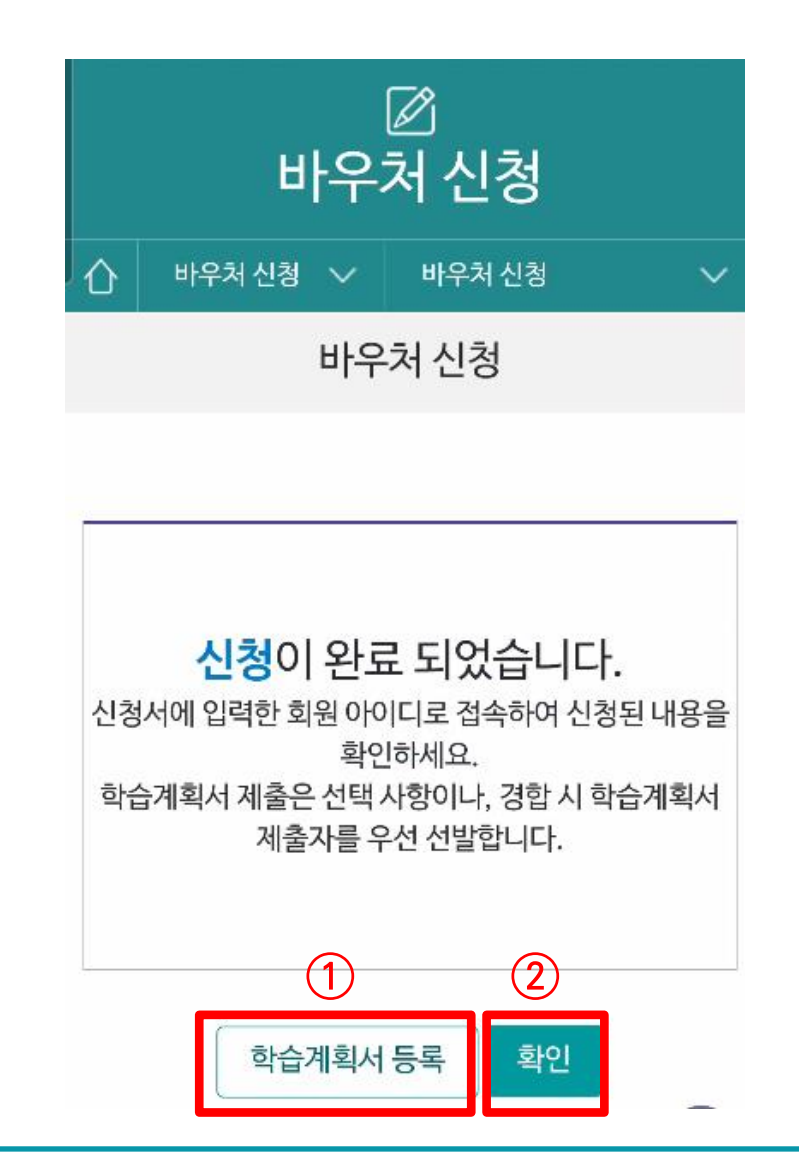

평생교육바우처 신청이 완료되었으며, 신청 시 선택한 통지방법에 따라 문자 · 이메일 자동 발송됨

① 학습계획서를 등록하기 원하면, [학습계획서 등록] 클릭

② 학습계획서를 등록하지 않고 신청을 마무리하라면, [확인] 클릭
 ※ 학습계획서 등록은 선택사항이나, 경합 시 학습계획서 제출자를 우선 선발함

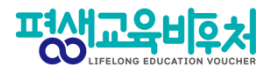

## 2-8. 학습계획서 작성 (선택 항목)

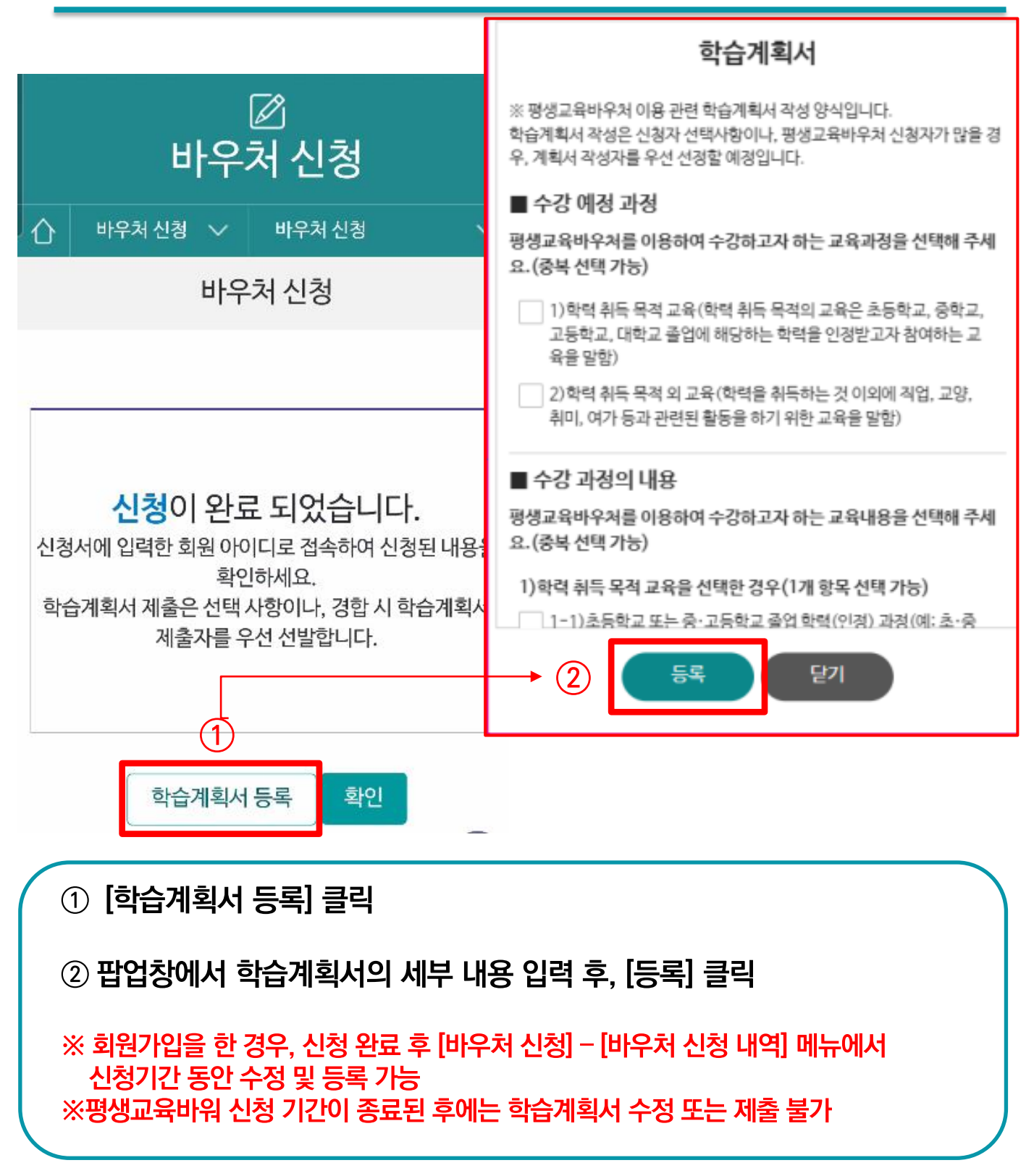

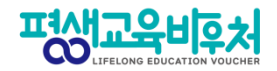

# 3. 신청 완료 후, 자격 확인

# 3-1. 기준중위소득 65% 이하 자격을 충족한 경우 3-2. 기준 중위소득 65% 이하 자격 요건이 <u>확인 불가</u> 또는 <u>미충족</u>인 경우

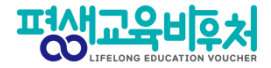

## 3-1. 신청 후, 자격 확인

## 기준 중위소득 65% 이하 자격을 충족한 경우

| 0                                                                                    | 바우                                                                          | ☑<br>·처 신청                                                |                             |
|--------------------------------------------------------------------------------------|-----------------------------------------------------------------------------|-----------------------------------------------------------|-----------------------------|
| 아 바우처신                                                                               | 청 🗸                                                                         | 바우처 신청 내역                                                 | ~                           |
|                                                                                      | 바우쳐                                                                         | 네신청 내역                                                    |                             |
| 신청정보                                                                                 |                                                                             |                                                           |                             |
| 신청상태                                                                                 | 신청                                                                          |                                                           |                             |
| 접수번호                                                                                 |                                                                             |                                                           |                             |
| 이름(국문)                                                                               |                                                                             |                                                           |                             |
| 주민등록번호                                                                               |                                                                             | **                                                        |                             |
| 대상유형                                                                                 | 기타(기준 중위4                                                                   | 논득 65% 이하인 자)                                             |                             |
| 주소                                                                                   | (04520) 서울특                                                                 | ·빌시 중구 청계천로 14 7a                                         | b                           |
| 휴대전화번호                                                                               | 010-3272-90                                                                 | 15<br>수신동의                                                |                             |
| 전자우편주소                                                                               | 전자우편 수                                                                      | 신동의                                                       |                             |
| 결과 통지방법                                                                              | 문자 메세지(SM                                                                   | IS)                                                       |                             |
| ※ 휴대견화번호 및<br>하여 수집하는 경<br>※ 휴대전화번호 또<br>하여 주시기 바립<br>※ 건강보험 가입자<br>※ pedf 또는 ioo me | 전자우편주소는 평생<br>보입니다.<br>는 전자우편주소 둘 중<br>나다.<br>와 바우처 신청자가 다<br>이마 처브가 가느락테 비 | 교육바우처 관련 각종 안내문자<br>한가지 이상은 필수로 임락하<br>를 경우 추가 서류 2종<br>~ | ト카드 발급 안내를 위<br>시고, 정확하게 작성 |
|                                                                                      |                                                                             |                                                           |                             |
| 다격을 충족한 경우 ¦<br>로그인] – [전체 메뉴                                                        | 별도 조치시<br>-] – [바우치                                                         | ነ항은 없으며,<br>너 신청] − [바우                                   | 처 신청 내                      |

② 자격 충족 시, 자격 검증 상태가 "검증 대기"에서 "자격"으로 변함

신청 상태 및 자격 검증 결과 확인 가능

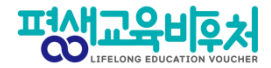

## 3-2. 신청 후, 자격 확인

신청 상태를 확인을 위해,

## 기준 중위소득 65% 이하 자격 요건이 <u>확인 불가</u> 또는 <u>미충족</u>인 경우

| 프생교육비후처                                                     | QE                                         | 클릭 | 행교육비후처                         | [→ 로그아웃 | ×      |
|-------------------------------------------------------------|--------------------------------------------|----|--------------------------------|---------|--------|
| <b>사용방법</b><br>평생교육바우치 카드는<br>어떻게 발급받을까요?                   | 三日本                                        |    | 님 안녕하세요 회원정보수정<br>사업안내<br>사용안내 |         | ~<br>~ |
|                                                             | < > 2/2 II                                 | 0  | 바우쳐 신청 바우처 신청                  |         | ^      |
| ®                                                           |                                            |    | 바우처 신청 내역<br>이의제기신청            |         |        |
| 바우치 신청                                                      | 사용기관 안내                                    |    | 선정 취소 신청                       |         |        |
| 사조하는刭무                                                      |                                            |    | 바우처 사용                         |         | ~      |
| ATTILEL                                                     | 012                                        |    | 게시판                            |         | ~      |
| 🛕 test                                                      |                                            |    |                                |         |        |
| 상담센터<br>평일 09:00 - 18:00 문의가능<br>전화상담 메일<br>1600-3005    (6 | 주말 및 공휴일은 휴무입니다.<br>결문의<br>card@nile.or.kr |    |                                |         |        |
|                                                             |                                            |    |                                |         |        |

[로그인] - [전체 메뉴 버튼 ≡] - [바우처 신청] - [바우처 신청 내역] 클릭

증빙자료 제출(홈페이지 회원 가입 필요)

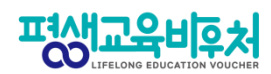

## 3-2. 신청 후, 자격 확인

## 기준 중위소득 65% 이하 자격 요건이 <u>확인 불가</u> 또는 <u>미충족</u>인 경우

|             | 교육비후처      |            |                   | ೩ ≡         |  |  |  |
|-------------|------------|------------|-------------------|-------------|--|--|--|
| ☑<br>바우처 신청 |            |            |                   |             |  |  |  |
| ۵           | 바우처 신청     | ~          | 바우처 신청 내역         | ~           |  |  |  |
|             |            | 바우처        | 신청 내역             |             |  |  |  |
|             |            |            |                   |             |  |  |  |
| 사업          | 년도         |            |                   |             |  |  |  |
| 2           | 023        |            |                   | ~           |  |  |  |
|             |            |            |                   |             |  |  |  |
| ※ 학습<br>다.  | 습계획서는 평생교육 | 바우처 이용자 신청 | 청기간이 종료될 때까지 등록   | 부및 수정이 가능합니 |  |  |  |
|             |            |            |                   | 총 1건        |  |  |  |
| 사업년.        | 토   2023   |            | 사업차수   1          |             |  |  |  |
| 신청일         | 자          |            | 처리일자              |             |  |  |  |
| 선정일:        | 자          |            | 신청자명              |             |  |  |  |
| 신청상         | 태   신청     | Ú          | 신청구분   본인         |             |  |  |  |
| 학습계         | 옥서         |            | 설문조사              |             |  |  |  |
| 신청취:        | 소   취소     |            | 사업구분   <b>사업중</b> |             |  |  |  |
| 신청서         | 구분   바우처   |            |                   |             |  |  |  |
|             |            |            | 1                 |             |  |  |  |
|             |            |            |                   |             |  |  |  |

① 표시 영역 클릭

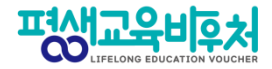

## 3-2. 신청 후, 자격 확인

## 기준 중위소득 65% 이하 자격 요건이 <u>확인 불가</u> 또는 <u>미충족</u>인 경우

| 프생교육비후                                                                                                    | *                                                                                                    | Q≡                         |                                                                  |                                                                                           | 3              |  |
|----------------------------------------------------------------------------------------------------|----------------------------------------------------------------------------------------------------|----------------------------|------------------------------------------------------------------|-------------------------------------------------------------------------------------------|----------------|--|
|                                                                                                    | 비야기시켜                                                                                                    |                            | 증빙자료                                                             |                                                                                           | 파일업로드          |  |
| 습 바우치신                                                                                                    | 비구지 건경<br>청 		 바위치신청내역<br>바위치 신청 내역                                                                         | ~                          | 건강보험<br>자격확인<br>(통보)서<br>[바우처 신청자]                               | <u>৯</u> 기화                                                                               | 파일찾기           |  |
| 신청정보                                                                                                    | 11120 11                                                                                                    |                            | 건강보험<br>자격득실확인서<br>[바우처 신청자]                                     | a<br>走7(許                                                                                 | 파일첨부           |  |
| 신청상태<br>접수번호<br>이름(국문)                                                                                                    |                                                                                                    |                            | 건강보험<br>납부확인서<br>[바우처 신청자]                                       | 초기화                                                                                       | 파일찾기           |  |
| 주민등록번호                                                                                                    | <br>기타(기존 중위소득 65% 이하인 자)<br>(소명대기)                                                                         | 미자격)                       | 건강보험<br>자격확인<br>(통보)서<br>[건보 가입자] =                              | 초기화                                                                                       | 파일첨부           |  |
| 주소<br>휴대전화번호                                                                                                    | (04520) 서울특별시 중구 청계천로 14 7층<br>010-<br>✓ 문자 서비스 수신동의                                                        |                            | 건강보험<br>자격득실확인서<br>[건보 가입자] =                                    | 초기화                                                                                       | 파일첨부           |  |
| 전자우편주소<br>결과 통지방법<br>※ 유대전화번호 및<br>하여 수집하는 경<br>※ 휴대전화번호 또<br>하여 주시기바람                                                                                                    | 전차우편 수신동의<br>문자 메세지(SMS)<br>전차우편주소는 평생교육바우처 관련 각종 안내문자 키<br>보입니다.<br>는 전차우편주소 들 중 한가지 아상은 필수로 입력하시.<br>[니다. | 카드 발급 안내를 위<br>고, 경악하는 TOP | ※ 지정된 중빙자료 4<br>※ * 표시된 서류는 신<br>※ pdf 또는 jpg 파일<br>※ 첨부된 파일은 한번 | <mark>의타 서류 침부 시 추가검증 불가.</mark><br>1성자 본인이 건강보험 피부양자로 등록되어<br>1만 첨부가 가능합니다.<br>번에 저장됩니다. | 있는 경우에 한하여 제출. |  |
| 1) 자격 미충족 시, [바우처 신청] - [바우처 신청 내역] 메뉴에서<br>자격 검증 상태가 "소명 대기" 또는 "미자격"으로 변함<br>2) "신청 정보"란 아래 "증빙자료"란에서 [파일찾기] 클릭하여 추가 증빙자료 파일 업로드<br>3) [파일업로드] 클릭하여 업로드한 파일 저장 필수(결과 통보일로부터 5일 이내) |                                                                                                    |                            |                                                                  |                                                                                           |                |  |
|                                                                                                    |                                                                                                    | 12                         | 20                                                               |                                                                                           |                |  |

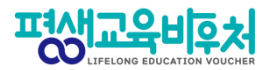

### ◈ 자격 미충족 시, 증빙을 위해 필요한 자료

#### 1. 필요서류

(\*바우처 신청자와 건강보험가입자가 다를 경우 추가 서류 제출 필요)

| 구 분 | 제출 서류    |                             | 바우처 신청자와<br>건강보험가입자가<br>동일인인 경우 | 바우처 신청자와<br>건강보험가입자가<br>다른 경우<br>(직장 피부양자 등) |
|-----|----------|-----------------------------|---------------------------------|----------------------------------------------|
| 1   | 바우처신청자의  | 건강보험 자격확인(통보)서              | 0                               | 0                                            |
| 2   |          | 건강보험 자격득실 확인서               | 0                               | 0                                            |
| З   |          | 건강보험료 납부확인서<br>(2022년 5~8월) | 0                               | 0                                            |
| 4   | 건강보험가입자의 | 건강보험 자격확인(통보)서              | Х                               | 0                                            |
| 5   |          | 건강보험자격득실확인서                 | Х                               | 0                                            |

#### 2. 서류 발급 방법

#### - 정부24(<u>www.gov.kr</u>) 민원서비스 이용

#### - 국민건강보험공단 민원신청: 온라인, 팩스, 직접방문

| 구분  |                                         | 비고                           |
|-----|-----------------------------------------|------------------------------|
| 온라인 | 국민건강보험(www.nhis.or.kr)                  | 주민등록번호 입력 및<br>공동인증서 본인인증 필수 |
| 팩스  | 국민건강보험 고객센터(1577-1000)<br>연결 후 팩스 발급 요청 |                              |
| 방문  | 국민건강보험 지사방문후서류발급                        |                              |

#### 3. 제출기한: 자격검증 결과 통보일로부터 5일 이내

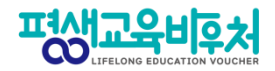

## 4. 참고

4-1. 신청내역 조회 4-2. 신청 취소 4-3. 신청 삭제

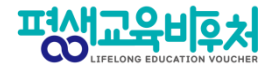

## 4-1. 신청내역 조회 (회원 가입 필요)

| 편생교육비후처                                                     | Q                                          | 클릭 | 생교육비후처                                    | [→ 로그아웃 🗙   |
|-------------------------------------------------------------|--------------------------------------------|----|-------------------------------------------|-------------|
| <b>사용방법</b><br>평생교육바우처 카드는<br>어떻게 발급받을까요?                   |                                            | 0  | 님 안녕하세요 회원정보수정<br>사업안내<br>사용안내<br>바우처 신청  | ~<br>~<br>^ |
| <br>바우처 신청                                                  | 사용기관 안내                                    | ≯  | 바우처 신청<br>바우처 신청 내역<br>이의제기신청<br>선정 취소 신청 |             |
|                                                             | <br>공식 블로그                                 |    | 바우처 사용<br>게시판                             | ~           |
| 🛕 test                                                      |                                            |    |                                           |             |
| 상담센터<br>평일 09:00 - 18:00 문의가능<br>전화상담 메일<br>1600-3005     0 | 주말 및 공휴일은 휴무입니다.<br>일문의<br>card@nile.or.kr |    |                                           |             |

신청상태를 확인하려면,

[홈페이지 로그인] - [메뉴 버튼 ≡] - [바우처 신청] - [바우처 신청 내역] 클릭

★ 국민건강보험공단 자격 확인 결과는 2일 이내에 신청서에 기재된 문자 또는 이메일로 통보 ★ 자격 미충족 시, 바우처 신청 접수를 위해서는 추가 검증자료 제출 필수

② 국민건강보험공단으로부터 자격 확인 검증 대기 중 상태로, "검증 완료" 상태로 바뀌면 정상적으로 신청 접수

① 표시 영역 클릭

| ☑<br>바우처 신청                             |                                                                                                    |                 |                                                                                                    |                  |  |  |
|-----------------------------------------|----------------------------------------------------------------------------------------------------|-----------------|----------------------------------------------------------------------------------------------------|------------------|--|--|
| Û                                       | 바우처 신청                                                                                                | ~               | 바우쳐 신청 내역                                                                                                 | ~                |  |  |
| 바우처 신청 내역                               |                                                                                                    |                 |                                                                                                    |                  |  |  |
|                                         |                                                                                                    |                 |                                                                                                    |                  |  |  |
| ਮਖ਼ਦਿਤ<br>2023 ·                        |                                                                                                    |                 |                                                                                                    |                  |  |  |
|                                         | 2025                                                                                                  |                 |                                                                                                    |                  |  |  |
| **                                      | 같이고 3<br>박습계획서는 평생교육비<br>라.                                                                           | 가우처 이용자 신청      | 형기간이 종료될 때까지 등록 및 4                                                                                       | ⊱경이가능합니<br>총 1건  |  |  |
| * <sup>호</sup><br>디<br>사업년              | 1습계획서는 평생교육비<br>사<br>킨도   2023                                                                        | 가우처 이용자 신청      | 형기간이 종료될때까지 등록 및 4<br>사업자수   1                                                                            | 수정이 가능합니<br>총 1건 |  |  |
| ※ 후<br>다<br>시입년<br>신청양                  | 1습계획서는 평생교육비<br>가<br>킨도   2023<br>일자                                                                  | 1위치이용자신:<br>①   | 형기간이 종료될 때까지 등록 및 4<br>사업차수   1<br>처리일자                                                                   | >경이 가능합니<br>총 1건 |  |  |
| ※ *<br>다<br>사업년<br>신청일                  | 1습계획서는 평생교육비<br>1.<br>연도   2023<br>일자  <br>일자                                                         | 가우처 이용자 신천      | 청기간이 종료될때까지 등록 및 4<br>사업차수   1<br>처리일자  <br>신청자명                                                          | ት경이가능합니<br>총 1건  |  |  |
| ※ 한<br>다입년<br>신청일<br>신청일                | 2023<br>(숨계획서는 평생교육비<br>가.<br>연도   2023<br>실자  <br>실자  <br>실자                                         | 1우처이용자신:        | 정기간이 종료될때까지 등록 및 4       사업차수   1       처리일자         신청자명         신청구분   본인                               | ት경이가능합니<br>총 1건  |  |  |
| ※ 후<br>디<br>신청(<br>신청(<br>학습)           | 감습계획서는 평생교육비<br>참.<br>연도   2023<br>일자  <br>일자  <br>일대   신청<br>계획서                                     | 1우처이용자신천        | 성기간이 종료될때까지 등록 및 4       사업차수   1       처리일자         신청자명         신청구분   본인       설문조사                    | ት정이가능합니<br>총 1건  |  |  |
| ※ * * * * * * * * * * * * * * * * * * * | 감숨계획서는 평생교육비<br>가.<br>연도   2023<br>일자  <br>일자  <br>상태   신청<br>계획서  <br>취소   <b>취소</b>                 | 가우처 이용자 신청      | 정기간이 종료될때까지 등록 및 4       사업차수   1       처리일자         신청자명         신청구분   본인       실문조사         사업구분   사업중 | ት경이가능합니<br>총 1건  |  |  |
| * * *                                   | 감습계획서는 평생교육비<br>가.<br>친도   2023<br>실자  <br>실자  <br>실재  <br>실재  <br>실전  <br>체소  <br>체소  <br>체소  <br>체소 | 1우처 이용자 신천<br>① | 공료될때까지 등록 및 4       사업차수   1       처리일자         신청자명         신청구분   본인       설문조사         사업구분   사업중      | ት경이가능합니<br>총 1건  |  |  |

| 신청정보                                  | 시정                                                                                          |
|---------------------------------------|---------------------------------------------------------------------------------------------|
| 접수번호                                  | 20                                                                                          |
| 이름(국문)                                |                                                                                             |
| 주민등록번호                                | *****                                                                                       |
| 대상유형②                                 | 기타(기준 중위소득 65% 이하인 자)<br>(검증대기)                                                             |
| 주소                                    | (04520) 서울특별시 중구 청계천로 14 7층                                                                 |
| 휴대전화번호                                | 010-<br>                                                                                    |
| 전자우편주소                                | · 전자우편 수신동의                                                                                 |
| 결과 통지방법                               | 문자 메세지 (SMS)                                                                                |
| ※ 휴대전화번호 및<br>하여 수집하는 경<br>※ 휴대저하버ስ 또 | 전자우편주소는 평생교육바우처 관련 각종 안내문자 카드 발급 안내를 위<br>보입니다.<br>는 전자오피주소 등 중 하가지 이상은 필소로 입력하시고, 정확하기 TOP |

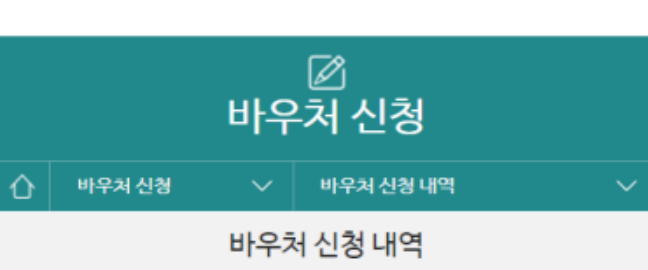

## 4-1. 신청 내역 조회 (회원 가입 필요)

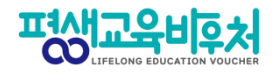

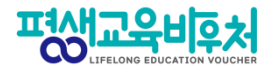

## 4-2. 신청 취소 (회원 가입 필요)

|                                                              | 편생교육비후처                              |              |                  | $Q \equiv$          |
|--------------------------------------------------------------|--------------------------------------|--------------|------------------|---------------------|
|                                                              |                                      | 바우           | ☑<br>처 신청        |                     |
|                                                              | 아 바우처 신청                             | $\sim$       | 바우처 신청 내역        | $\sim$              |
|                                                              |                                      | 바우차          | 신청 내역            |                     |
| (1                                                           | 사업년도<br>2023                         |              |                  | ~                   |
|                                                              | ※ 학습계획서는 평생교육비다.                     | 바우처 이용자·     | 신청기간이 종료될 때까지 등록 | 부및 수정이 가능합니<br>총 1건 |
|                                                              | 사업년도   2023                          | 2            | 차입자수             |                     |
|                                                              | 선정일자                                 | -            | 신청자명             |                     |
|                                                              | 신청상태 신청                              |              | 신청구분 본인          |                     |
|                                                              | 학습계획서                                |              | 설문조사             |                     |
|                                                              | 신청취소 🛛 🗌 취소 📄                        | 2            | 사업구분 사업중         |                     |
|                                                              | 신청서구분 바우처                            |              |                  |                     |
|                                                              |                                      |              | 1                |                     |
| <ol> <li>신청한 사업</li> <li>신청 취소를</li> <li>(취소 후 신청</li> </ol> | 법연도 확인 후,<br>를 원하는 경우 [<br>성정보를 수정하여 | 취소] 클<br>재신청 | 클릭<br>도 가능)      |                     |

※ 본인 확인을 위해 재로그인 및 취소 사유 입력 필요

※ 신청 취소 상태는 평생교육바우처 신청 완료 상태가 아니며, 신청기간 내에 반드시 [신청] 완료해야 함

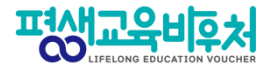

## 4-3. 신청서 삭제 (회원 가입 필요)

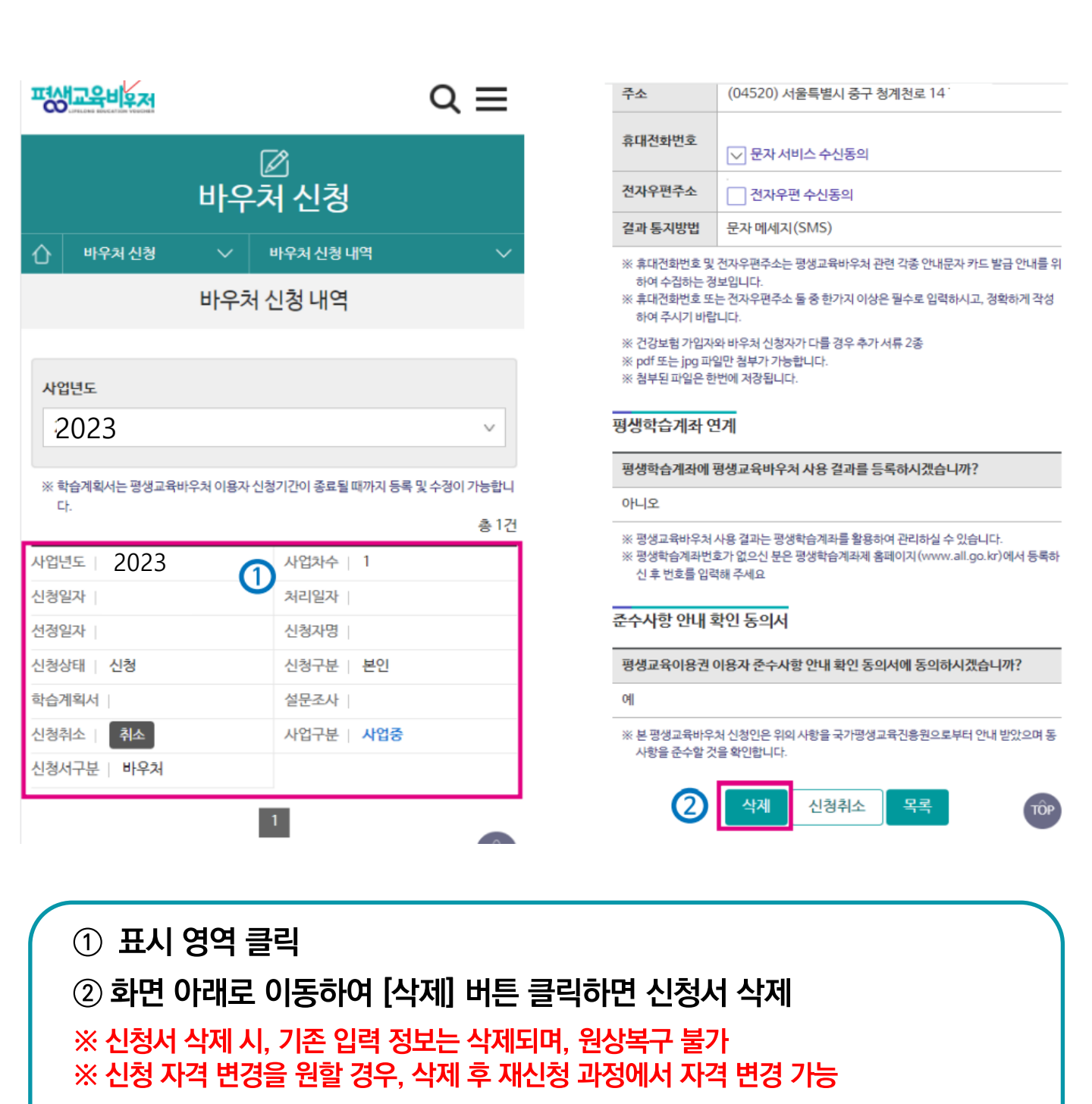

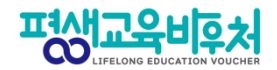

## [부록] 본인인증 오류 시

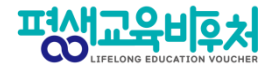

### 잠깐! 본인인증 오류 시 다음을 확인해 주세요!

### ★ 간편인증 오류 발생 시!

#### 1. 본인명의 휴대폰 여부 확인

- 본인인증은 본인명의의 휴대폰 정보만 받을 수 있습니다.
- 다른 사람 명의로 된 휴대폰을 사용하고 있다면,
   통신사에 실사용자 등록을 해주셔야 합니다.
- 2. 앱 알림 확인 (통신사 본인 확인 서비스(PASS 등) 이용 시)
  - 통신사 본인확인 서비스(예: PASS) 이용 시, 통신사 정책에 따라 인증번호가 문자가 아닌 앱으로 발송될 수 있습니다.
     이 경우 휴대폰에서 PASS 앱과 같은 통신사 본인확인 서비스를 확인해주세요.

#### 3. 중복 계정 여부 확인

- 본인인증은 대개 1개의 계정(아이디)을 통해서만 가능합니다.
- 이미 본인인증이 완료된 계정이 있다면, 다른 계정으로 본인인증이 불가합니다.
- 이 경우기존 본인인증된 계정을 그대로 사용하시거나,
- 기존 계정에서 탈퇴한 후 새로운 계정으로 본인인증 하실 수 있습니다.

#### 〈인증기관별 고객센터〉

| 카카오톡                  | 1577-3754 |
|-----------------------|-----------|
| 통신사 패스(SKT, KT, LGU+) | 1800-4273 |
| 토스                    | 1599-4905 |
| 삼성패스                  | 1577-8787 |
| KB모바일 인증서             | 1588-9999 |
| 페이코                   | 1544-6891 |
| 신한인증서                 | 1577-8000 |
| 네이버                   | 1588-3820 |

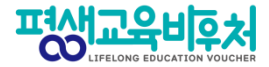

### ★ 휴대폰 인증 오류 발생 시!

휴대폰 본인인증 오류의 경우, 우선 다른 인증방법(공동인증서)으로 신청을 부탁드립니다.

휴대폰 인증을 계속 진행하고 싶으시다면, 다음 사항을 확인해 주세요.

#### 1. 본인 휴대폰 통신사에 저장된 정보 확인

 - 개명, 주민등록번호 변경 등으로 본인 정보가 변경되었다면, 통신사에 등록이 필요합니다.

#### 2. 브라우저 변경

- 크롬(Chrome) 브라우저로 인증 시 오류가 빈번하게 발생하고 있어,
 최신버전의 브라우저 업데이트 또는 크롬 외 다른 브라우저로 접속해 신청해 주세요.
 (Microsoft Edge 등)

#### 3. 접속기기 변경

- PC로 해당 오류가 발생한 경우, 모바일 기기를 통한 바우처 신청도 가능합니다. 모바일 기기로 접속해 신청을 진행해 주시기 바랍니다. 2023년 평생교육바우처 이용자신청 매뉴얼

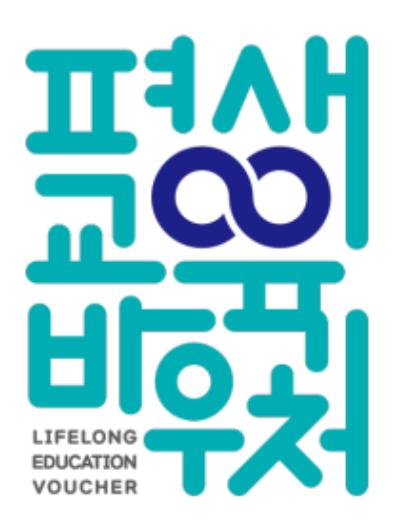

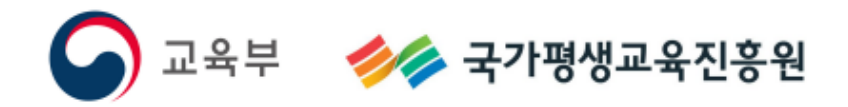